# **Technical Support Guide**

Gen 2.0 & 2.1 Micro SD Navigation (AVN) Display Audio (DA)

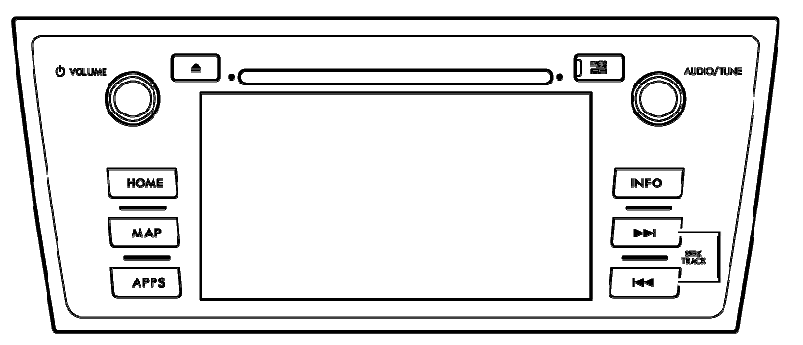

AVN (with Navigation)

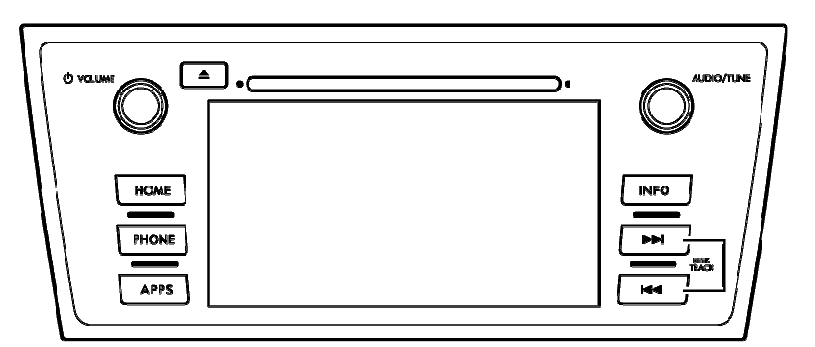

Display Audio (without Navigation)

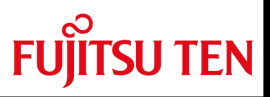

October, 2015

## **Technical Support Guide**

Gen 2.0 & 2.1 Micro SD Navigation (AVN) Gen 2.0 & 2.1 Display Audio (DA)

# Contents

## 1. Introduction of Gen 2.0 & 2.1 Audio/Navigation System

| - System Types                     | 4     |
|------------------------------------|-------|
| - Part Number Information          | 5-7   |
| - Summary of Features              | 8     |
| - Main Screens (AVN/Display Audio) | 0_10  |
| - APPS Function                    | 11 12 |
| - INFO Function                    | 11-12 |
| - Navigation Function              | 10    |
| - Audio/Visual Functions           | 14    |
|                                    | 15-70 |

## 2. Troubleshooting

| - System Diagram (AVN/Display Audio)                         | 22-23     |
|--------------------------------------------------------------|-----------|
| - Connections and Pins                                       | 24-27     |
| - On-Board Diagnostic Mode                                   | 28-30     |
| - No power No sound (All modes) with Internal & External Amp | 20-00     |
| No power, No Sound (74) modes) with internal & External 74). | 31-33     |
| - No sound (AM/FM)/volume fades up and down (AM/FM/HD).      | 34-35     |
| - No sound (SAT), (CD), (USB), (AUX), (iPod)                 | 36-40     |
| - CD skip, CD won't play correctly                           | 41-42     |
| - Sound is poor or noisy, No illumination                    | 43-44     |
| - No Map is displayed (NAV UNIT ONLY)                        | 45        |
| - Poor or no response from touch screen                      | 46        |
| - Current GPS position does not move                         | 47        |
| - Bluetooth does not work                                    | <u>18</u> |
| - Rear View Camera won't display (NAV/Non NAV)               | 40 50     |
|                                                              | 49-50     |
| - STARLINK                                                   | 51-53     |
| - Mirrorlink                                                 | 54        |
| - aha Radio                                                  | 55-72     |
| - Pandora Radio                                              | 73-84     |
| - DCM / Siri                                                 | 85.88     |
|                                                              | 00-00     |

## 3. Frequently Asked Questions (FAQ)

| - Navigation                               | 89-90   |
|--------------------------------------------|---------|
| - Bluetooth Hands-free                     | 91-92   |
| - Audio/Visual                             | 93-96   |
| - APPS, INFO, Voice Recognition and Others | 97-101  |
| -STARLINK                                  | 102-118 |

### 4. Glossary

| - [A] - [S]      | <br>119-120 |
|------------------|-------------|
| - [U] - [number] | <br>121     |

#### **System Types**

## (1) AVN (with Navigation)

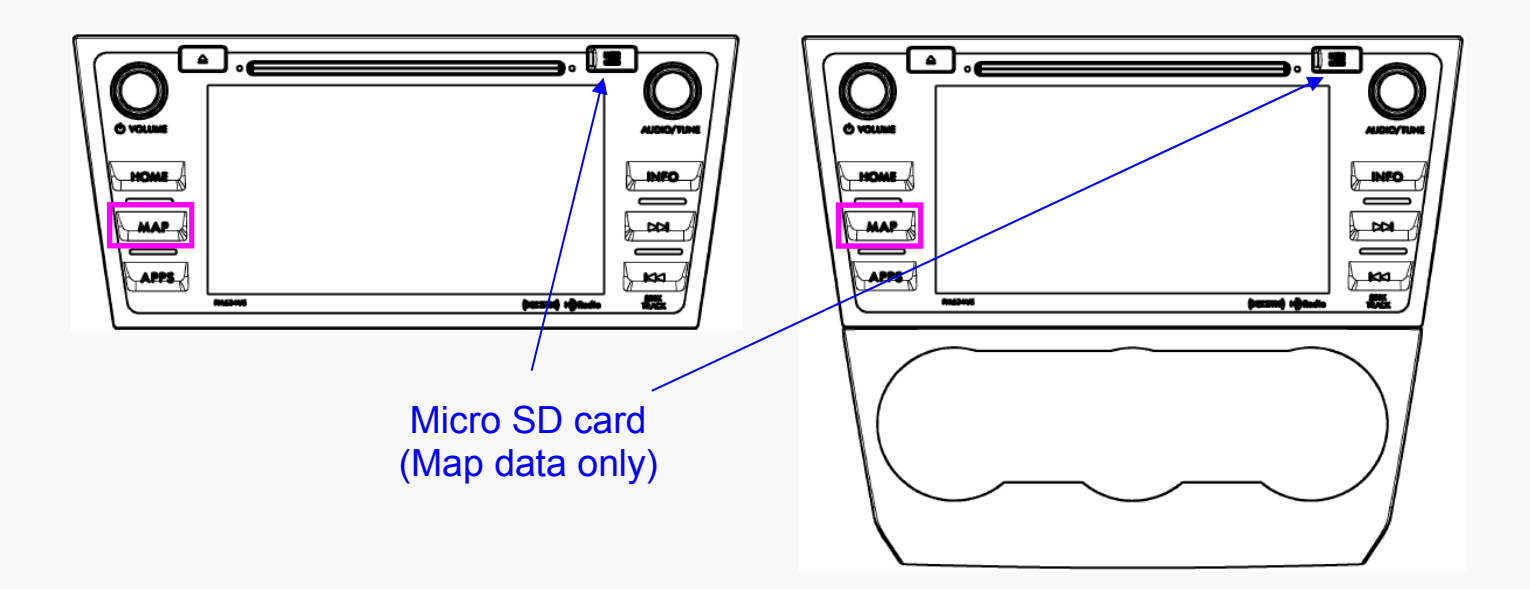

(2) Display Audio (without Navigation)

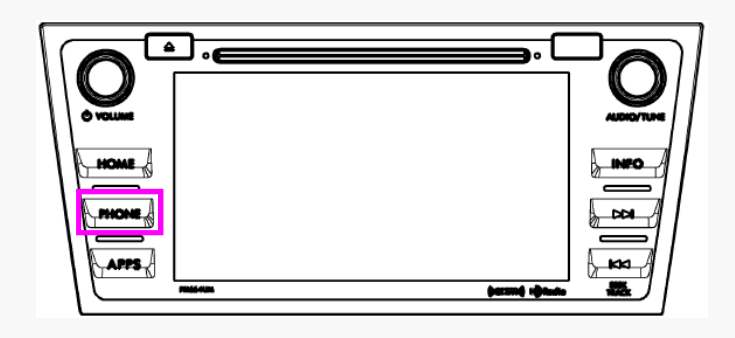

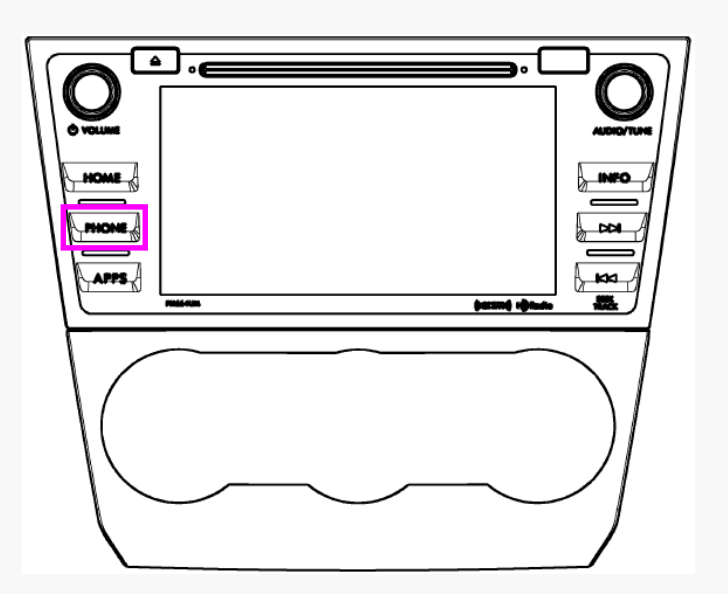

## **Part Number Information**

## (1) AVN (with Navigation)

| Coun<br>try | Gen                         | Vehicle                           | Subaru Part No. | Face ID  | Navi Map        | Amplifier       | DCM Con-<br>nection |
|-------------|-----------------------------|-----------------------------------|-----------------|----------|-----------------|-----------------|---------------------|
|             |                             | 2015 Legacy                       | 86271AL66A      | FB664US  | micro SD        | External<br>AMP | No                  |
|             |                             | 2015 Outback                      | 86271AL64A      | FB644US  | micro SD        | Built-in<br>AMP | NO                  |
|             | 2.0                         | 2015 Impreza<br>2015 Crosstrek XV | 86271FJ630      | FM634US  | micro SD        | Built-in<br>AMP | No                  |
|             |                             | 2016 WRX                          | 86271VA630      | FV631US  | micro SD        | External<br>AMP | No                  |
| USA         |                             | 2016 Eorester                     | 86271SG680      | FF687US  | micro SD        | External<br>AMP | Ves                 |
|             |                             | 2010 Forester                     | 86271SG660      | FF667US  | micro SD        | Built-in<br>AMP | 165                 |
|             |                             | 2016 Legacy                       | 86271AL69A      | FB695US  | micro SD        | External<br>AMP | Voo                 |
| 2.1         | 2.1                         | 2016 Outback                      | 86271AL68A      | FB685US  | micro SD        | Built-in<br>AMP | Tes                 |
|             |                             | 2016 Impreza                      | 86271FJ650      | FM655UH  | micro SD        | Built-in<br>AMP | Yes                 |
|             |                             | 2016 Crosstrek XV                 | 86271FJ670      | FM675UH  | micro SD        | Built-in<br>AMP | No                  |
|             | 2015 Legacy<br>2015 Outback | 86271AL67A                        | FB674CS         | micro SD | External<br>AMP | No              |                     |
|             |                             | 2015 Impreza<br>2015 Crosstrek XV | 86271FJ730      | FM734CS  | micro SD        | Built-in<br>AMP | No                  |
|             | 2.0                         | 2016 WRX                          | 86271VA730      | FV731CS  | micro SD        | External<br>AMP | No                  |
| Can-<br>ada |                             | 2016 Ecrostor                     | 86271SG780      | FF787CS  | micro SD        | External<br>AMP | No                  |
|             |                             |                                   | 86271SG760      | FF767CS  | micro SD        | Built-in<br>AMP | NO                  |
|             | 2.1                         | 2016 Legacy<br>2016 Outback       | 86271AL65A      | FB655CS  | micro SD        | External<br>AMP | No                  |
|             | ۷.۱                         | 2016 Impreza<br>2016 Crosstrek XV | 86271FJ750      | FM755CH  | micro SD        | Built-in<br>AMP | No                  |

## **Part Number Information**

## (1) AVN (with Navigation)

Map Micro SD Card Part Number

| Vehicle           | Subaru Part No. | Map Version |
|-------------------|-----------------|-------------|
| 2015 Legacy       | 8628341 664     |             |
| 2015 Outback      | 00203AL00A      |             |
| 2015 Impreza      |                 | 2012 02     |
| 2015 XV Crosstrek | 96393E 1630     | 2013 Q3     |
| 2016 WRX          | 80283FJ030      |             |
| 2016 Forester     |                 |             |
| 2016 Legacy       | 9629241 694     | 2014 02     |
| 2016 Outback      | 00203AL00A      | 2014 Q3     |
| 2016 Impreza      | 96292E 1650     | 2014 02     |
| 2016 XV Crosstrek | 00203FJ030      | 2014 Q3     |

The latest Map Micro SD Card is available at SOP.

## **Part Number Information**

## (2) Display Audio (without Navigation)

| Coun<br>try | Gen | Vehicle                           | Subaru Part No. | Face ID    | Amplifier       | DCM Con-<br>nection |     |
|-------------|-----|-----------------------------------|-----------------|------------|-----------------|---------------------|-----|
|             |     |                                   | 2015 Legacy     | 86201AL66A | FB664UM         | External<br>AMP     | No  |
|             |     | 2015 Outback                      | 86201AL64A      | FB644UM    | Built-in AMP    |                     |     |
|             | 20  | 2015 Impreza<br>2015 Crosstrek XV | 86201FJ660      | FM664UM    | Built-in AMP    | No                  |     |
|             |     | 2016 WRX                          | 86201VA650      | FV651UM    | External<br>AMP | No                  |     |
| USA         |     | 2016 Forester                     | 86201SG680      | FF687UM    | External<br>AMP | Yes                 |     |
|             |     |                                   | 86201SG660      | FF667UM    | Built-in AMP    |                     |     |
|             |     |                                   | 2016 Legacy     | 86201AL69A | FB695UM         | External<br>AMP     | Yes |
|             | 2.1 | 2016 Outback                      | 86201AL68A      | FB685UM    | Built-in AMP    |                     |     |
|             |     | 2016 Impreza                      | 86201FJ680      | FM685UM    | Built-in AMP    | Yes                 |     |
|             |     | 2016 Crosstrek XV                 | 86201FJ700      | FM705UM    | Built-in AMP    | No                  |     |
|             | 2.0 | 2015 Legacy<br>2015 Outback       | 86201AL67A      | FB674UM    | Built-in AMP    | No                  |     |
| Can-<br>ada | 2.0 | 2015 Impreza<br>2015 Crosstrek XV | 86201FJ760      | FM764CM    | Built-in AMP    | No                  |     |
|             | 2.1 | 2016 Legacy<br>2016 Outback       | 86201AL65A      | FB655CM    | External<br>AMP | No                  |     |

#### **Summary of Features**

| Features            |                                    | AVN (with Navi)       | Display Audio (w/o Navi) |
|---------------------|------------------------------------|-----------------------|--------------------------|
| Diaglass            | TFT Size (resolution)              | 7-inch WVGA (800x480) | 7-inch WVGA (800x480)    |
| Touch Panel         |                                    | Electro-Static Type   | Electro-Static Type      |
|                     | Screen Design                      | Customized            | Customized               |
|                     | Vehicle Settings                   | Customized            | Customized               |
|                     | AM/FM (RBDS)                       | Yes                   | Yes                      |
|                     | HD Radio                           | *Yes                  | *Yes                     |
|                     | Sirius XM                          | Yes                   | Yes                      |
|                     | DVD                                | N/A                   | N/A                      |
| Audio               | CD                                 | Yes (single CD)       | Yes (single CD)          |
| Audio               | AUX                                | Yes                   | Yes                      |
|                     | USB/iPod/iPhone                    | Yes                   | Yes                      |
|                     | BT-Audio                           | Yes                   | Yes                      |
|                     | SD-Audio                           | Yes                   | No                       |
|                     | Harman Audio AMP                   | Yes (if equipped)     | Yes (if equipped)        |
| Video               | USB/Micro SD/iPod-iPhone           | Yes / Yes / No        | Yes / No / No            |
| Phone               | Bluetooth Hands-free               | Yes                   | Yes                      |
| Navigation Supplier |                                    | NNG                   | N/A                      |
| Novigation          | Navigation Media                   | Micro SD Card (8GB)   | N/A                      |
| Navigation          | Traffic Info                       | ***Sirius XM Traffic  | N/A                      |
|                     | Map Update                         | TBD                   | N/A                      |
| V                   | oice Recognition                   | Yes                   | Yes                      |
| R                   | ear View Camera                    | Yes                   | Yes                      |
| Rear Se             | eat Entertainment (RSE)            | N/A                   | N/A                      |
|                     | STARLINK & Aha                     | Yes                   | Yes                      |
|                     | MirrorLink                         | Yes                   | Yes                      |
| Connectivity        | Pandora                            | *Yes                  | *Yes                     |
|                     | Stitcher                           | **Yes                 | **Yes                    |
|                     | Sirius XM Data Service             | ***Yes                | ***Yes                   |
| Communica           | CAN/UART                           | ****Yes               | ****Yes                  |
| tion                | DCM (Data Communication<br>Module) | ****Yes               | ****Yes                  |

\*Not available for Canadian model

\*\* Available for 2016 Legacy/Outback

\*\*\*Not available for Gen 2.0 Canadian model. Available for Gen 2.1 Canadian model except Fuel Service.

\*\*\*\*Available for 2015 and 2016 Legacy/Outback

\*\*\*\*\* Available for 2016 Forester and Legacy/Outback (Except Canadian Model)

#### Main Screens

## (1) AVN (with Navigation)

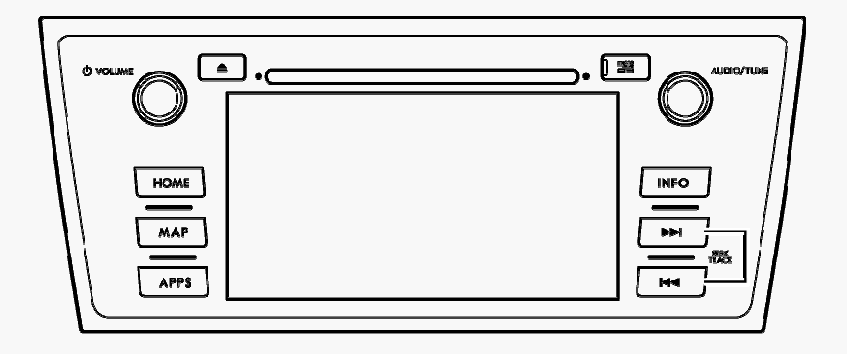

#### **HOME Screen**

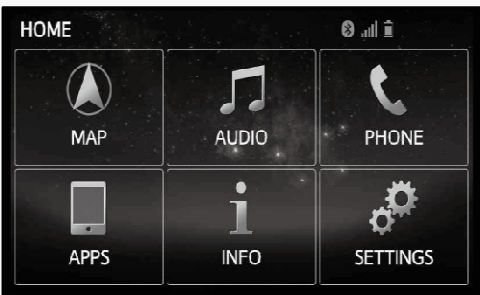

- MAP: Navigation MAP •
- Audio: List of Audio Sources •
- Phone: Bluetooth Hands-free call •
- APPs: STARLINK, MirrorLink, aha, \*Pandora .
- INFO: \*\*Sports, \*\*Weather, \*\*Stocks, \*\*Fuel •
- SETTINGS: General Settings •

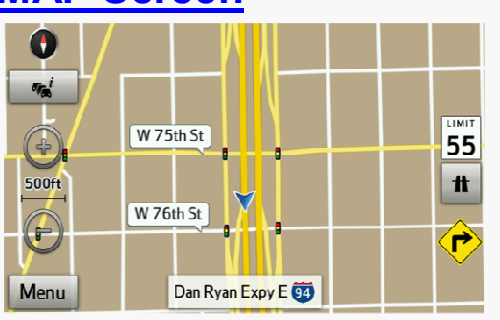

#### **MAP Screen**

- MAP data is stored in the micro SD card •
- GPS, Gyro and Speed signal are used to locate . the current vehicle position
- Traffic information is provided by Sirius XM Ra-• dio Data Service\*\*
- Subscription is necessary for Sirius XM Radio . Data Service\*\*

#### **APPS Screen**

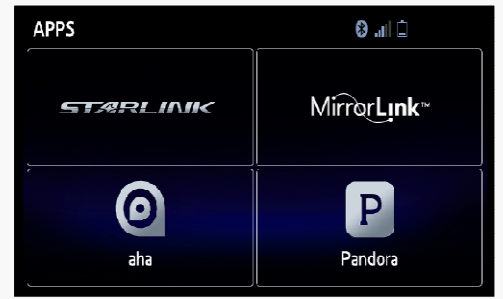

- APPs (Applications) needs to be installed on user's smartphone
- Smartphone communicates with the unit via USB or Bluetooth connection
- Smartphone communicates with internet via wireless network (Wifi, 3G, 4G, 4G LTE)

(Pandora: Not available for Canadian model)

#### **INFO Screen**

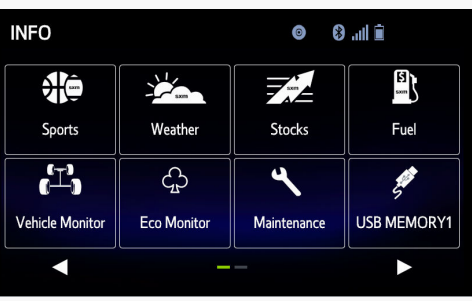

- Information of Sports, Weather, Stocks and Fuels is provided by Sirius XM Radio Data Service\*\*
- Subscription is necessary for Sirius XM Radio Data Service\*
- Information of Vehicle Monitor and Eco Monitor is fed via Vehicle ECU with CAN communication\*\*\*

\*Not available for Canadian model

\*\*Not available for Gen 2.0 Canadian model. Available for Gen 2.1 Canadian model except Fuel Service.

\*\*\*Available for 2015 and 2016 Legacy/Outback

#### **Main Screens**

## (2) Display Audio (without Navigation)

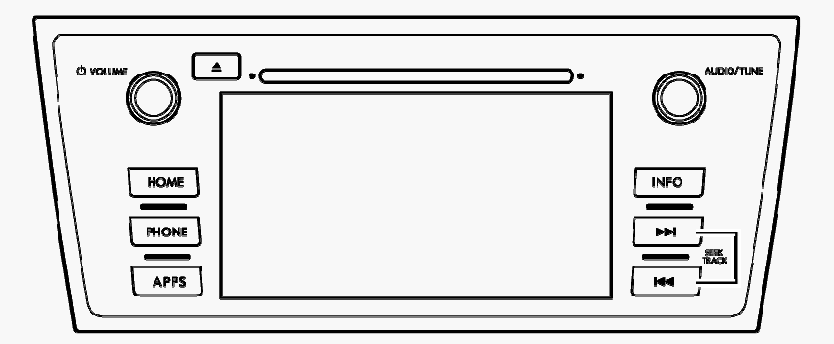

#### **HOME Screen**

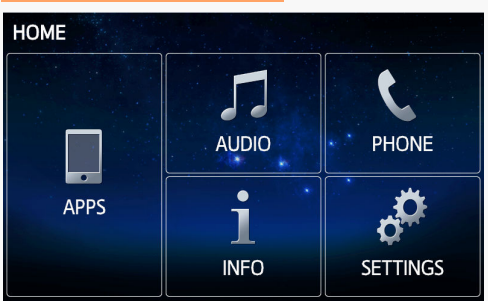

- Audio: List of Audio Sources
- Phone: Bluetooth Hands-free call
- APPs: STARLINK, MirrorLink, aha, \*Pandora
- INFO: \*\*Sports, \*\*Weather, \*\*Stocks, \*\*Fuel
- SETTINGS: General Settings

#### **Phone Screen**

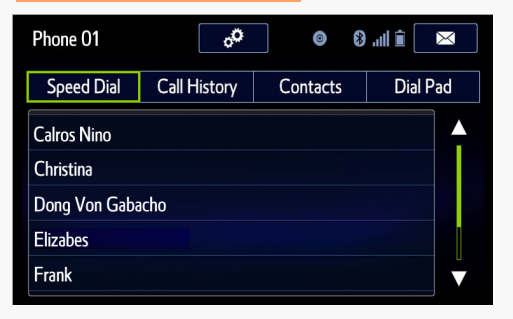

- http://www.subaru.com/owners/vehicleresources.html?bluetooth=true for phone compatibility information
- Phone needs to have HFP (Hands-free Profile) for Bluetooth Hands-free calls
- Phone needs PBAP (Phonebook Access Profile) or OPP (Object Push Profile) for phone contacts transfer

#### **APPS Screen**

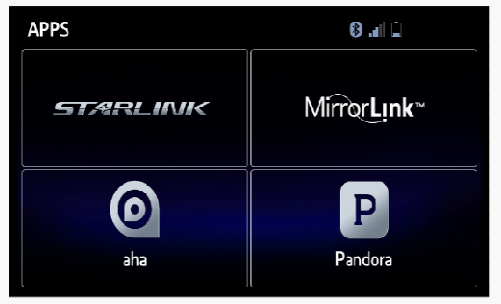

- APPs (Applications) needs to be installed on user's smartphone
- Smartphone communicates with the unit via USB or Bluetooth connection
- Smartphone communicates with internet via wireless network (Wifi, 3G, 4G, 4G LTE)

(Pandora: Not available for Canadian model)

#### INFO Screen

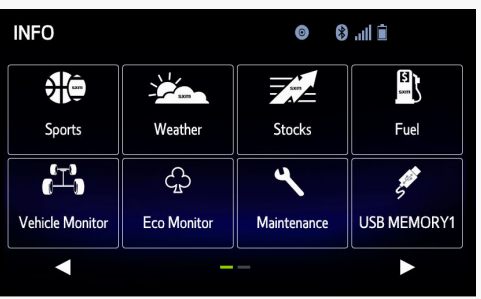

- Information of Sports, Weather, Stocks and Fuels is provided by Sirius XM Radio Data Service\*\*
- Subscription is necessary for Sirius XM Radio Data Service\*
- Information of Vehicle Monitor and Eco Monitor is fed via Vehicle ECU with CAN communication\*\*\*

\*Not available for Canadian model

\*\*Not available for Gen 2.0 Canadian model. Available for Gen 2.1 Canadian model except Fuel Service. \*\*\*Available for 2015 and 2016 Legacy/Outback

## **APPS Function**

#### STARLINK, MirrorLink, aha, Pandora

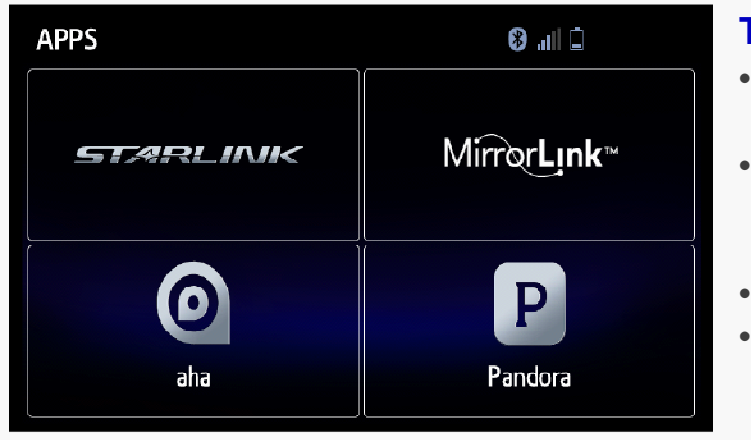

#### To operate a APPS function

- App (application) needs to be installed on user's smartphone
- Smartphone needs to connect with the unit via USB or Bluetooth depending on phone models and application being used
- Smartphone requires the mobile data plan
  - Smartphone needs to connect to the internet via wireless network (3G, 4G, 4GLTE or Wifi)

Pandora: Not available for Canadian model

# **Data Servers Head unit** мар |Bluetooth OR USB 3G/4G/4GLTE/Wi-Fi Smartphone

#### **Communication**

#### **APPS Function**

#### **STARLINK Screen**

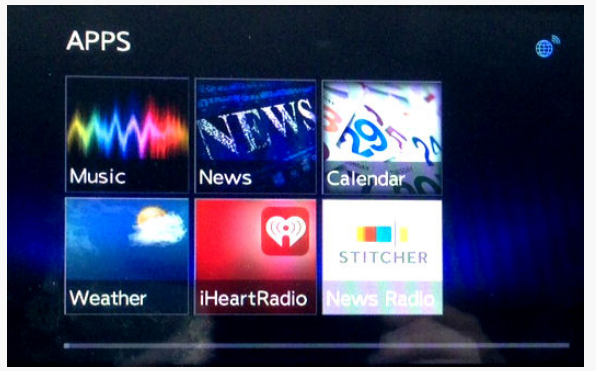

STITCHER is available for Gen 2.1

#### Aha Screen

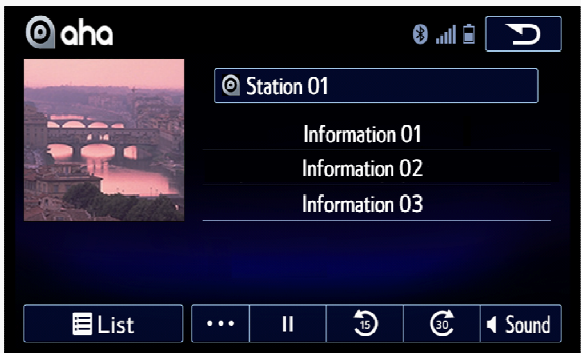

#### **MirrorLink Screen**

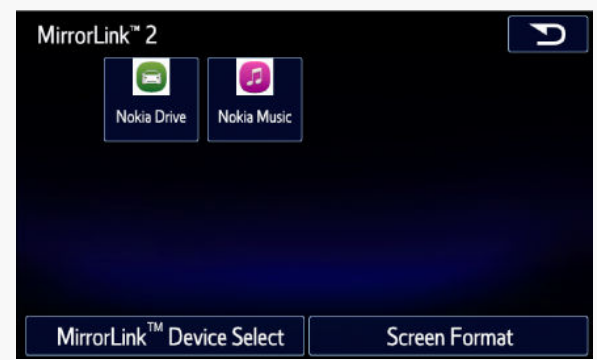

#### Pandora Screen\*

| Pandora                                                                                                    |            |   |    | E.       | ∎ III. € | Source  |
|----------------------------------------------------------------------------------------------------|------------|---|----|----------|----------|---------|
| City of the second second second second second second second second second second second second second second s |            |   | St | ation O  | 1        |         |
|                                                                                                    | ę,         |   | A  | rtist 01 |          |         |
| and the second                                                                                                  | ♪ Title 01 |   |    |          |          |         |
|                                                                                                    | Album 01   |   |    |          |          |         |
|                                                                                                    |            |   |    |          |          |         |
|                                                                                                    | 01:0       | 7 |    |          |          | -04:13  |
| List                                                                                                    |            |   | *  | 4        | 7        | ◀ Sound |

#### **APPs, Supported Device, Connection Method**

| Features   | App for Smartphone                                               | Supported Device                                                | Connection Method to Unit                                              |
|------------|------------------------------------------------------------------|-----------------------------------------------------------------|------------------------------------------------------------------------|
| STARLINK   | STARLINK                                                         | iPhone: iOS 4.3.5 or later<br>Android: Android 4.0 or later     | iPhone: USB (Gen 2.0) and<br>Bluetooth (Gen 2.1)<br>Android: Bluetooth |
| MirrorLink | Refer to Mirror Link Website<br>(http://www.mirrorlink.com/apps) | Refer to Owner's Manual (P141 for<br>Gen 2.0, P151 for Gen 2.1) | USB                                                                    |
| aha        | aha                                                              | iPhone: iOS 5.0 or later<br>Android: Android 2.2 or later       | iPhone: USB<br>Android: Bluetooth                                      |
| *Pandora   | Pandora                                                          | iPhone: iOS 5.0 or later<br>Android: Android 2.2 or later       | iPhone: USB<br>Android: Bluetooth                                      |

\*Not available for Canadian model

#### **INFO Function**

#### Sports, Weather, Stocks, Fuel

#### **INFO Screen**

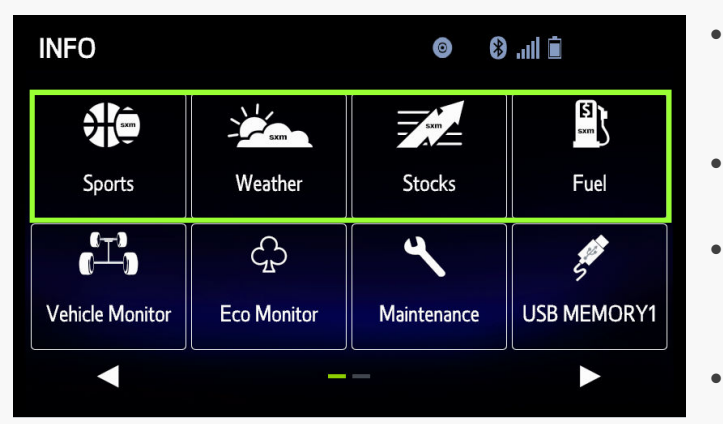

Not available for Gen 2.0 Canadian model. Available for Gen 2.1 Canadian model except Fuel Service

## Vehicle Monitor, Eco Monitor

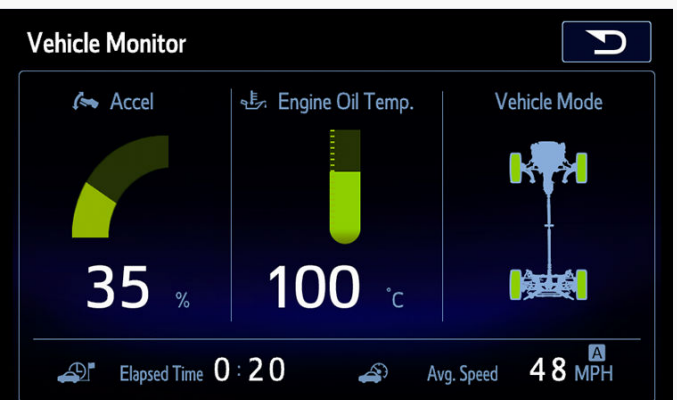

#### Vehicle Monitor ScreenEco Monitor Screen

- Information of Sports, Weather, Stocks and Fuel is provided by Sirius XM Radio Data Service
- Subscription is necessary for Sirius XM Radio Data Service
- For AVN user's current location will be determined by GPS signals for the Weather and Fuel information
- For Display Audio the desired location for the Weather and Fuel information will be setup on the unit by the user

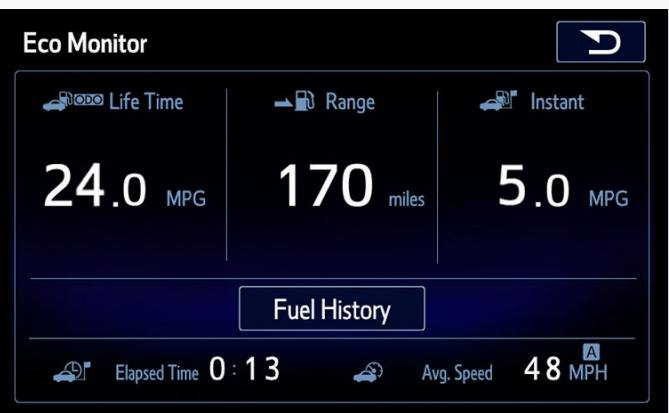

Information is fed via Vehicle ECU with CAN communication (Available for 2015 and 2016 Legacy/Outback)

#### STARLINK Safety and Security services

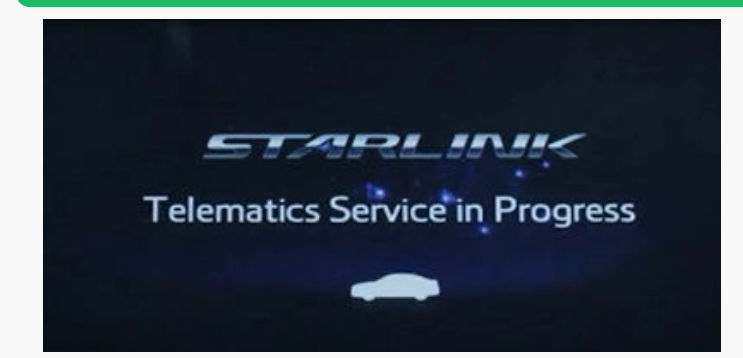

Available for 2016 Forester and Legacy/Outback (USA Model only)

#### **Navigation Function**

#### **Navigation Features**

#### **MAP Screen**

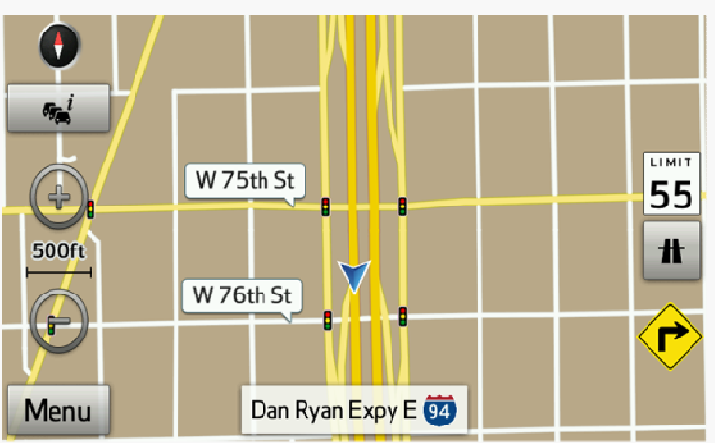

#### **GPS Signal Indicator Screen**

- Current position is calculated by GPS, Gyro and Speed signals
- Current positioning error is up to 300ft (100m)
- Map data is stored in micro SD card (8GB)
- Traffic information displayed on the Map is fed via Sirius XM Radio Data Service\*
- Subscription is necessary for Sirius XM Data Service\*

\*Not available for Gen 2.0 Canadian model. Available for Gen 2.1 Canadian model

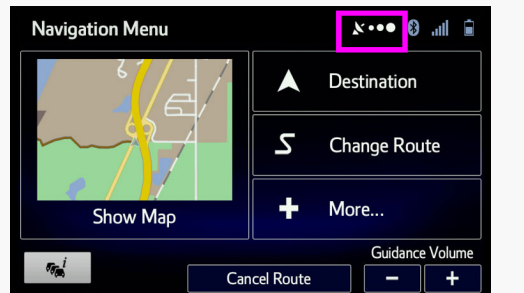

# Good GPS Reception Poor GPS Reception

#### Voice Recognition Screen

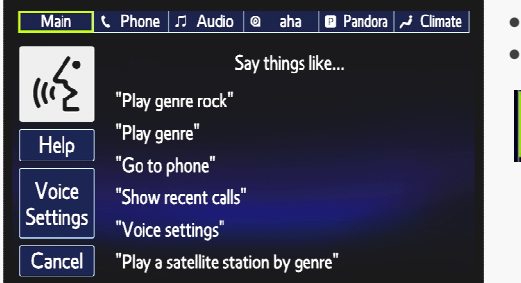

- Able to control navigation functions by voice commands
- To control Navigation by voice commands, TTS Voice must be selected

| English (US)              | TTS Voice | Voice Language                               | Q                                              |
|---------------------------|-----------|----------------------------------------------|------------------------------------------------|
| Samantha (TTS v5) v345973 | announced | English (US)<br>female<br>Amy v363900        | Natural Voice<br>Street names<br>not announced |
|                           |           | English (US)<br>male<br>Dave v363900         | Natural Voice<br>Street names<br>not announced |
|                           |           | female<br>Samantha (TTS v5) v345973          | TTS Voice<br>Street names<br>announced         |
|                           |           | Español (MX)<br>female<br>Esperanza v 363900 | Natural Voice<br>Street names<br>not announced |
|                           |           |                                              | Vext                                           |

#### **CAUTION Screen**

#### **A** CAUTION

Drive safely and obey traffic rules. Watching this screen and making selections while driving can lead to a serious accident. Some map data or speed limit information may be incorrect. Check surroundings for safety while camera images are displayed. Read the safety instructions in your Owner's Manual.

Language I Agree

"Caution" screen will be disappeared if "I Agree" button is not

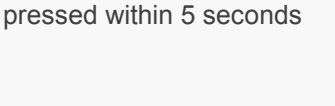

#### **Audio/Visual Functions**

#### AM, FM, Sirius XM, aha, \*Pandora, CD, Bluetooth Audio, USB, iPod, micro SD

#### Audio Source Screen

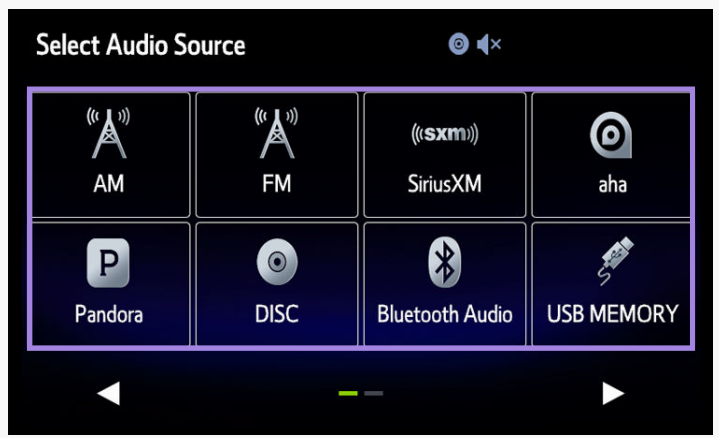

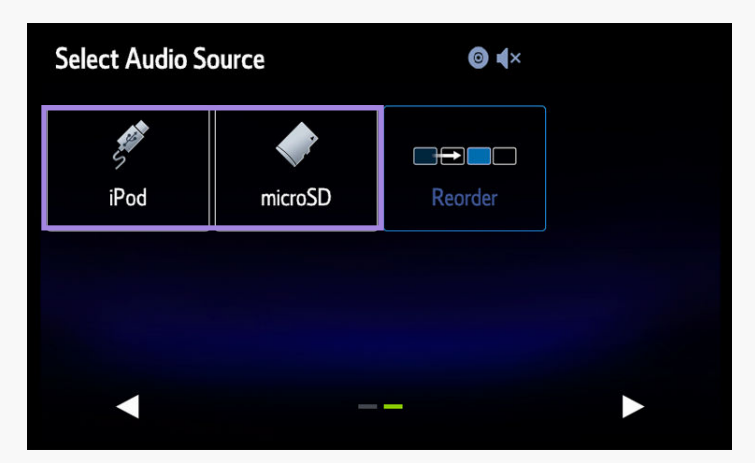

Pandora: Not available for Canadian model

#### Mix (AM/FM/XM) Preset Stations

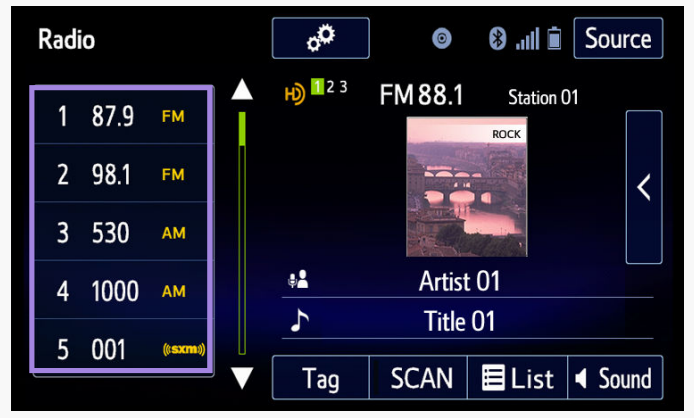

Store up to 36 stations from any of the AM, FM and Sirius XM radios

#### Station List (FM Only) Screen

| Select an FM Genre |  |
|--------------------|--|
| All                |  |
| Classical          |  |
| Easy Listening     |  |
| Other              |  |
|                    |  |
| Refresh            |  |

- FM stations are sorted by Genre such as Classic, Jazz, Rock, Country, News, R&B, Sports and Other
- Station list cannot be updated automatically by the GPS signal, but update manually from FM radio screen by pressing the "LIST" button

#### **Audio/Visual Functions**

#### Cache Radio Program (AM/FM/HD)

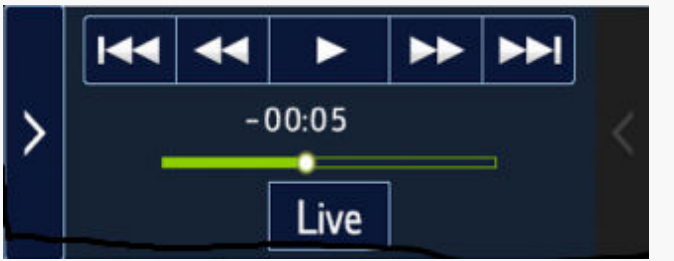

 When the radio broadcast is interrupted by another audio output, such as an incoming phone call or Voice Recognition, the unit will automatically cache the interrupted portion and perform timeshift (20 minutes max) playback when the interruption ends

#### HD Radio (Artist Experience)

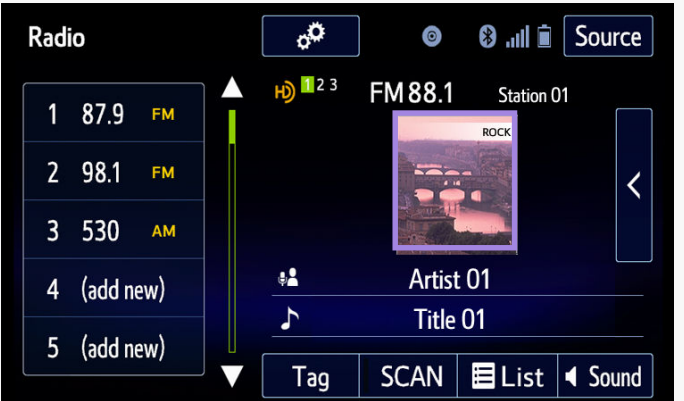

- When available, HD Radio will supply visual information such as Album Art, and Artist Pictures on screen related to the content being played.
- No visual information is displayed when the HD radio is not transmitting the visual data

HD Radio: Not available for Canadian model

#### USB / Micro SD (Audio/Video/Picture)

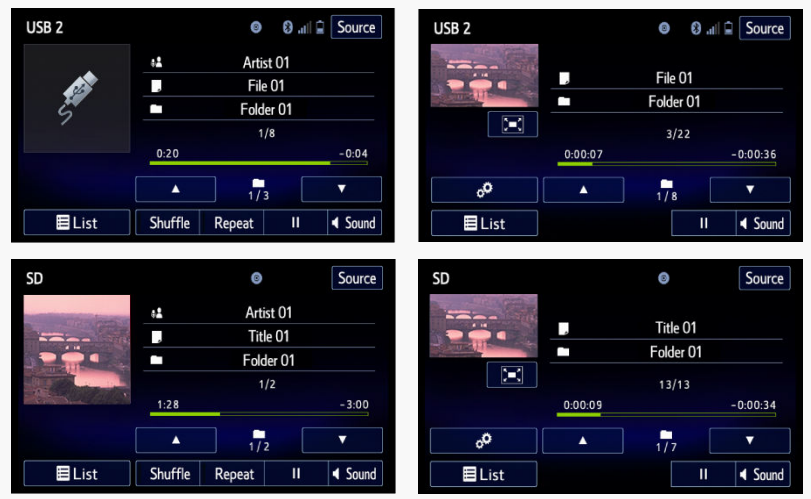

- Audio, Video and Image files stored on USB memory and Micro SD card can be played back or viewed
- While driving, video/slideshow will not be played back, but the user will hear the audio portion of the video
- Audio, Video and images files saved in the Map SD card cannot be played and viewed

Micro SD functions: Not available for non-Navigation equipped models

#### **Supported Format & Files**

| Media Type    | Format                    | Audio Files | Video Files   | Image Files |
|---------------|---------------------------|-------------|---------------|-------------|
| USB Memory    | USB 2.0 HS<br>FAT 16/32   | MP3/WMA/AAC | WMV/AVI/MPEG4 | JPG, JPEG   |
| Micro SD card | micro SD HC<br>Up to 32GB | MP3/WMA/AAC | WMV/AVI/MPEG4 | JPG, JPEG   |

#### **Audio/Visual Functions**

#### Sirius XM Satellite Radio

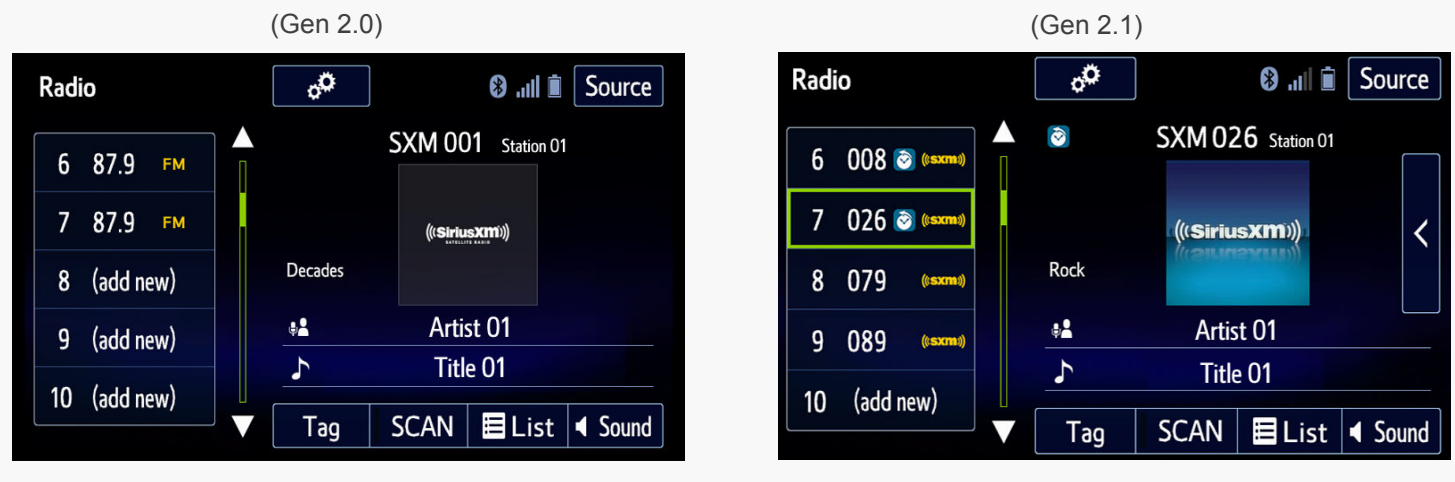

| Features           | Gen 2.0 | Gen 2.1 |
|--------------------|---------|---------|
| Тад                | Yes     | Yes     |
| SCAN               | Yes     | Yes     |
| List               | Yes     | Yes     |
| Sound              | Yes     | Yes     |
| Cache              | No      | Yes     |
| Featured Favorites | No      | Yes     |
| Smart Favorites    | No      | Yes     |
| Tune Scan          | No      | Yes     |
| Tune Start         | No      | Yes     |

- **Tag:** Tag information in the music broadcasting is preserved in the system and transmits to an iPod
- SCAN: Scan channels
- **List:** Display a list of category such as Pop, Rock, Hip-Hop, R&B and so on
- Sound: Display sound setting screen
- **Cache:** A radio program can be cached and played back in a time shifted manner. The program that is currently being listened to, and channel programs registered as Smart Favorites can be cached. (Available for Gen 2.1)

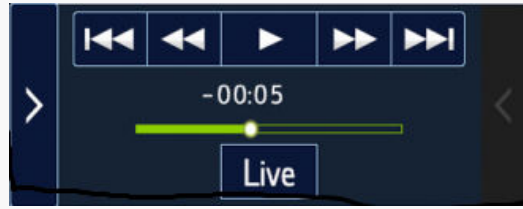

#### **Audio/Visual Functions**

• **SXM Featured:** SXM Featured is a collection of channels that are created by the Sirius XM programming team that are updated several times throughout the year. The SXM Featured channels can be found under the SXM Category screen. To use this function, the "**SXM Featured**" should be turned on in the option screen. (Available for Gen 2.1)

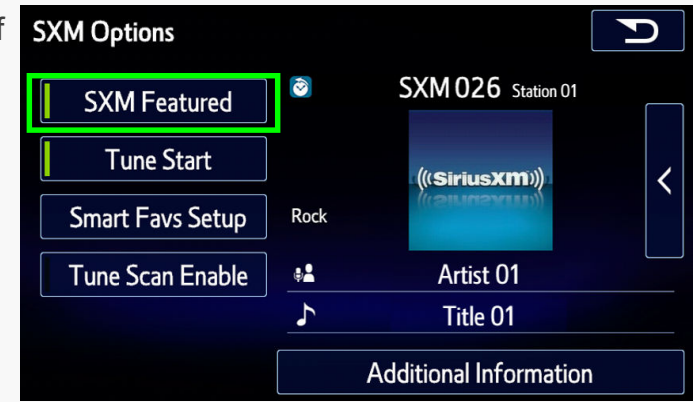

• **Smart Favorites:** Smart Favorites can be set up by the user. They can select up to 5 SXM channels from the preset bank. The Smart Favorite channels will be cached simultaneously from when the SXM signal is first received. (Available for Gen 2.1)

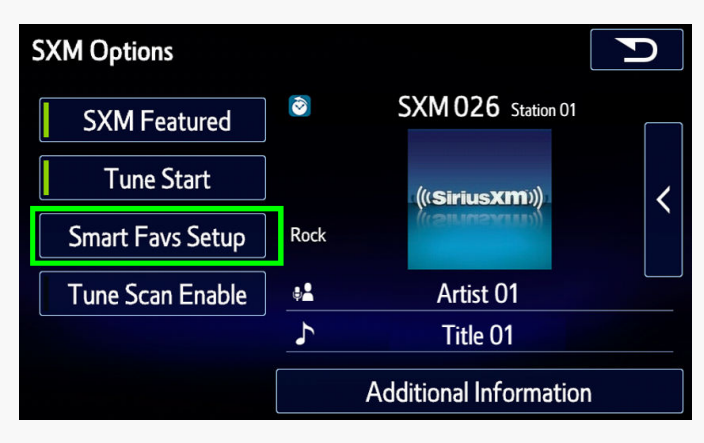

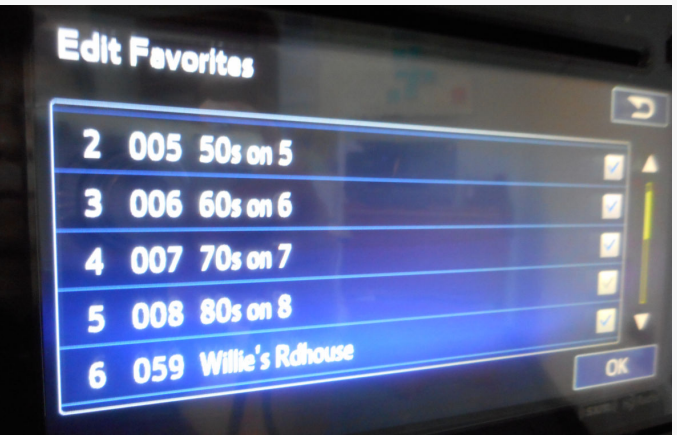

#### **Audio/Visual Functions**

#### Sirius XM Satellite Radio

**Tune Scan:** Tune Scan is a function to play the first 10 seconds of Smart Favorite channels. It is necessary to turn on Tune Scan at the option screen to use this function. Some Channels may not be able to Tune Scan due to station content or the way it is broadcast. (Available for Gen 2.1)

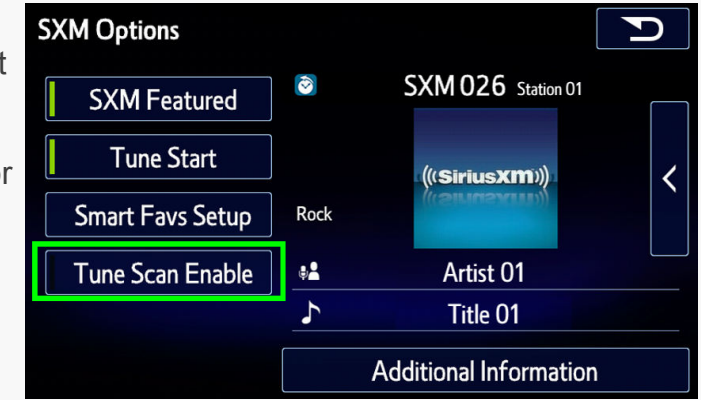

• **Tune Start:** Tune Start begins playing the current program from the beginning when tuning to a channel registered in Smart Favorites, allowing you to enjoy the complete program. It is necessary to turn on Tune Start at the option screen to use this function.

(Available for Gen 2.1)

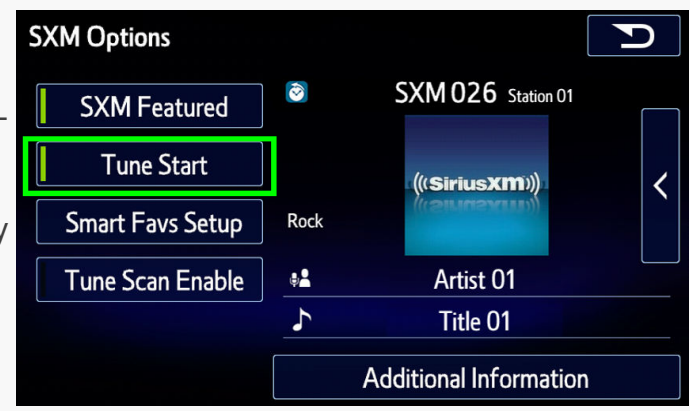

#### **Audio/Visual Functions**

#### Siri (Siri Eyes Free)

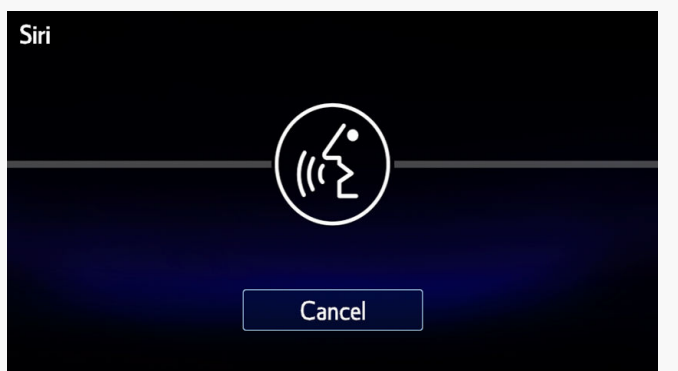

(Available for Gen 2.1)

- An extension of Apple's Siri functionality for enabling voice control of an iOS mobile device (iPhone, iPod touch)
- Device is connected with the head unit via Bluetooth connection
- Device communicates with internet via wireless network (Wifi, 3G, 4G, 4G LTE)
- Press and hold the "Talk Switch" on the steering switch to start and then speak when the beep sound is heard

| Supported Models                                   | Supported iOS Version |
|----------------------------------------------------|-----------------------|
| iPhone 4S, 5, iPod Touch (5th generation) or later | iOS 6 or later        |

## **MEMO**

#### System Diagram - AVN

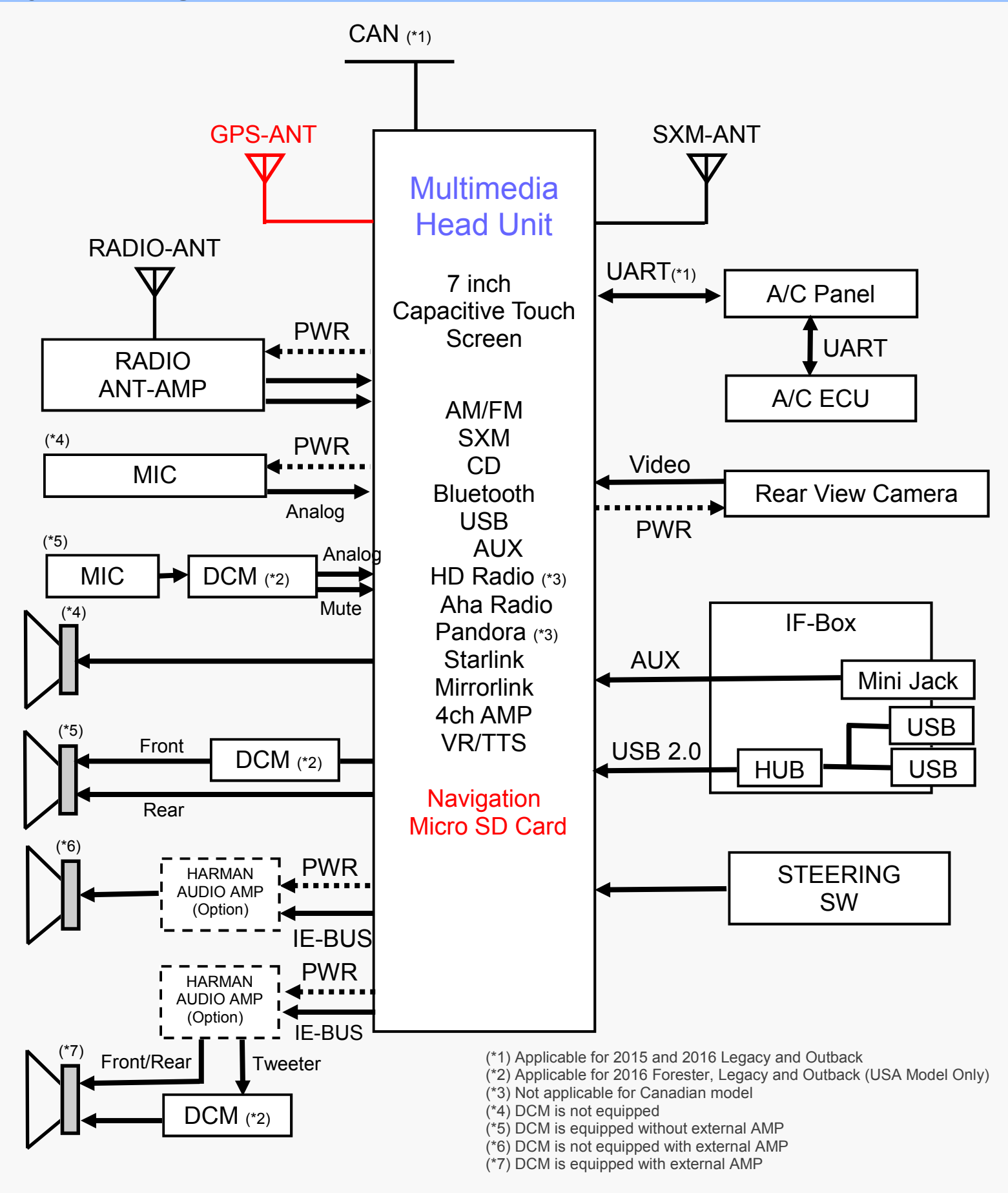

#### System Diagram - DA (Display Audio)

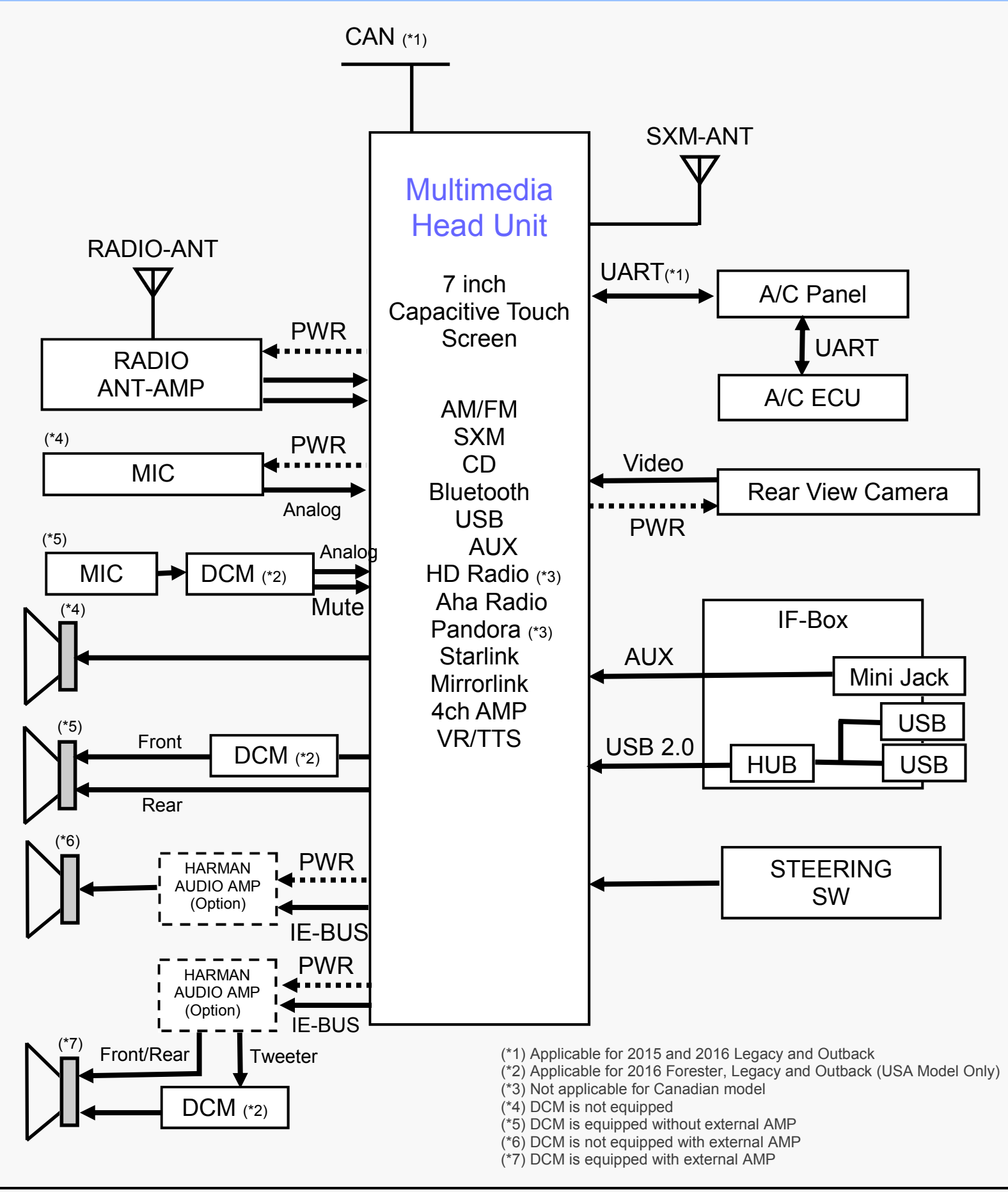

## **Connections and Pins**

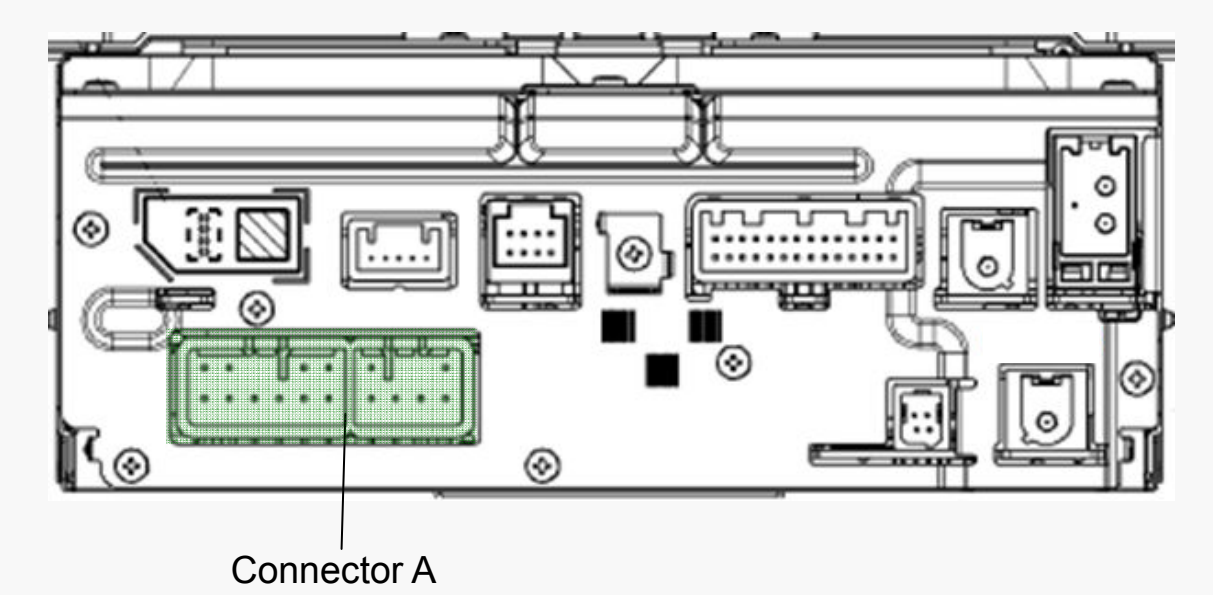

| Connector A       | #  | Internal AMP | Harman AMP |     | Description                               |
|-------------------|----|--------------|------------|-----|-------------------------------------------|
| (POWER INPUT/     | 1  | FR+          | FR+        | OUT | Audio signal (Front Right)                |
| SPEAKER OUTPUT)   | 2  | FL+          | FL+        | OUT | Audio signal (Front Left)                 |
|                   | 3  | ACC          | ACC        | IN  | ACC power supply                          |
|                   | 4  | BU+B         | BU+B       | IN  | Back-up power supply                      |
|                   | 5  | FR-          | FR-        | OUT | Audio signal (Front Right)                |
|                   | 6  | FL-          | FL-        | OUT | Audio signal (Front Left)                 |
|                   | 7  | GND          | GND        | GND | Ground                                    |
| 4 3 X 2 1 12 X 11 | 8  | ANT+         | ANT+       | OUT | Antenna amplifier power supply (12V)      |
| 1098765 16151413  | 9  | N.C.         | N.C.       |     | Not Connected                             |
|                   | 10 | ILL+         | ILL+       | IN  | Illumination signal (12V)                 |
|                   | 11 | RR+          | N.C.       | OUT | Audio signal (Rear Right) / Not Connected |
|                   | 12 | RL+          | INT+       | OUT | Audio signal (Rear Left) / Interface Box  |
|                   | 13 | RR-          | N.C.       | OUT | Audio signal (Rear Right) / Not Connected |
|                   | 14 | N.C.         | SLD2       | GND | Not Connected / Ground                    |
|                   | 15 | ILL-         | ILL-       | IN  | Illumination signal                       |
|                   | 16 | RL-          | INT-       | OUT | Audio signal (Rear Left) / Interface Box  |

## **Connections and Pins**

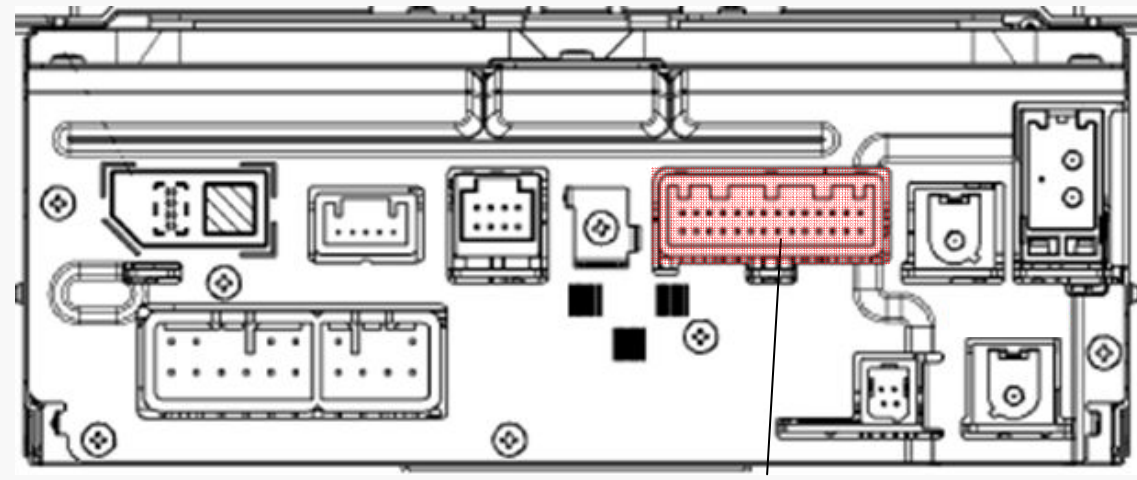

#### Connector B

| Connector B                                             | #  | Internal AMP     | Harman AMP       |        | Descriptions                    |
|---------------------------------------------------------|----|------------------|------------------|--------|---------------------------------|
| (Steering Wheel SW,                                     | 1  | IGN *            | IGN*             | IN     | Ignition power supply           |
| MIC, etc)                                               | 2  | REV              | REV              | IN     | Reverse signal (12V)            |
|                                                         | 3  | BRIGHT           | BRIGHT           |        |                                 |
|                                                         | 4  | MACC             | MACC             | OUT    | Mic power supply (5V)           |
|                                                         | 5  | MIC+             | MIC+             | IN     | Mic signal                      |
|                                                         | 6  | MIC—DET          | MIC—DET          | IN     | Microphone Detection            |
|                                                         | 7  | N.C.             | TX+              | IN/OUT | Not Connected / Communication+  |
|                                                         | 8  | N.C.             | TX-              | IN/OUT | Not Connected / Communication - |
|                                                         | 9  | CANH *           | CANH*            | IN/OUT | Communication+                  |
|                                                         | 10 | CANL *           | CANL*            | IN/OUT | Communication-                  |
|                                                         | 11 | AC-UART+ *       | AC-UART+*        | IN/OUT | Communication+                  |
| 141312111098765413211<br>2827/2625/2423/221201918171615 | 12 | AC-UART- *       | AC-UART-*        | IN/OUT | Communication-                  |
|                                                         | 13 | N.C.             | N.C.             |        | Not Connected                   |
|                                                         | 14 | SHIELD-GND(AUX)* | SHIELD-GND(AUX)* | GND    | Ground                          |
|                                                         | 15 | РКВ              | РКВ              | IN     | Parking brake signal            |
|                                                         | 16 | N.C.             | MUTE             | GND    | Not Connected / Mute            |
|                                                         | 17 | SPD              | SPD              | IN     | Vehicle speed signal            |
|                                                         | 18 | SHIELD-GND(MIC)* | SHIELD-GND(MIC)* | GND    | Ground                          |
|                                                         | 19 | MIC-             | MIC-             | GND    | Ground                          |
|                                                         | 20 | N.C.             | N.C.             |        | Not Connected                   |
|                                                         | 21 | SW1              | SW1              | IN     | Mic sw signal                   |
|                                                         | 22 | SW2              | SW2              | IN     | Mic sw signal                   |
|                                                         | 23 | SWG              | SWG              | GND    | Ground                          |
|                                                         | 24 | N.C.             | N.C.             |        | Not Connected                   |
|                                                         | 25 | AUX-DET          | AUX-DET          |        |                                 |
|                                                         | 26 | AUX-R+           | AUX-R+           |        |                                 |
|                                                         | 27 | AUX-LR-          | AUX-LR-          |        |                                 |
|                                                         | 28 | AUX-L+           | AUX-L+           |        |                                 |

\* N.C. for 2015 Impreza, XV Crosstrek, 2016 WRX and Forester

## **Connections and Pins**

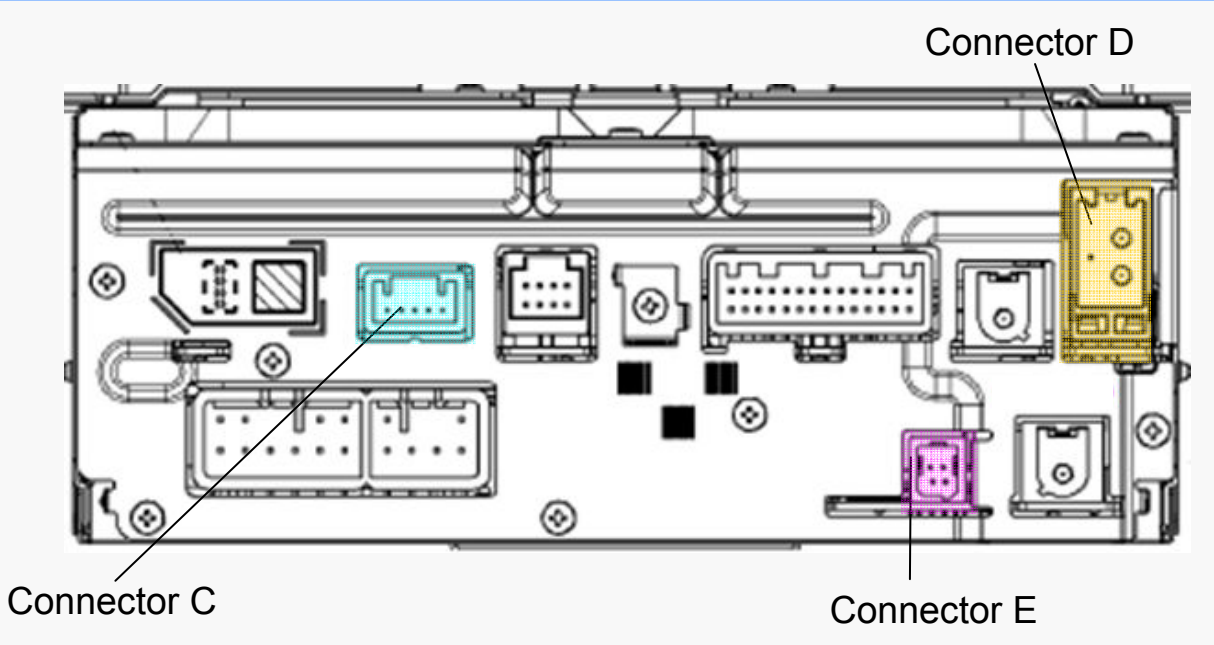

| Connector C (Rear Camera) | # | Pin  | Descriptions |                                   |  |
|---------------------------|---|------|--------------|-----------------------------------|--|
|                           |   | CGND | GND          | Camera Ground                     |  |
|                           | 2 | CB+  | OUT          | Back-eye camera power supply (6V) |  |
|                           | 3 | CV+  | IN           | Video                             |  |
| 5 4 3 2 1                 | 4 | CV-  | GND          | Ground                            |  |
|                           | 5 | N.C. |              | Not Connected                     |  |

| Connector D (Radio Antenna) | # | Pin          | Descriptions |                     |  |
|-----------------------------|---|--------------|--------------|---------------------|--|
| 2 1                         | 1 | SUB-ANT*     | IN           | Radio Signal (Sub)  |  |
|                             | 2 | SUB-ANT-DET* | IN           | Ground              |  |
|                             | 3 | MAIN-ANT     | IN           | Radio Signal (Main) |  |
|                             | 4 | GND          | GMD          | Ground              |  |
| 4 3                         | 5 | N.C.         |              | Not Connected       |  |

\* N.C. for 2015 Impreza, XV Crosstrek, 2016 WRX and Forester

| Connector E (USB) | # | Pin  | Descriptions |               |  |
|-------------------|---|------|--------------|---------------|--|
|                   | 1 | N.C. |              | Not Connected |  |
|                   | 2 | N.C. |              | Not Connected |  |
| 4 3               | 3 | D+   | IN           | Data          |  |
|                   | 4 | D-   | IN           | Data          |  |

## **Connections and Pins**

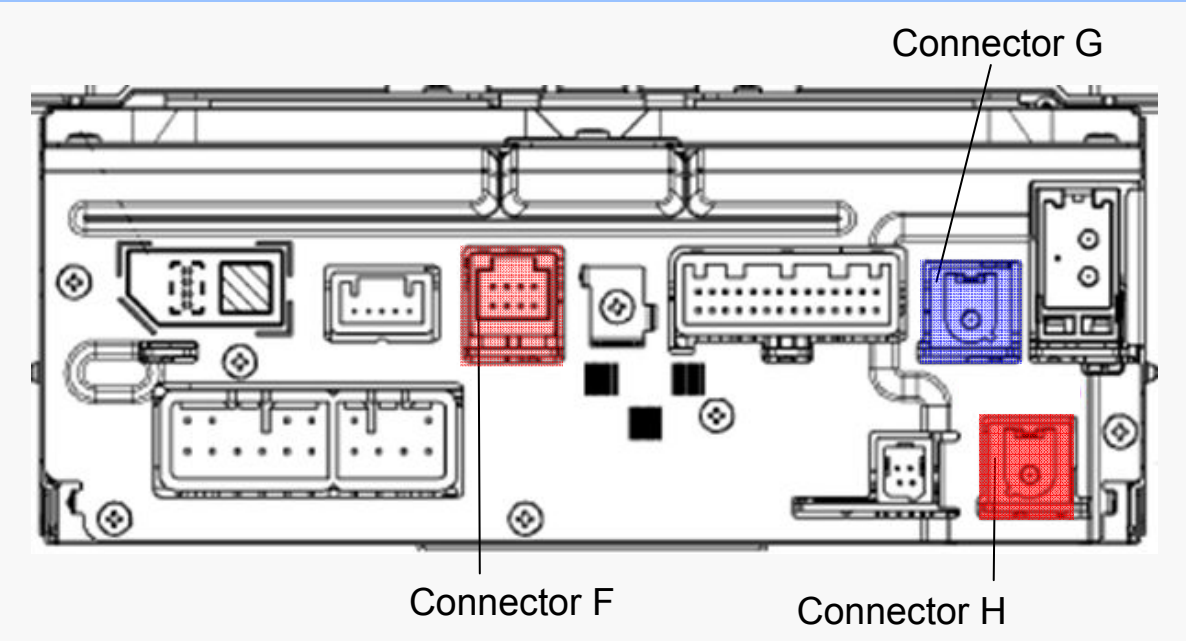

| Connector F (DCM)* | # | Pin  |    | Descriptions  |
|--------------------|---|------|----|---------------|
|                    | 1 | N.C. |    | Not Connected |
|                    | 2 | N.C. |    | Not Connected |
|                    | 3 | N.C. |    | Not Connected |
| 4 3 2 1            | 4 | N.C. |    | Not Connected |
| 8765               | 5 | N.C. |    | Not Connected |
|                    | 6 | N.C. |    | Not Connected |
|                    | 7 | N.C. |    | Not Connected |
|                    | 8 | MUTE | IN | DCM           |

\*Applicable for 2016 Forester, Legacy and Outback (USA Model Only)

| Connector G (XM Antenna) | # | Pin | Descriptions |                 |  |
|--------------------------|---|-----|--------------|-----------------|--|
|                          | 1 | ANT | IN           | XM Radio Signal |  |
| 2                        | 2 | GND | GND          | Ground          |  |

| Connector H (GPS Antenna) |   | Pin | Descriptions |            |  |
|---------------------------|---|-----|--------------|------------|--|
| (AVN Only)                | 1 | ANT | IN           | GPS Signal |  |
| 2                         | 2 | GND | GND          | Ground     |  |

## **On-Board Diagnostic Mode**

## 1. Outline

On-Board Diagnostics can check the connectivity of devises, the vehicle signals, the radio reception and rear view camera setting.

#### 2. How to enter On-Board Diagnostic mode

2-1. Enter the Diagnostic mode

Procedure:

- 1) Turn the ignition switch to ACC.
- 2) Press the button (b) twice with the button (a) pressed.

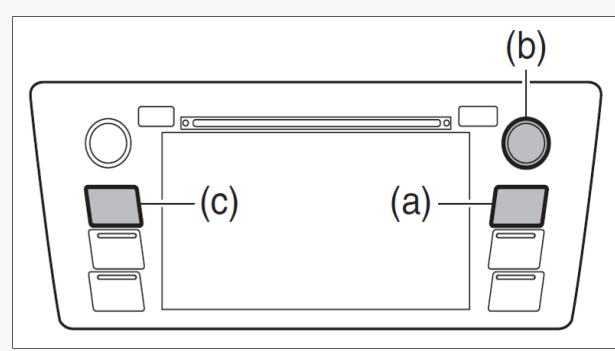

- 3) "Line Diag" screen is displayed.
- 4) Check the connection status with the "Connectivity Check" in the "Line Diag" screen.

| Line Diag |           |                 |         |             |           |
|-----------|-----------|-----------------|---------|-------------|-----------|
|           | Con       | nectivity Checl | k       | Vehicle Sig | nal Check |
| GPS       | OK        |                 |         | ILL+        | OFF       |
| MIC       | OK        | UART            | OK      | SPD         | OFF       |
| Rr_CAM    | OK        | CAN             | OK      | РКВ         | OFF       |
| AUX       | OK        |                 |         | REV         | OFF       |
| USB1      | OK        |                 |         |             | OFF       |
| USB2      | OK        |                 |         | IGN         | UFF       |
| SXM       | OK        |                 |         |             |           |
| Camera    | a Setting | Audio           | o Check |             |           |

Note:

- 1. **"UART**" and **"CAN**" are not shown for 86271FJ630/730 and 86201FJ660/760
- 2. "GPS" will indicate "NG" on non-Navigation equipped Infotainment systems

2-2. Exit the Diagnostic mode

Pressing the button (c) for 3 seconds or more, or turning the ignition switch from the ACC to OFF position can exit the diagnostic mode.

#### **On-Board Diagnostic Mode**

## 3. Display Layout and Explanation

3-1. Top Display Layout

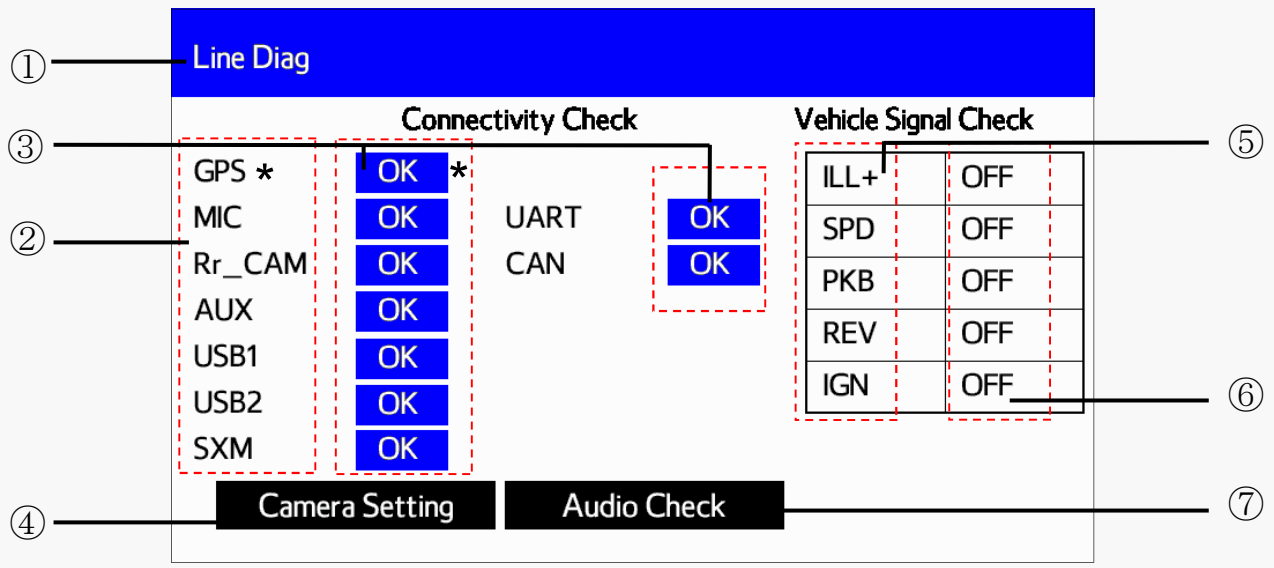

#### Note:

- 1. "UART" and "CAN" are not shown for 86271FJ630/730 and 86201FJ660/760
- 2. "GPS" will indicate "NG" on non-Navigation equipped Infotainment systems

#### No Explanation Main title

- [White] after check
   [Black] under check
- ② Connected Devices
- ③ Results of Connectivity Check

| No         | Explanation                  |
|------------|------------------------------|
| 4          | Enter Camera Setting         |
| 5          | Vehicle Signal               |
| 6          | Vehicle Signal Check Results |
| $\bigcirc$ | Enter Audio Check            |

#### 3-2. Enter "Camera Setting"

If "Camera Setting" button is touched, the screen changes to "Camera Setting" mode.

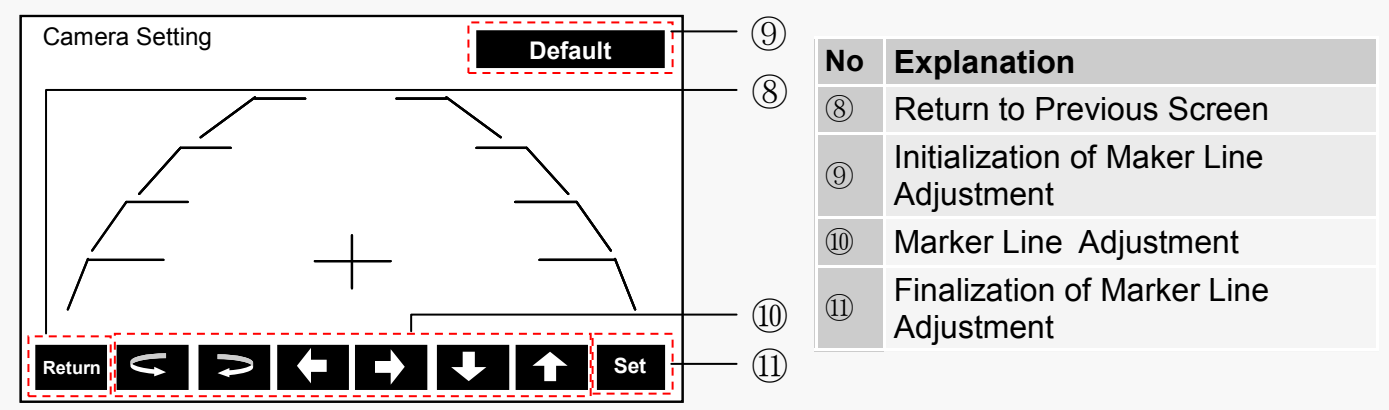

#### Note:

For a detailed procedure to adjust the camera settings, refer to STIS. Please select the Service Manual and refer to the Navigation System under the Entertainment Section (ET)

## **On-Board Diagnostic Mode**

3-3. Enter "Audio Check"

If the "Audio Check" button is touched, the screen changes to "Audio Check" mode.

| Line Diag Return                   |      | No   | Explanation                                                                   |
|------------------------------------|------|------|-------------------------------------------------------------------------------|
|                                    |      | 13   | Return to Previous Screen                                                     |
|                                    |      | 14)  | Selection of Radio Band (AM/FM)                                               |
| MODE SEEK DOWN SEEK UP             |      | (15) | Change Radio Frequency                                                        |
| •AM/FM : FM_XXXX KHz               | (16) | (16) | Radio Frequency                                                               |
| Speaker Check     Speaker Check ON | []7  | 17   | Speaker Check<br>["OFF", Black] after check<br>["ON", Light Blue] under check |

#### 4. How to check STARLINK Connectivity ID Number and Software Version Information

4-1. Enter the Service Menu

Procedure:

- 1) Turn the ignition switch to ACC
- 2) Press the button (b) 5 times with the button (c) pressed.

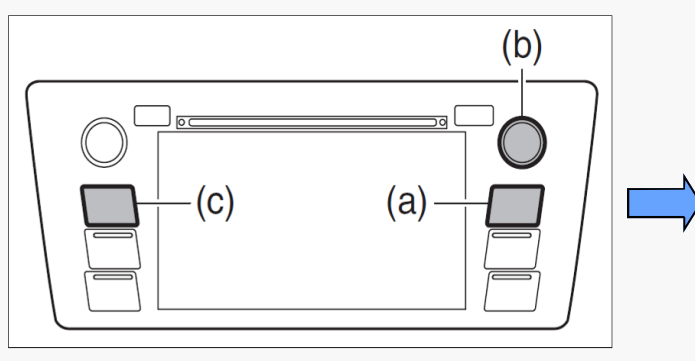

 3) "Service Menu" is displayed STARLINK Connectivity ID Number: Touch "Product Information" to display the Connectivity ID (16 digits)

Software Version Information:

- 1. Touch "Service Information"
- 2. Touch "Version Information"
- 3. Touch "Push" next to AVN or DA

4-2. Exit the Service Menu

Pressing the button (c) for 3 seconds or more, or turning the ignition switch from the ACC to OFF position can exit the diagnostic mode.

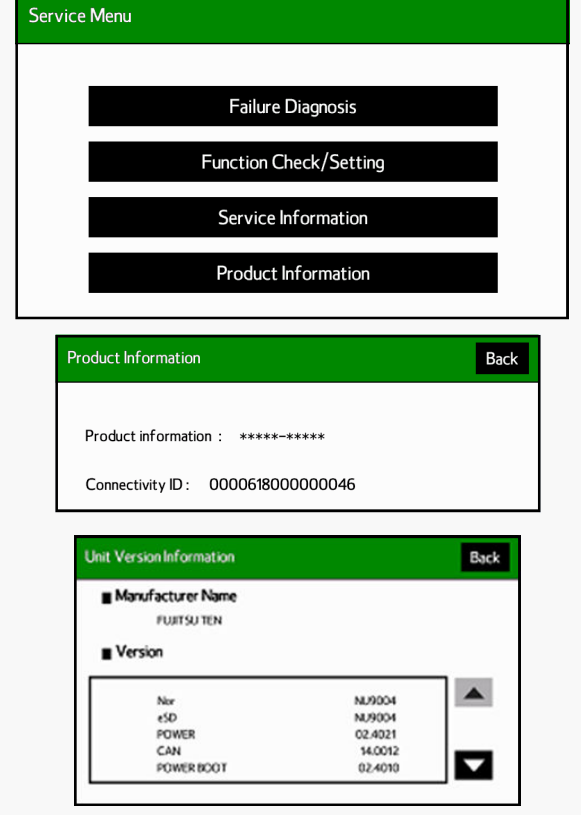

## **NO POWER**

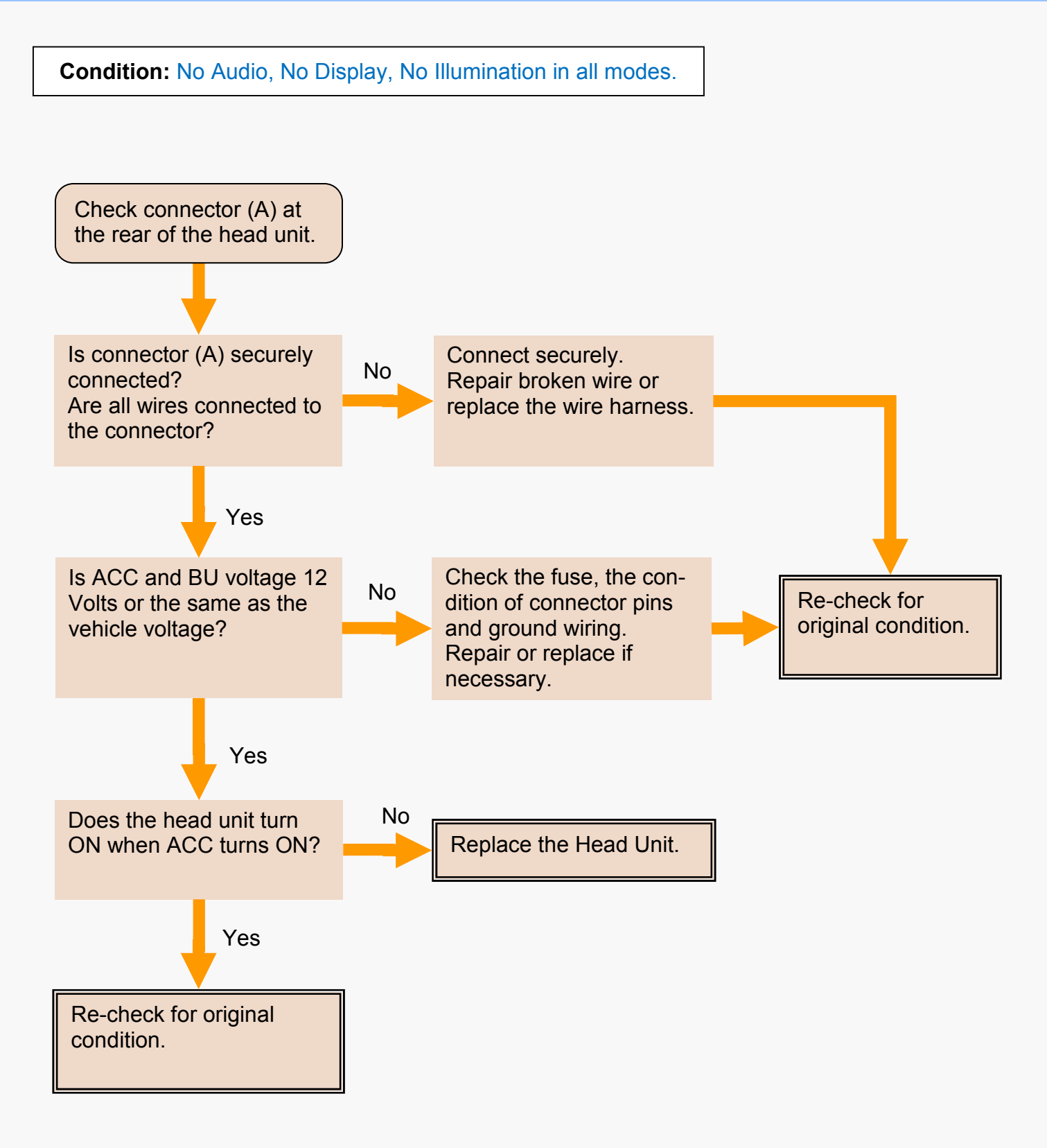

## NO SOUND (All modes) with Internal Amp

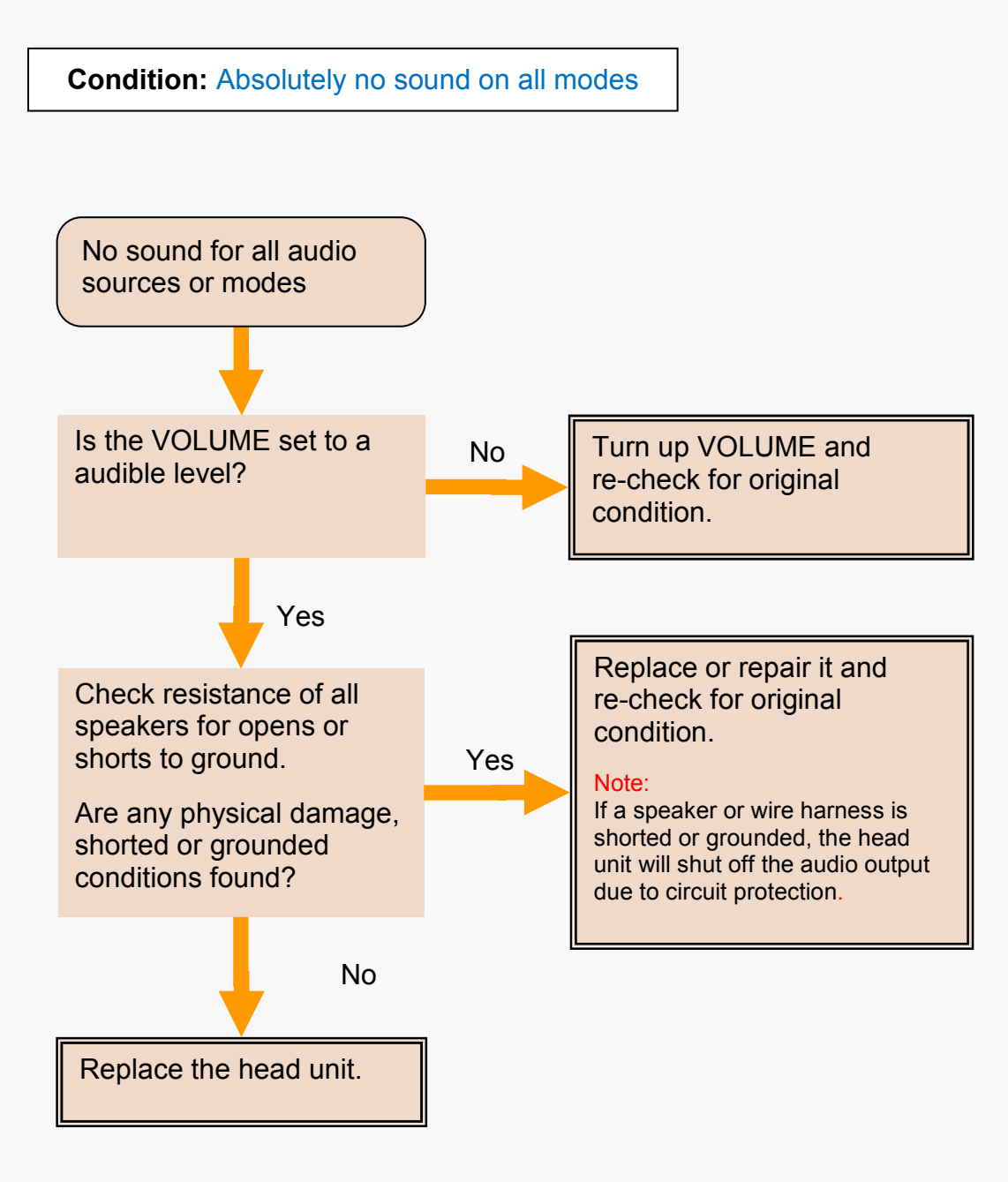

## NO SOUND (All modes) With External Amp

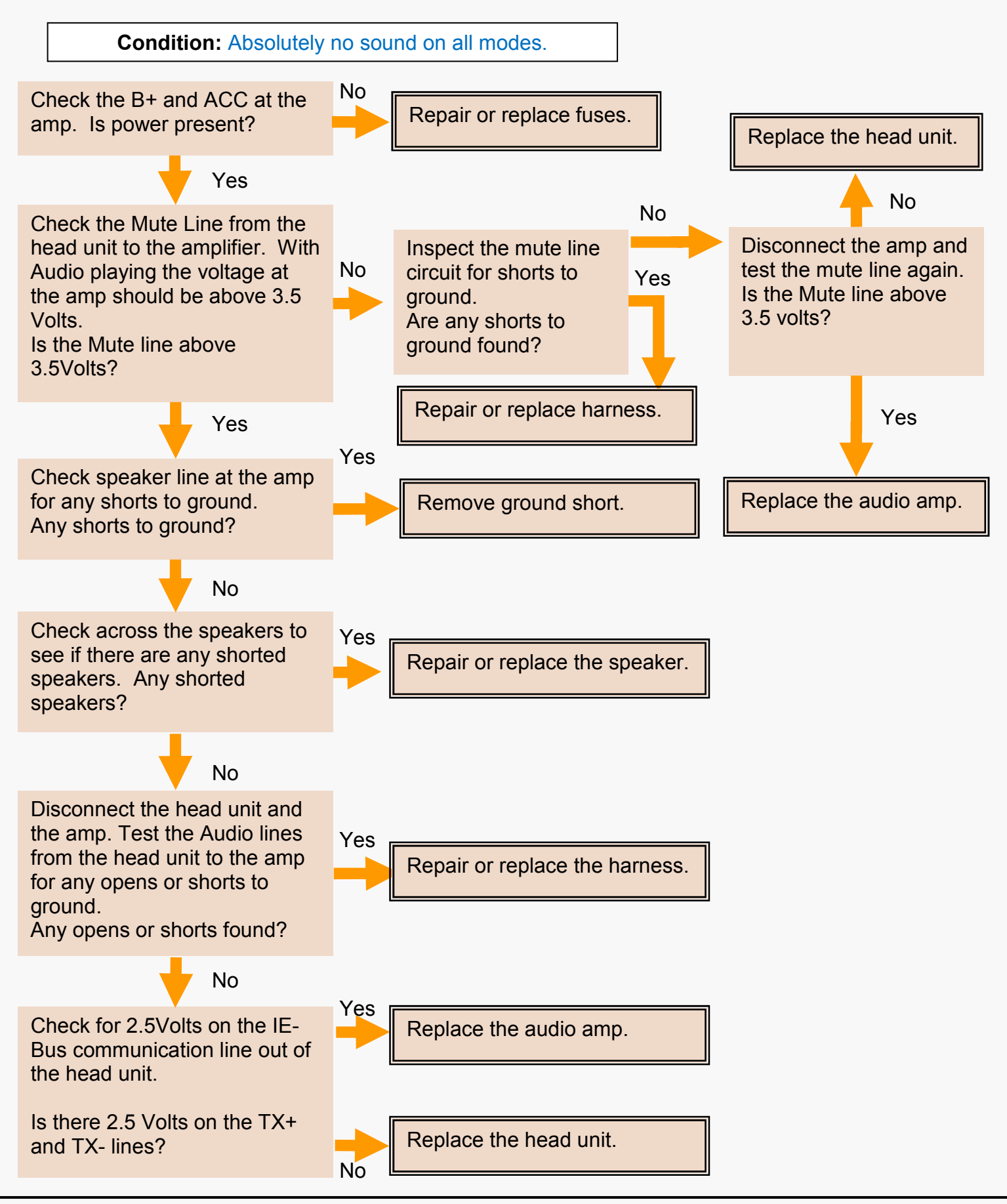

#### NO SOUND (AM/FM)

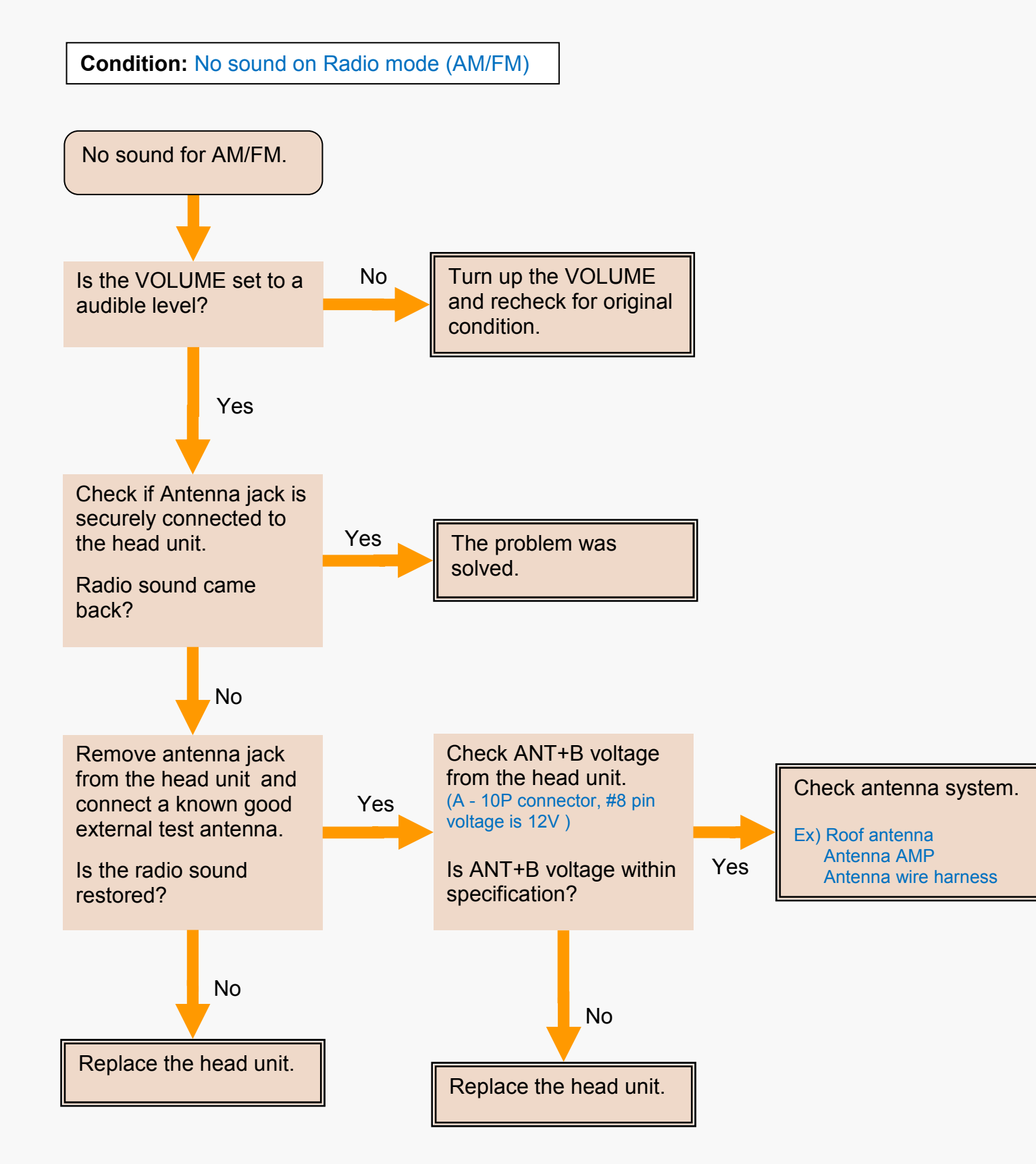

## **VOLUME FADES UP AND DOWN (FM/AM HD\* RADIO)**

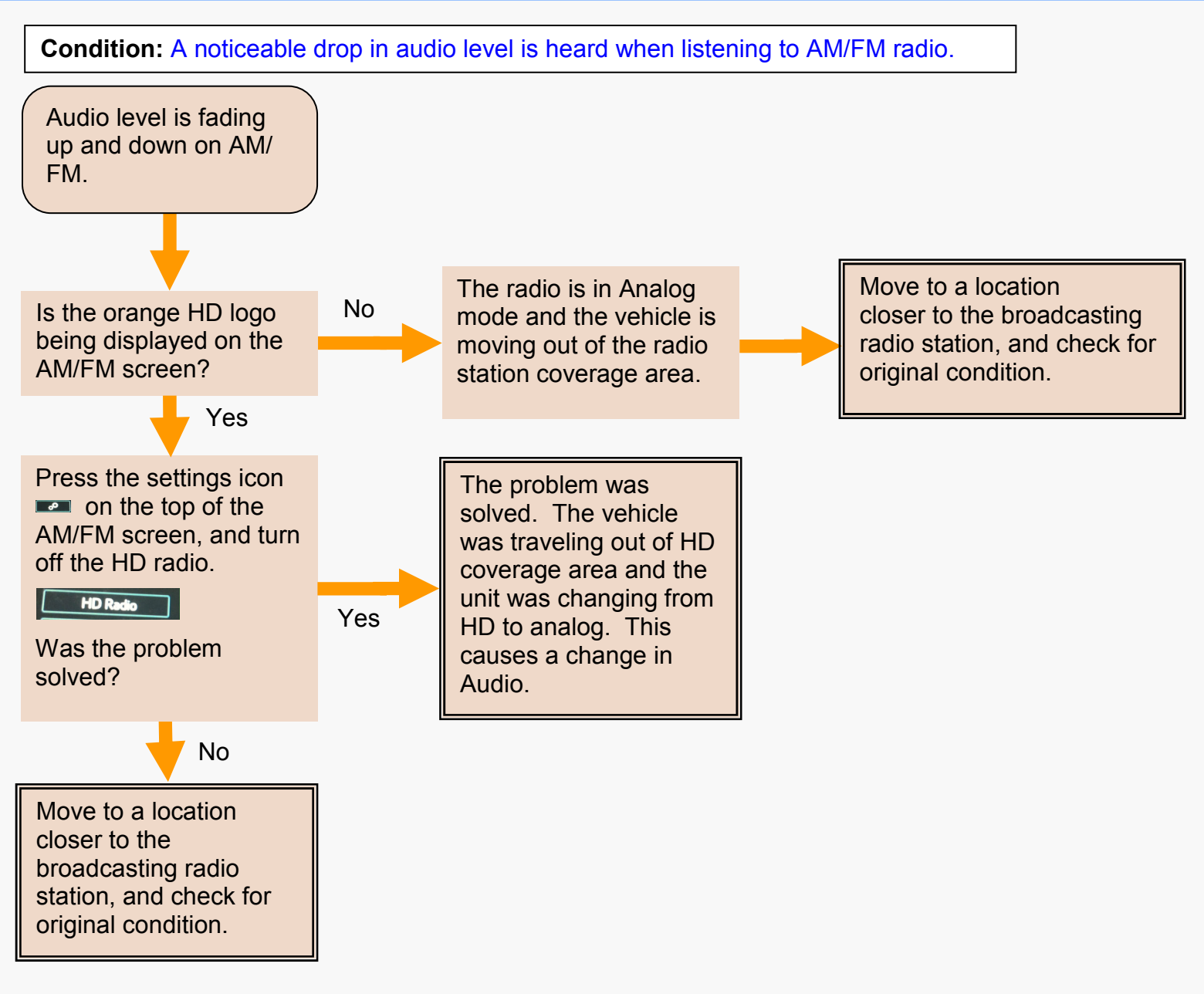

## NO SOUND (SAT RADIO)

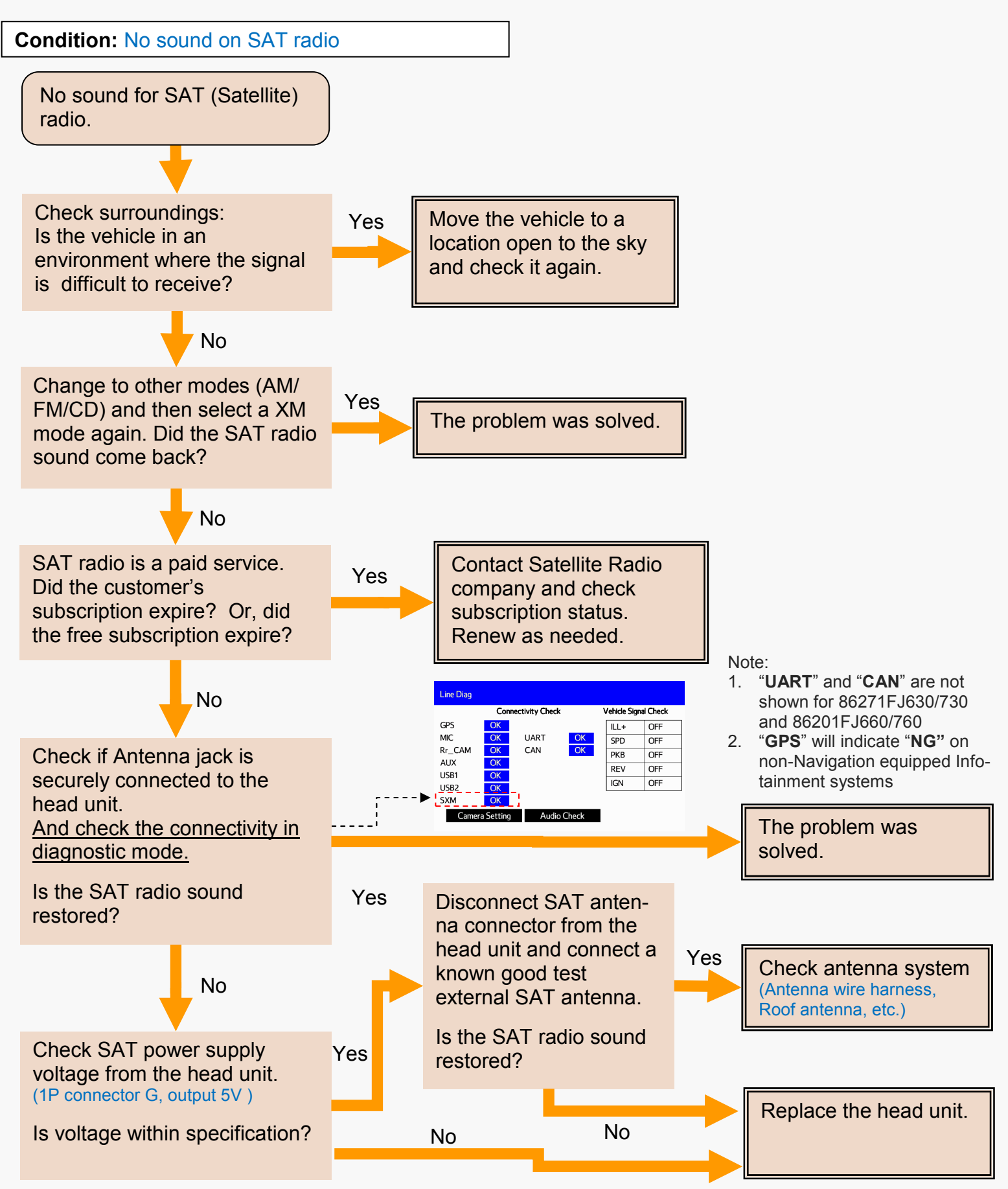
## NO SOUND (USB)

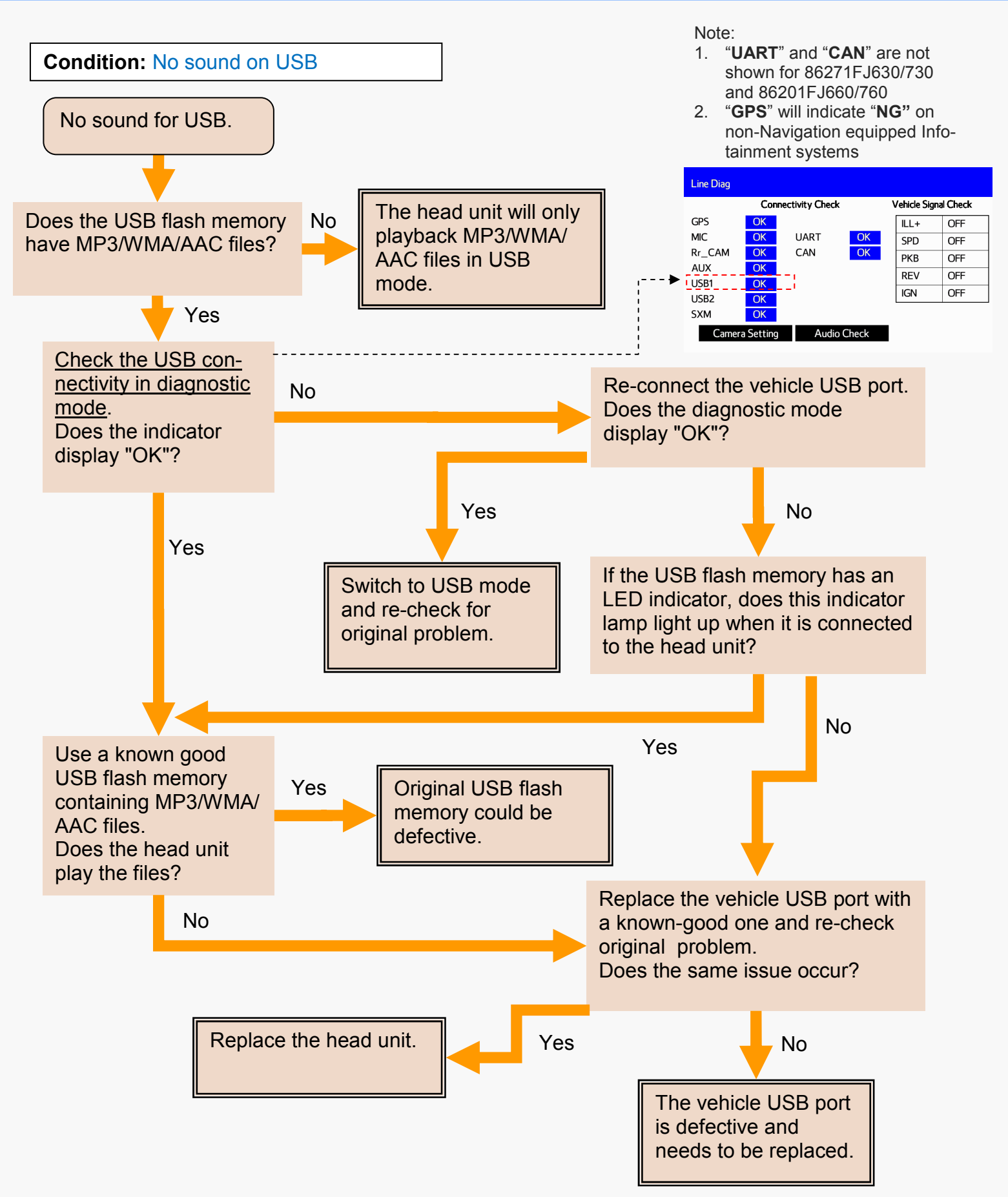

## NO SOUND (CD)

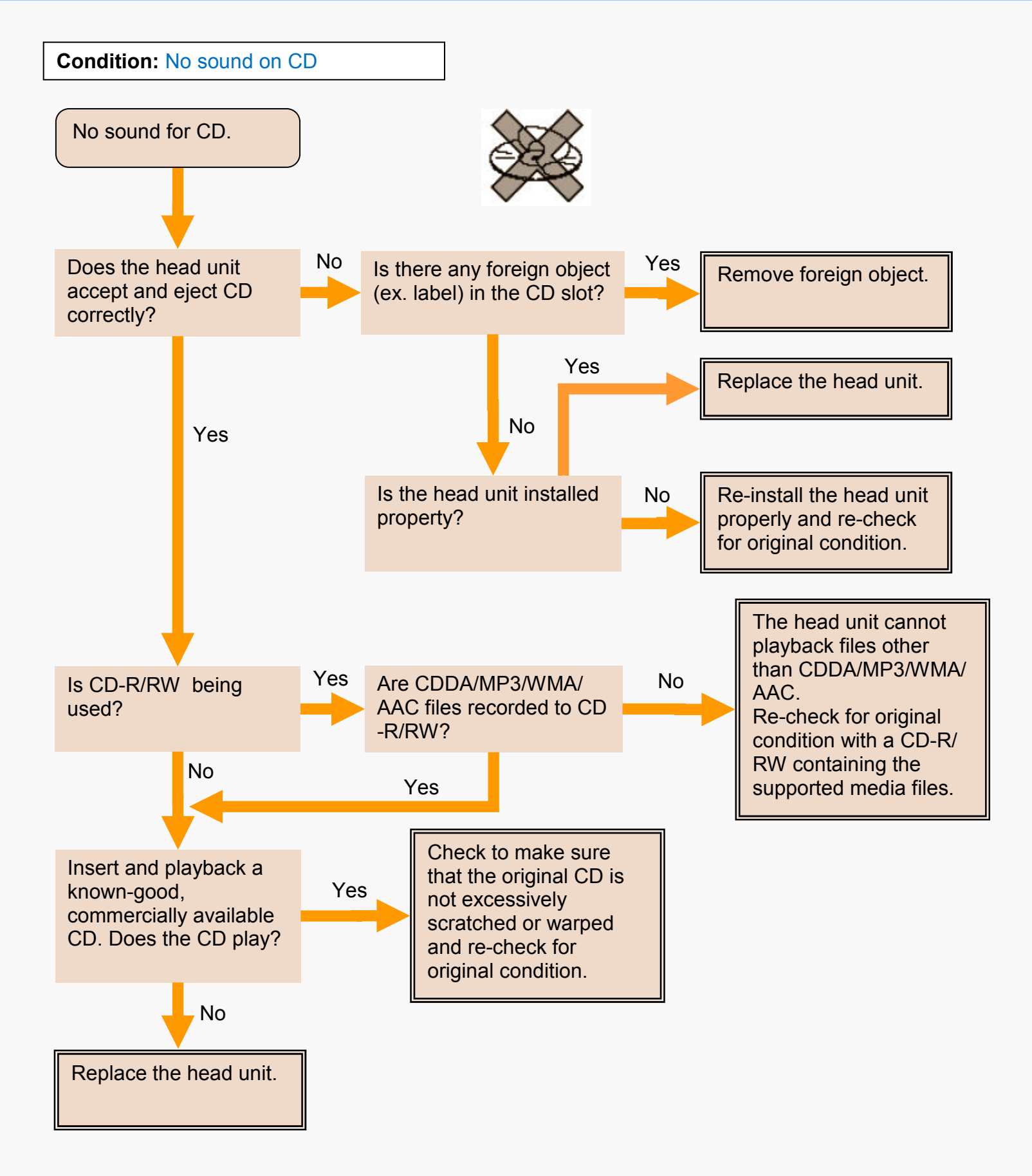

## NO SOUND (AUX)

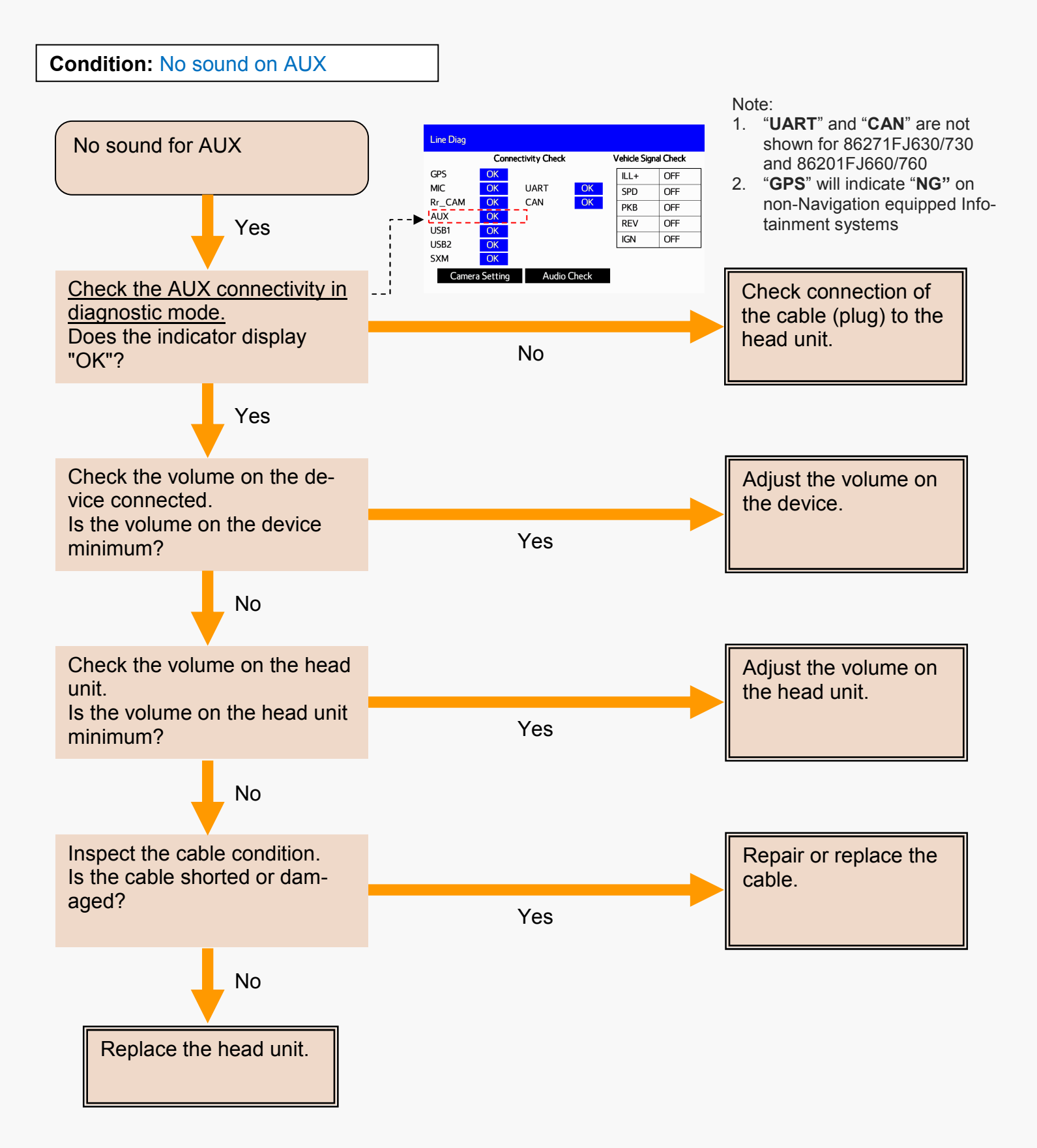

### NO SOUND (iPod)

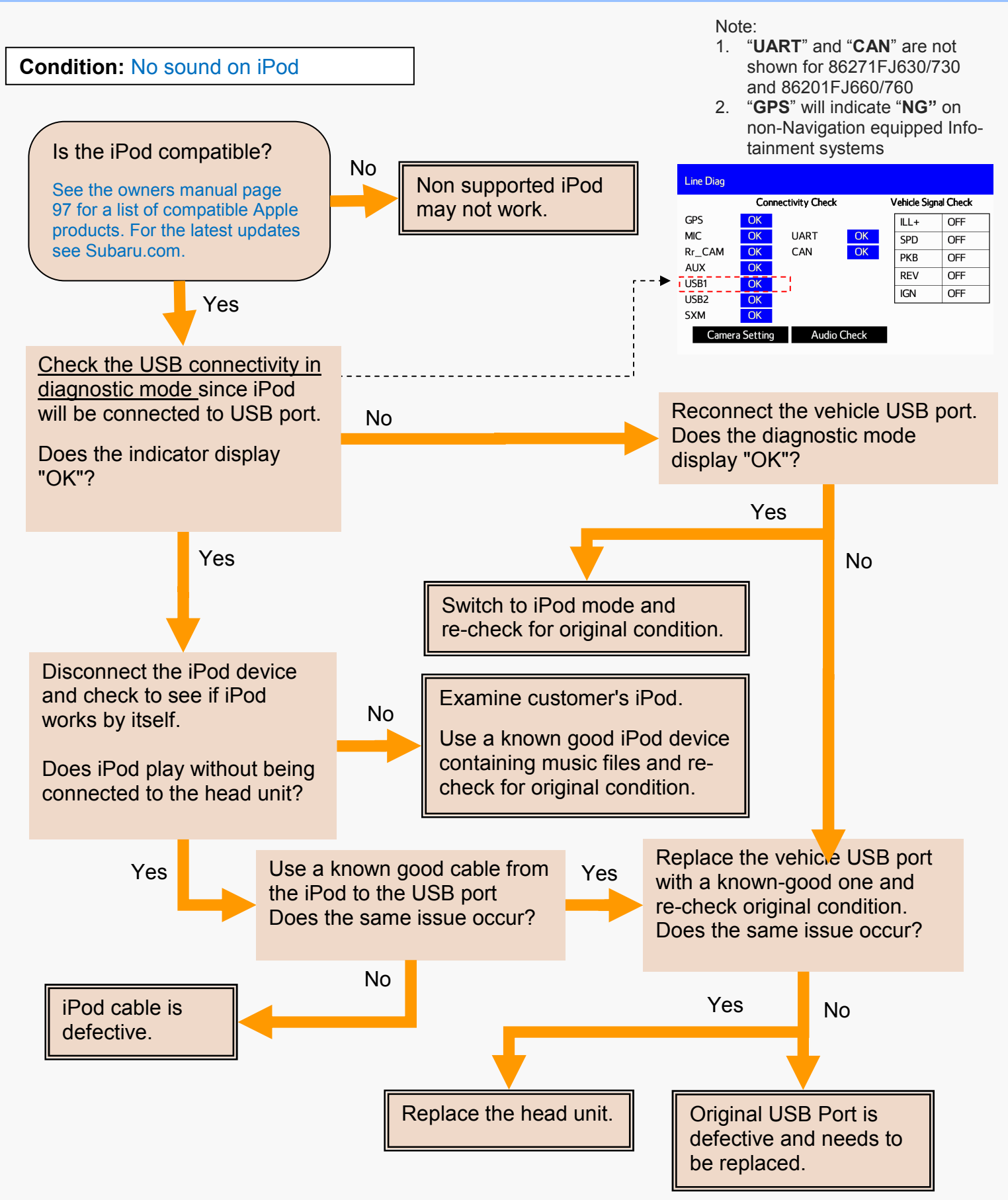

#### **CD SKIP**

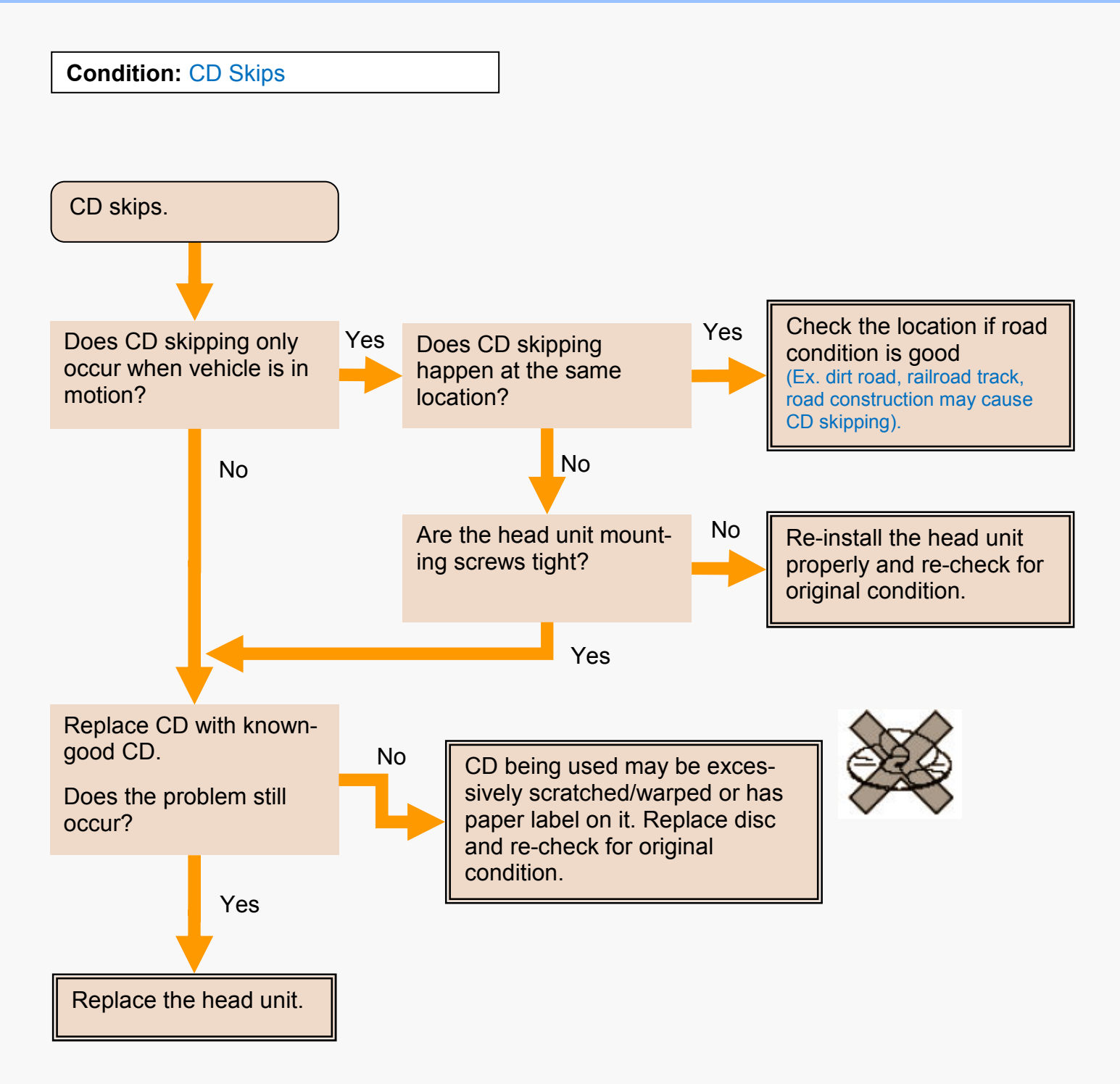

#### CD WON'T PLAY CORRECTLY

Condition: Won't read CD, abnormal playback, makes noise when playing CD

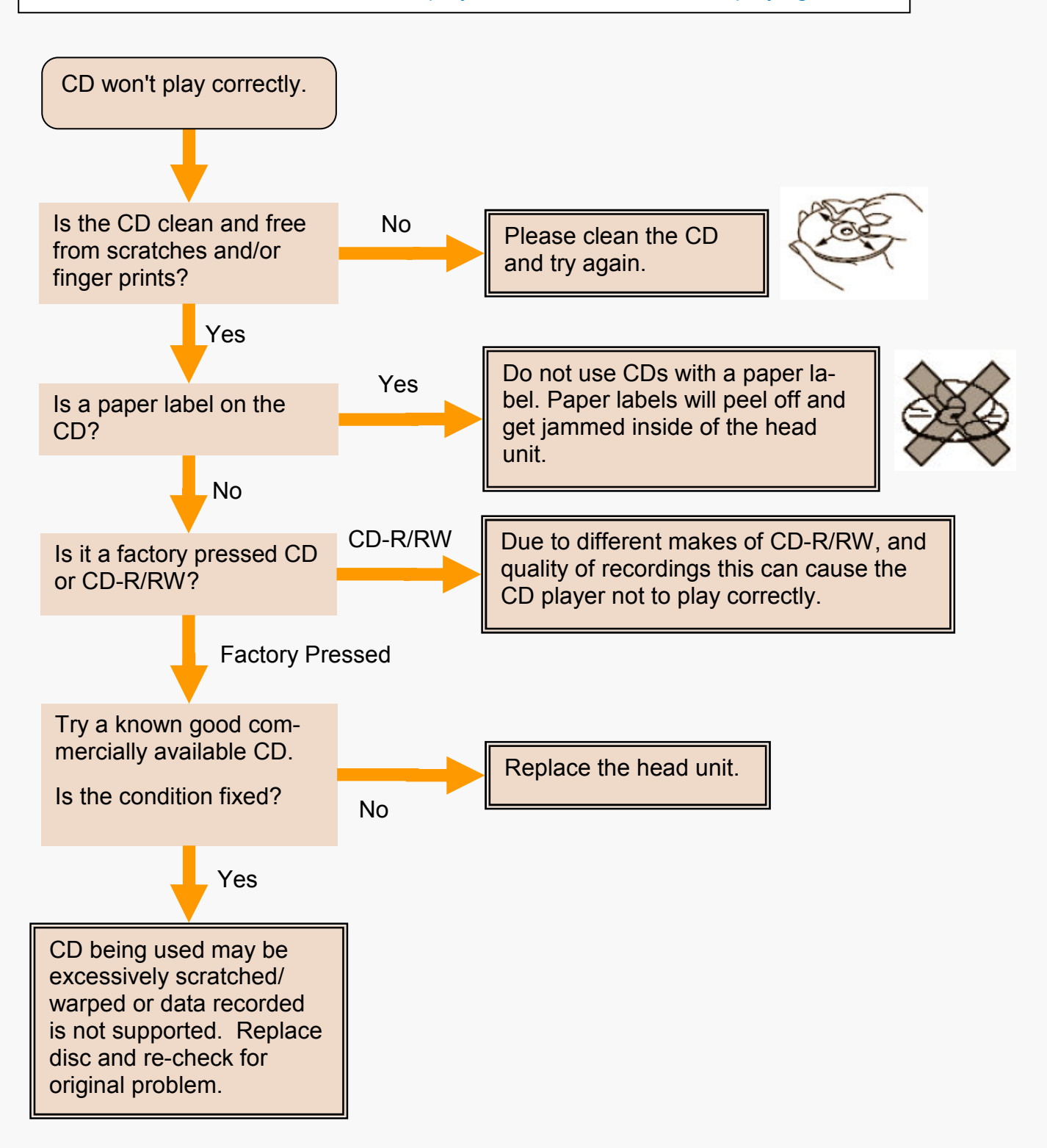

## SOUND IS POOR OR NOISY

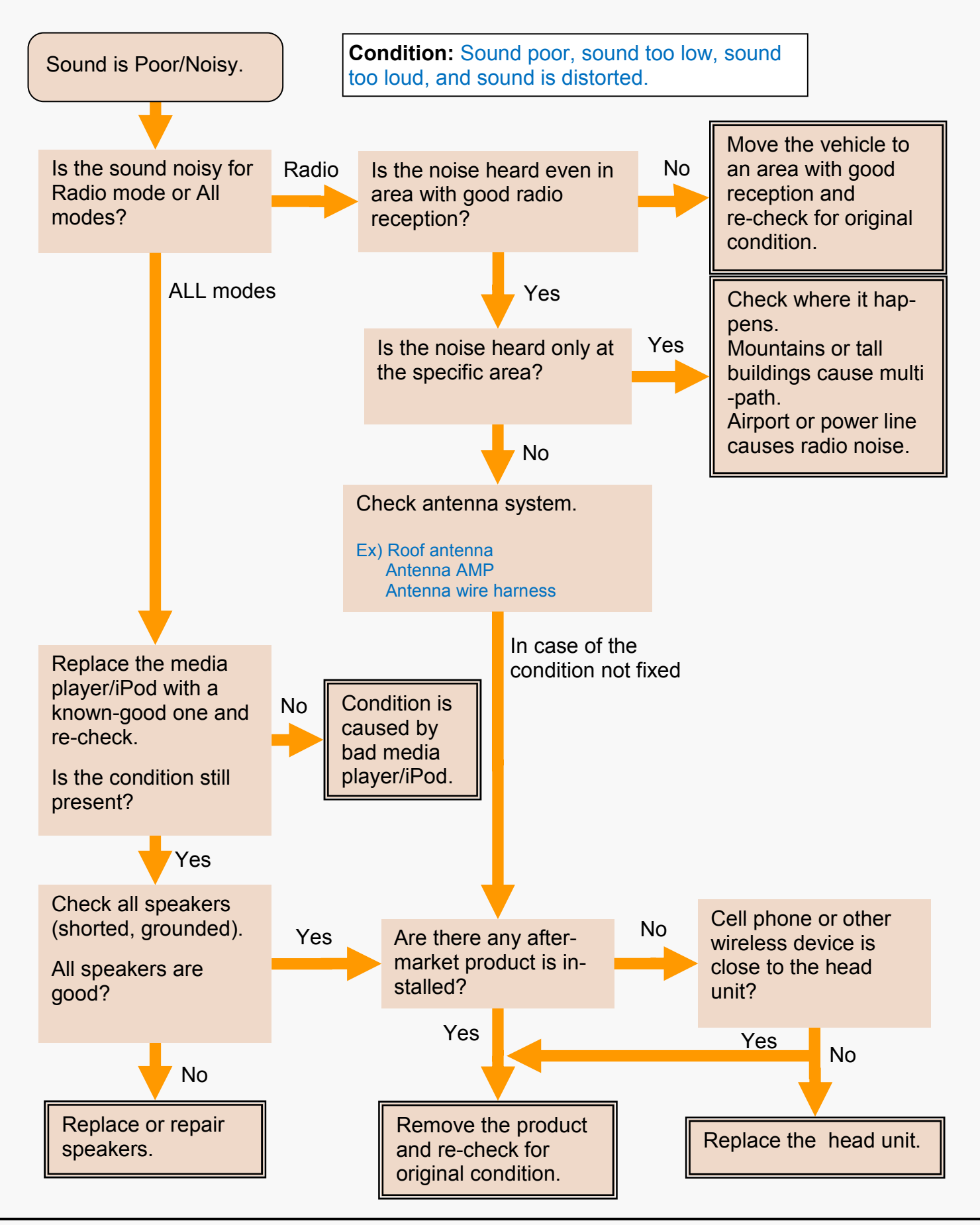

### NO ILLUMINATION

Condition: No front panel button illumination / When headlights are on, does not change to night mode.

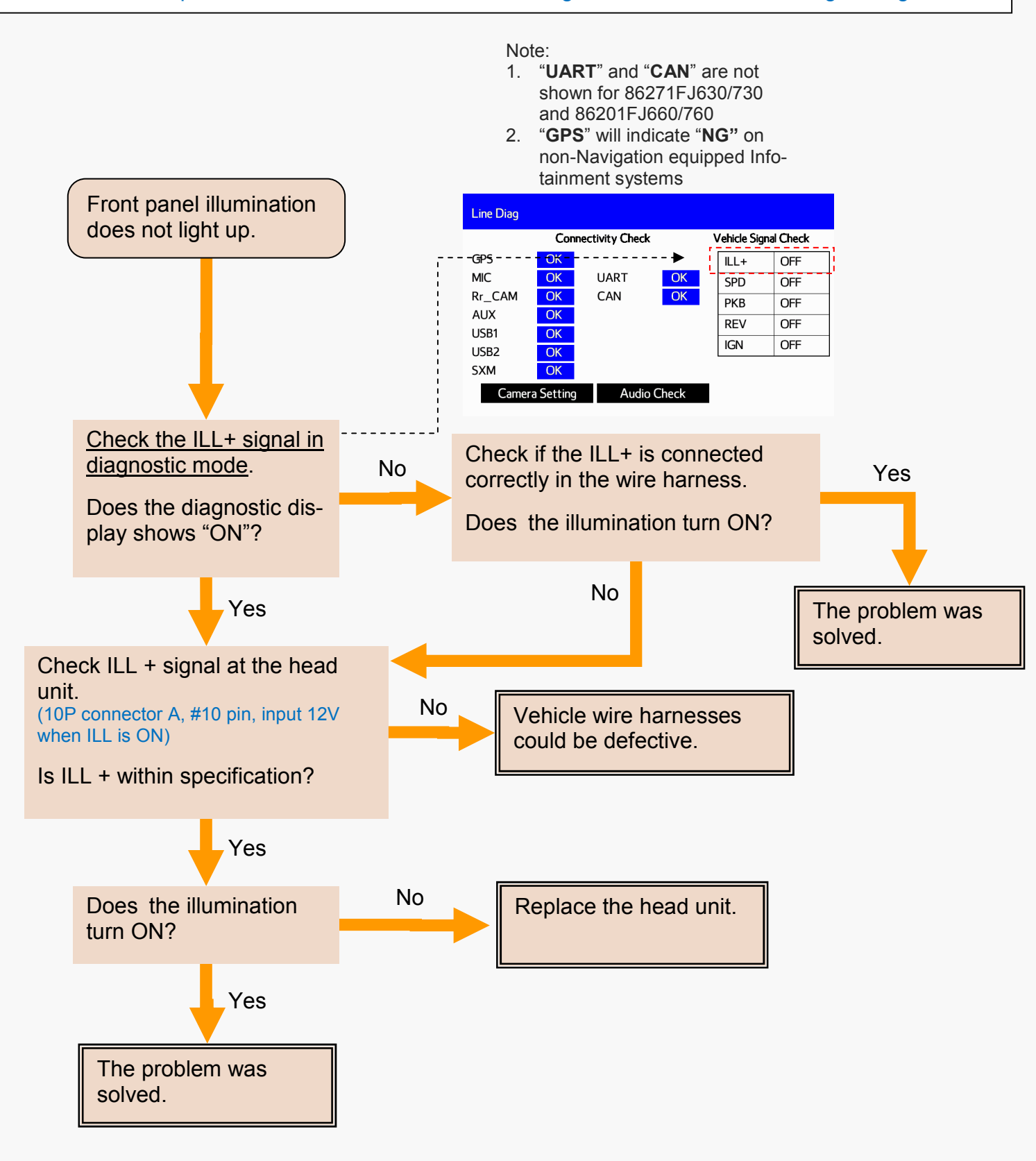

#### NO MAP IS DISPLAYED (NAV UNIT ONLY)

Condition: Audio is heard, but no map image is on screen.

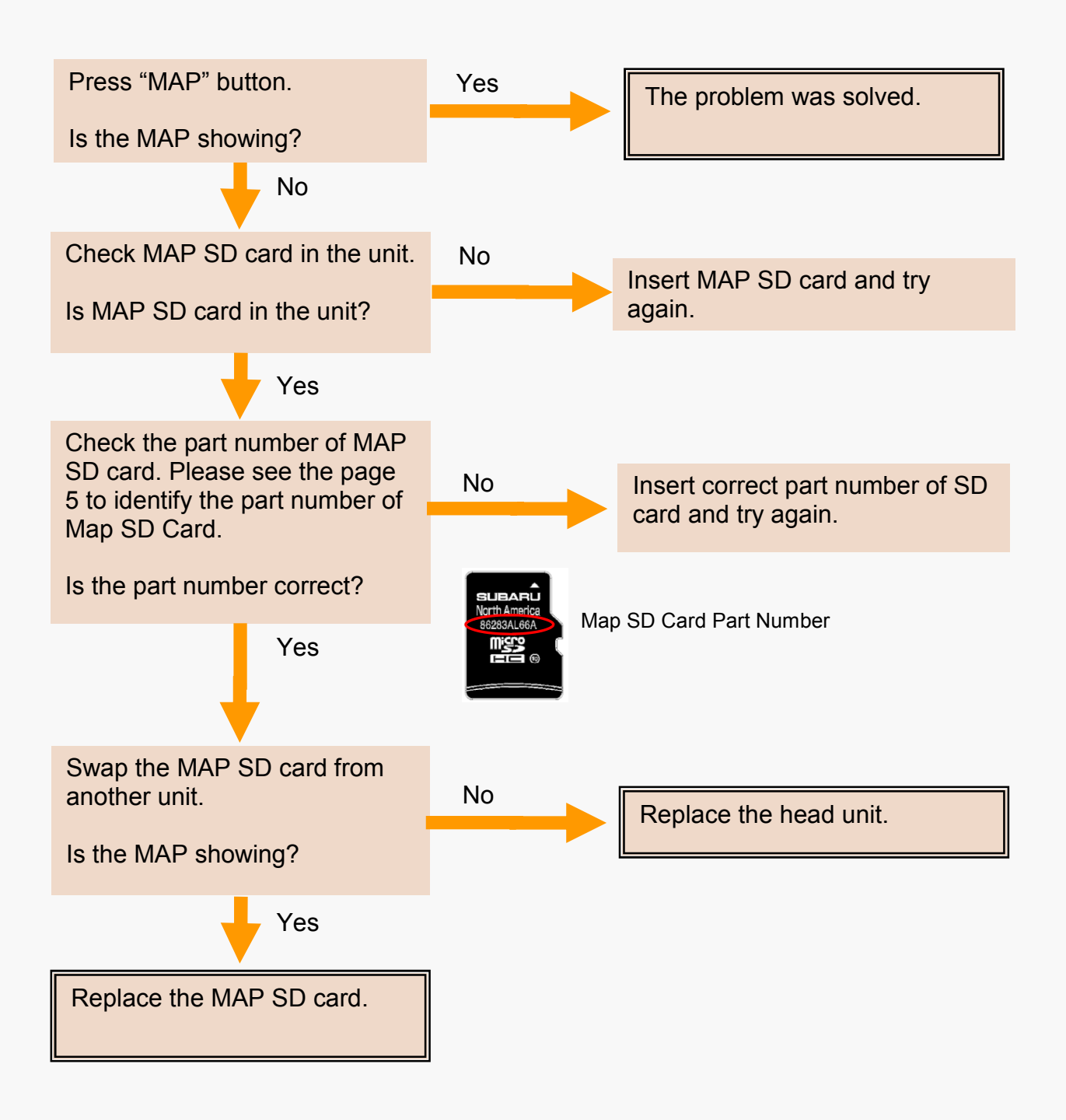

#### POOR OR NO RESPONSE FROM TOUCH SCREEN

**Condition:** Poor or no response when touching the screen

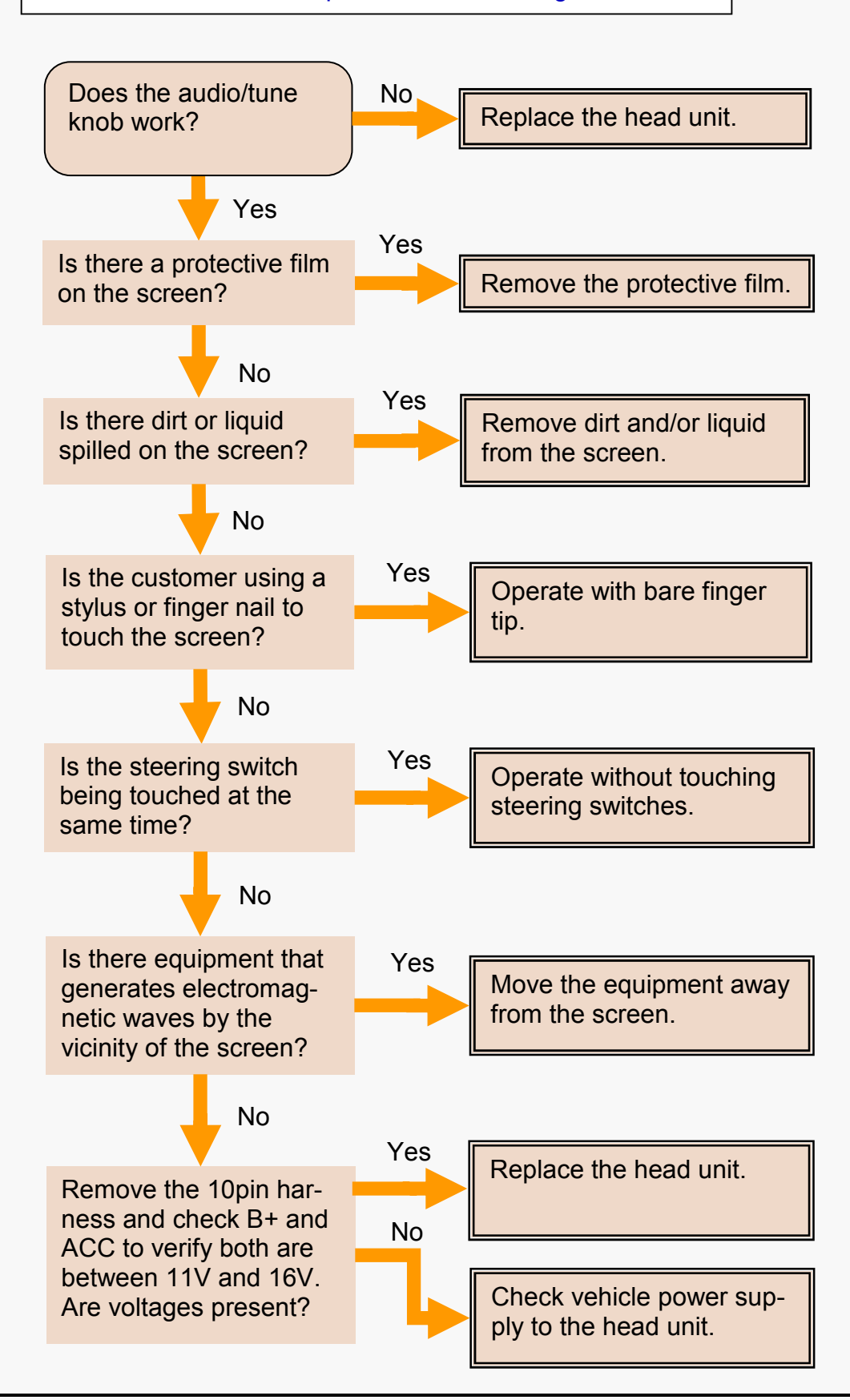

#### **CURRENT GPS POSITION DOES NOT MOVE**

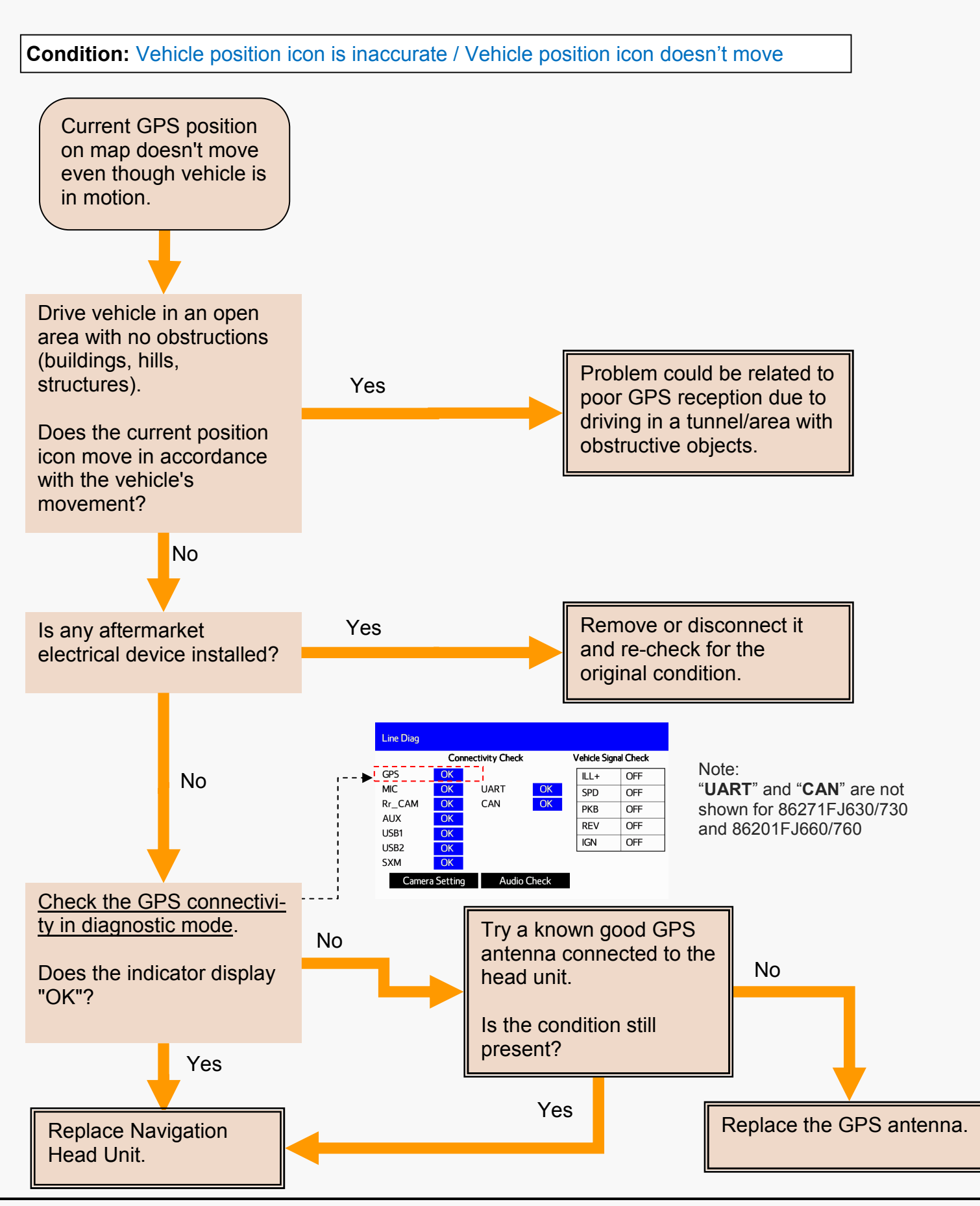

## **BLUETOOTH DOES NOT WORK**

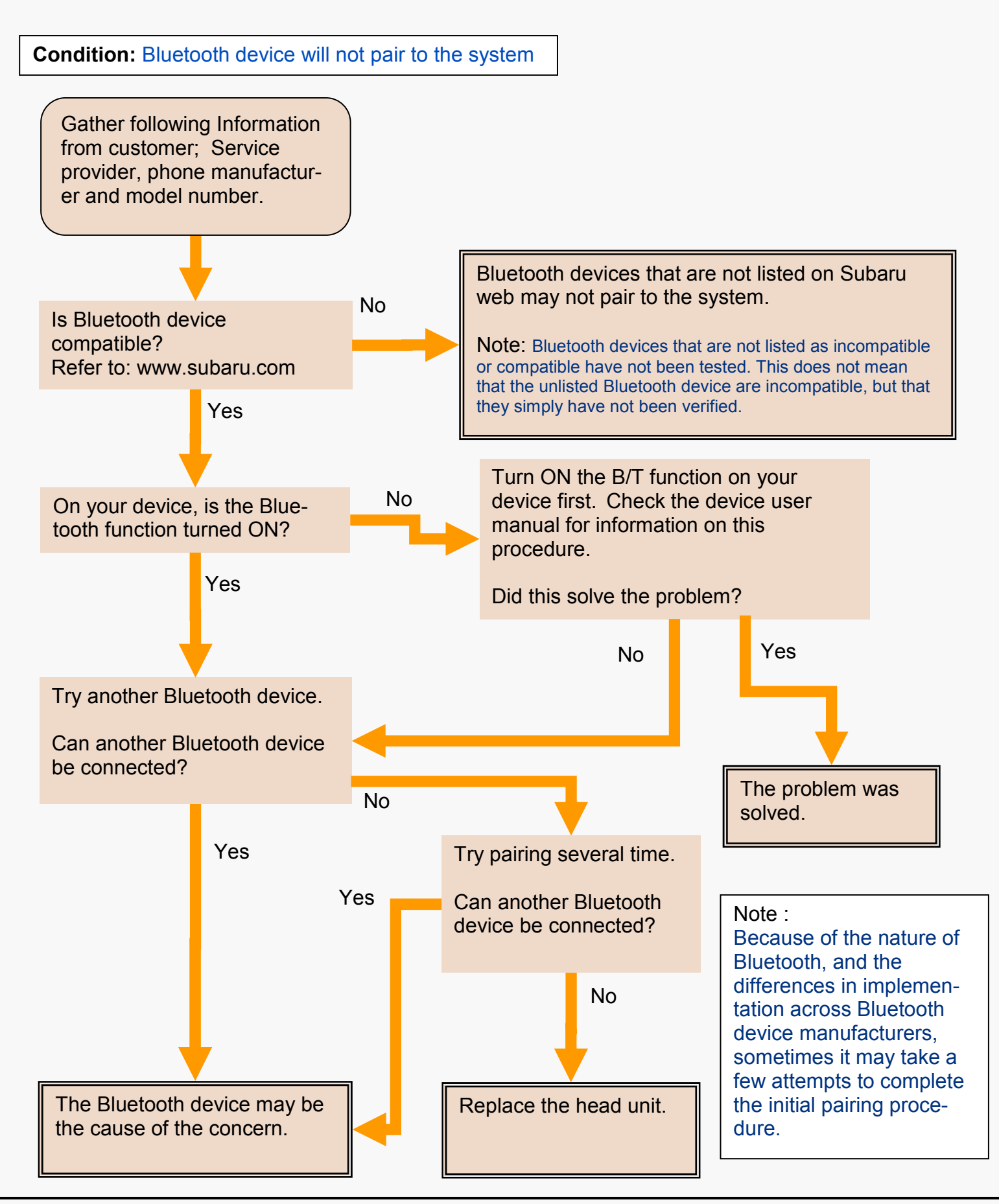

#### **REAR VIEW CAMERA WON'T DISPLAY (AVN)**

Condition: Rear View video does not show or is distorted onscreen

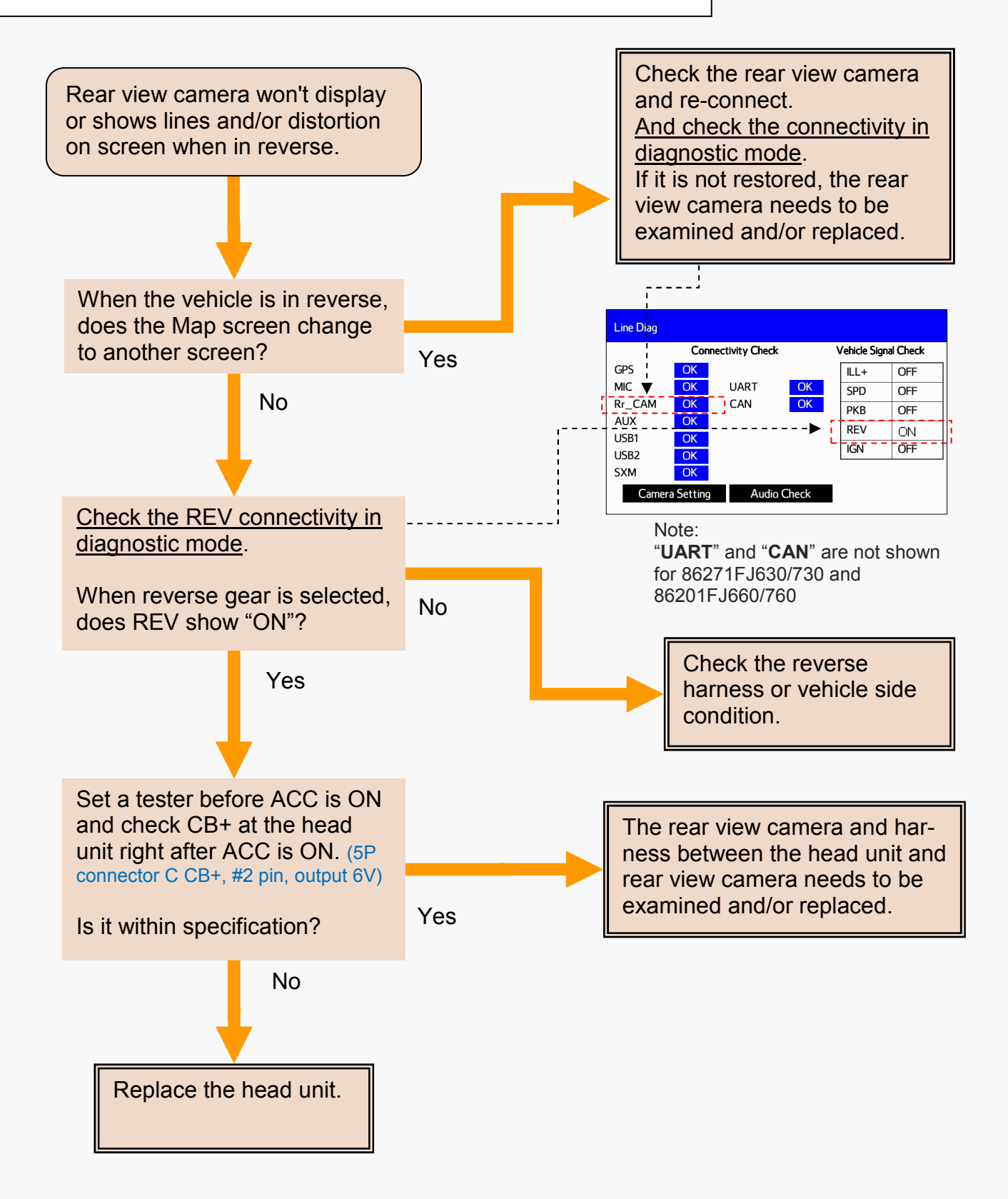

## REAR VIEW CAMERA WON'T DISPLAY (DA)

Condition: Rear View video does not show or is distorted onscreen

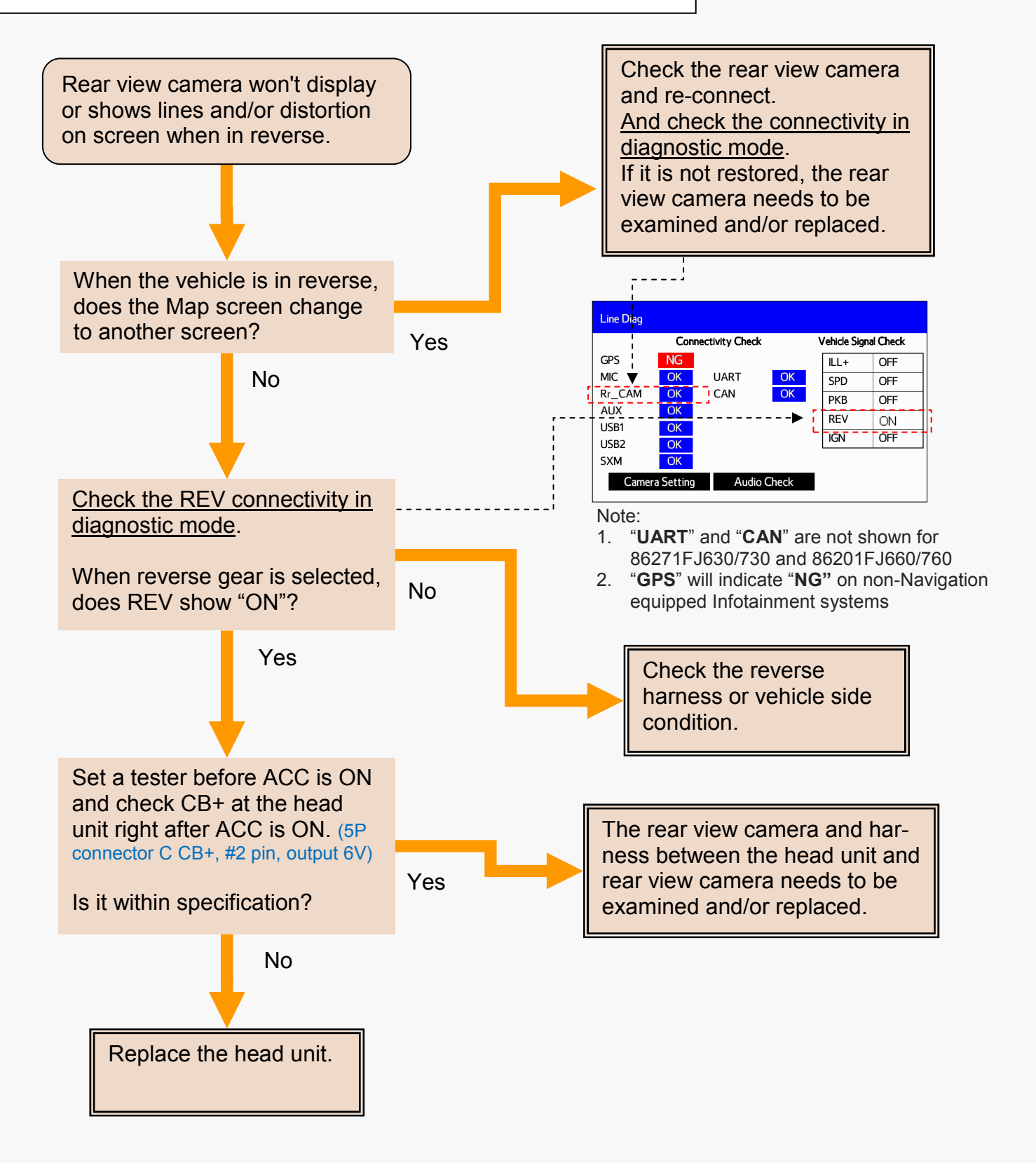

## STARLINK APP NOT WORKING

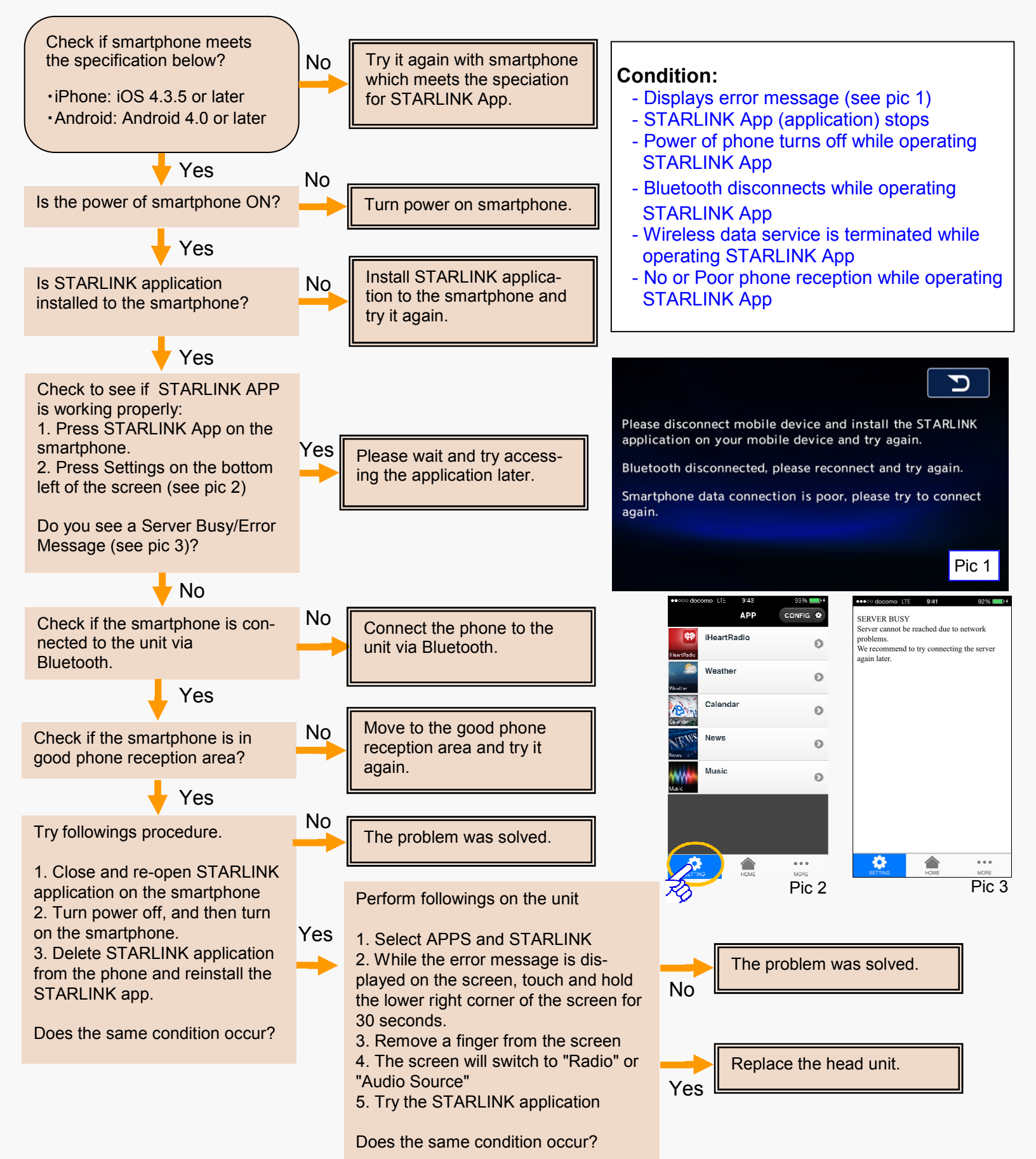

### STARLINK APPS SCREEN WILL NOT DISPLAY

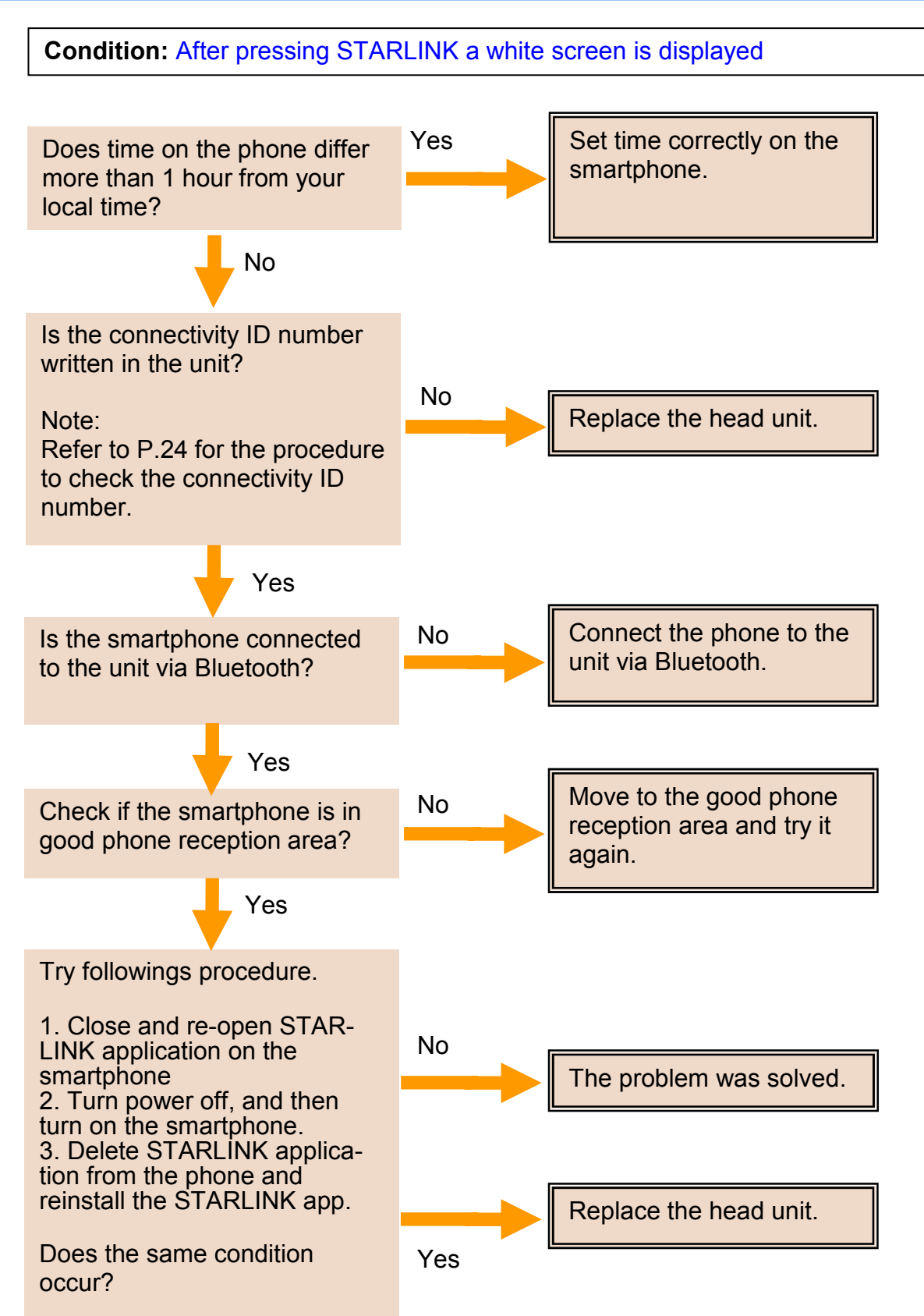

#### **STARLINK DISPLAYS NO IMAGES**

**Condition:** After pressing STARLINK, images are not shown.

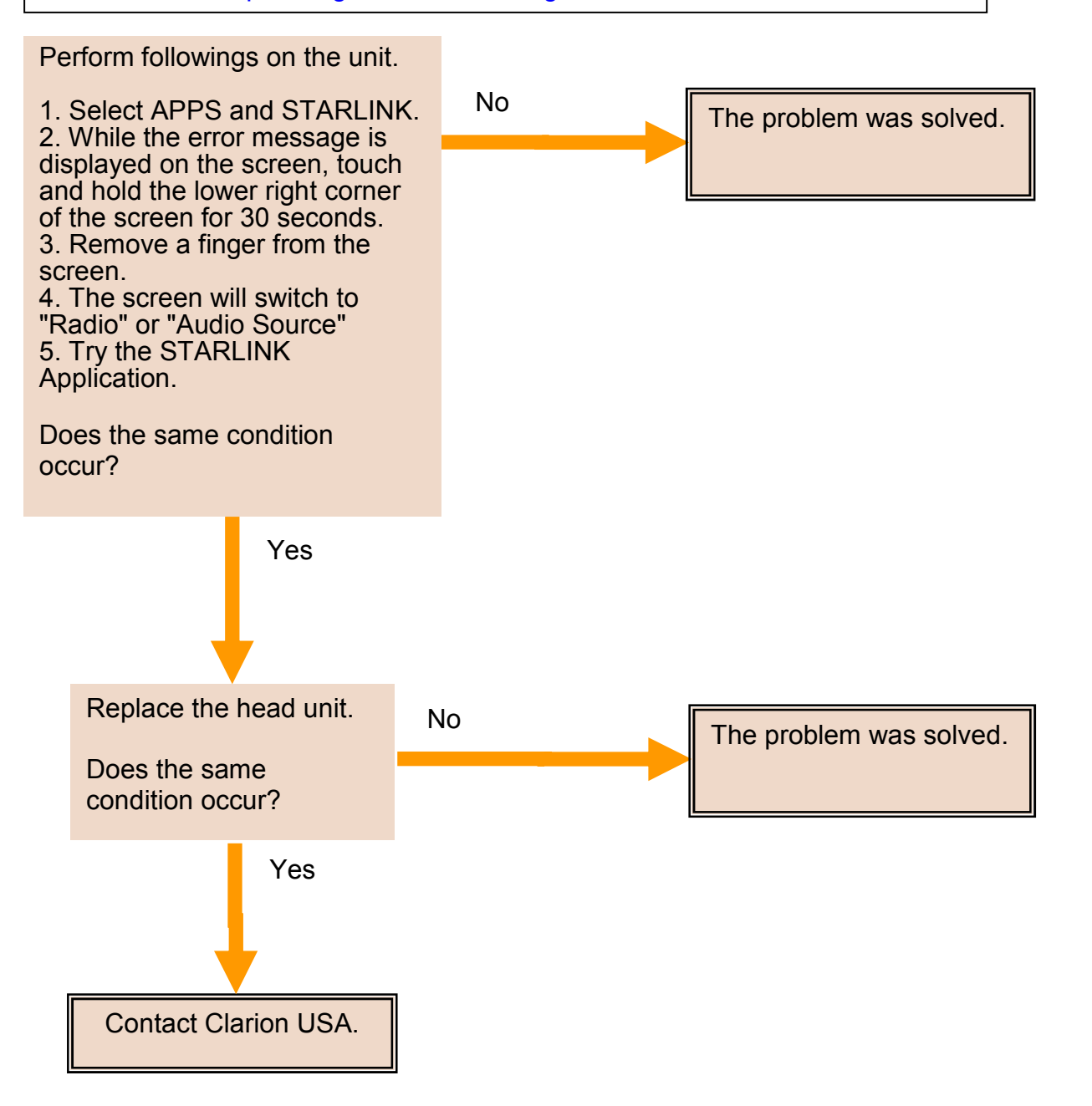

## **MIRRORLINK APP DOES NOT WORK**

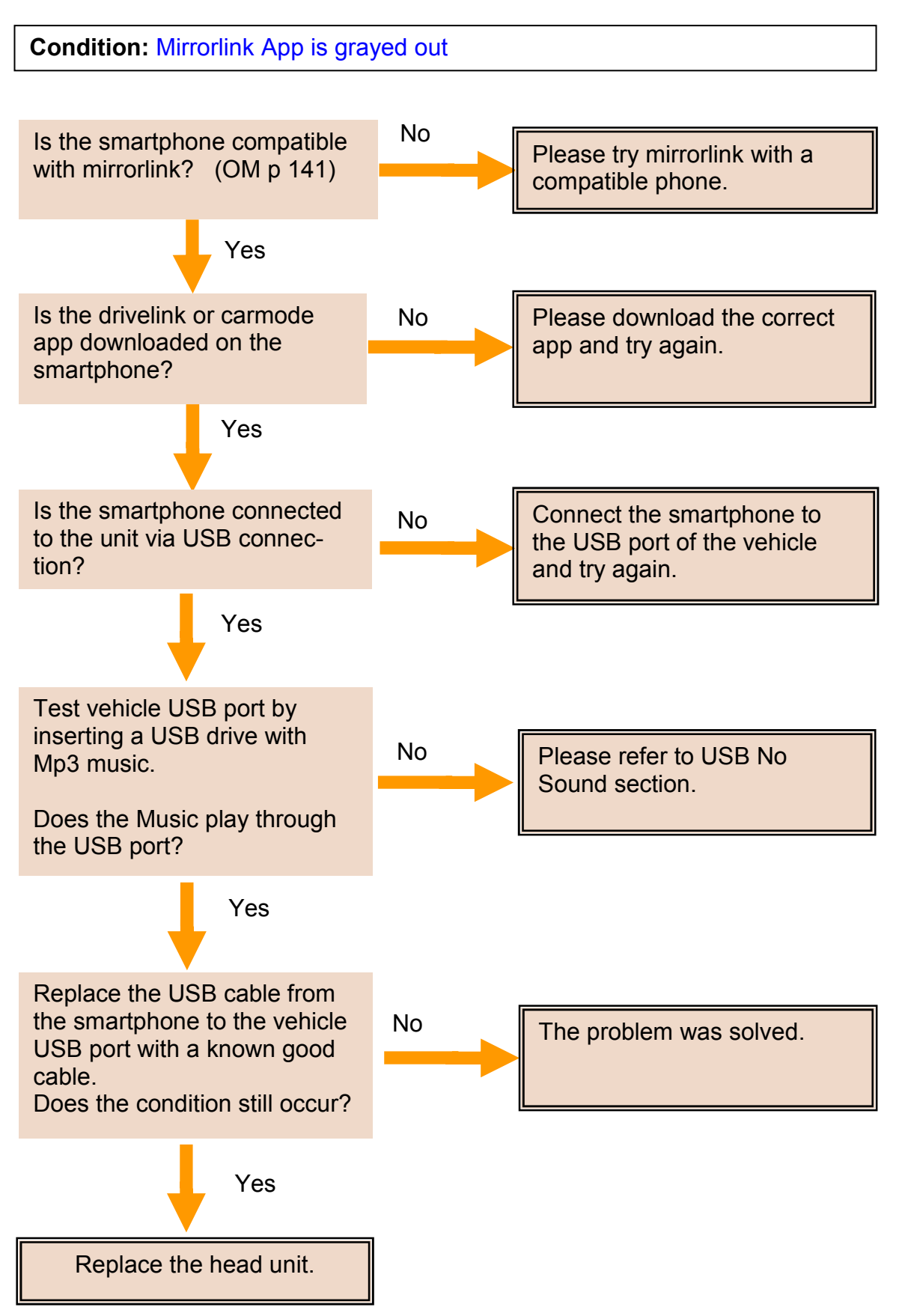

## aha RADIO - Caution Message

Caution Message:

Please make sure the aha app is running on your mobile device.

Symptoms:

- aha application shuts down by itself.
- Unable to enter aha Mode.

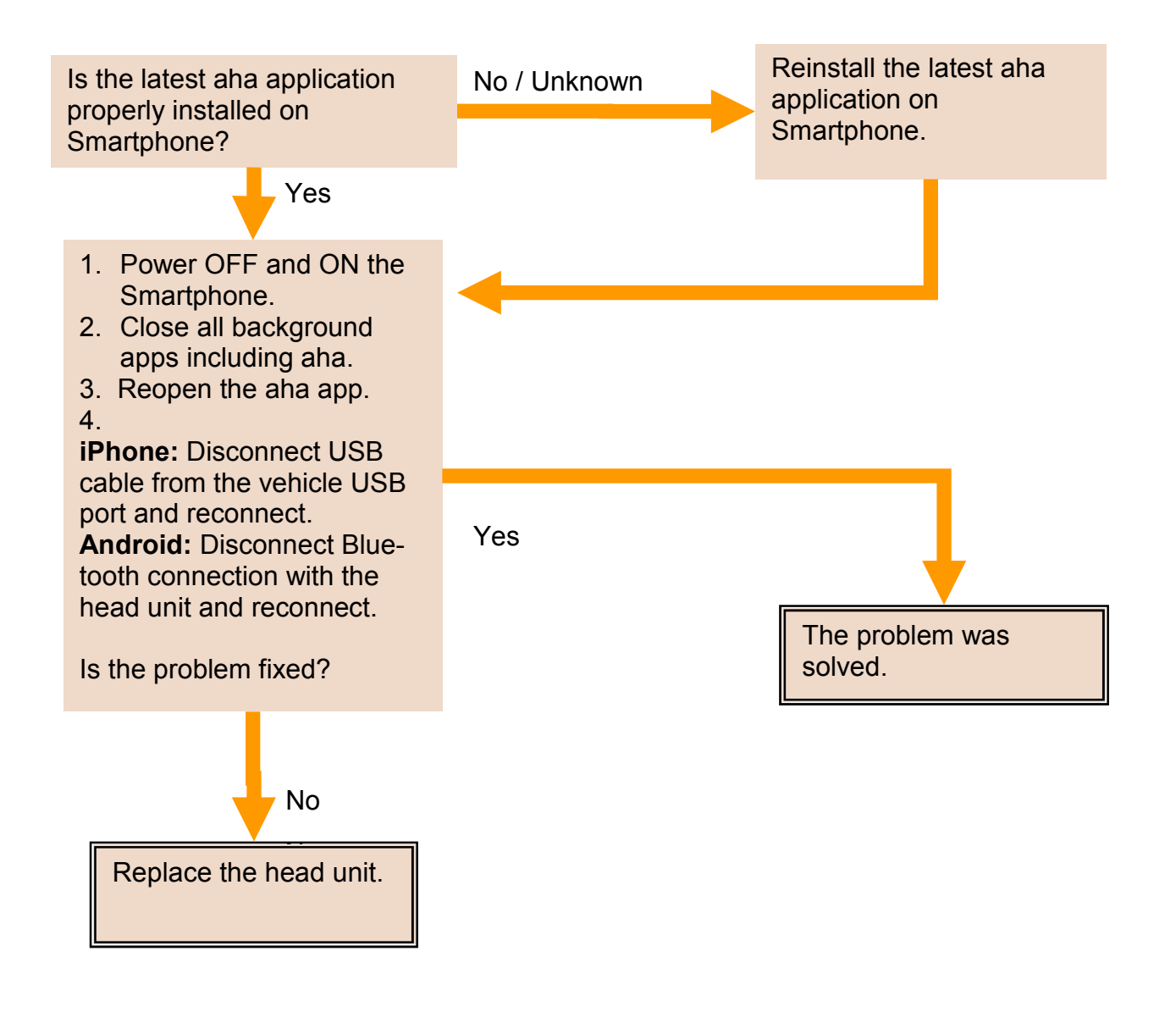

## aha RADIO - Caution Message

Caution Message:

Please update your aha application.

Symptom:

Unable to enter aha Mode.

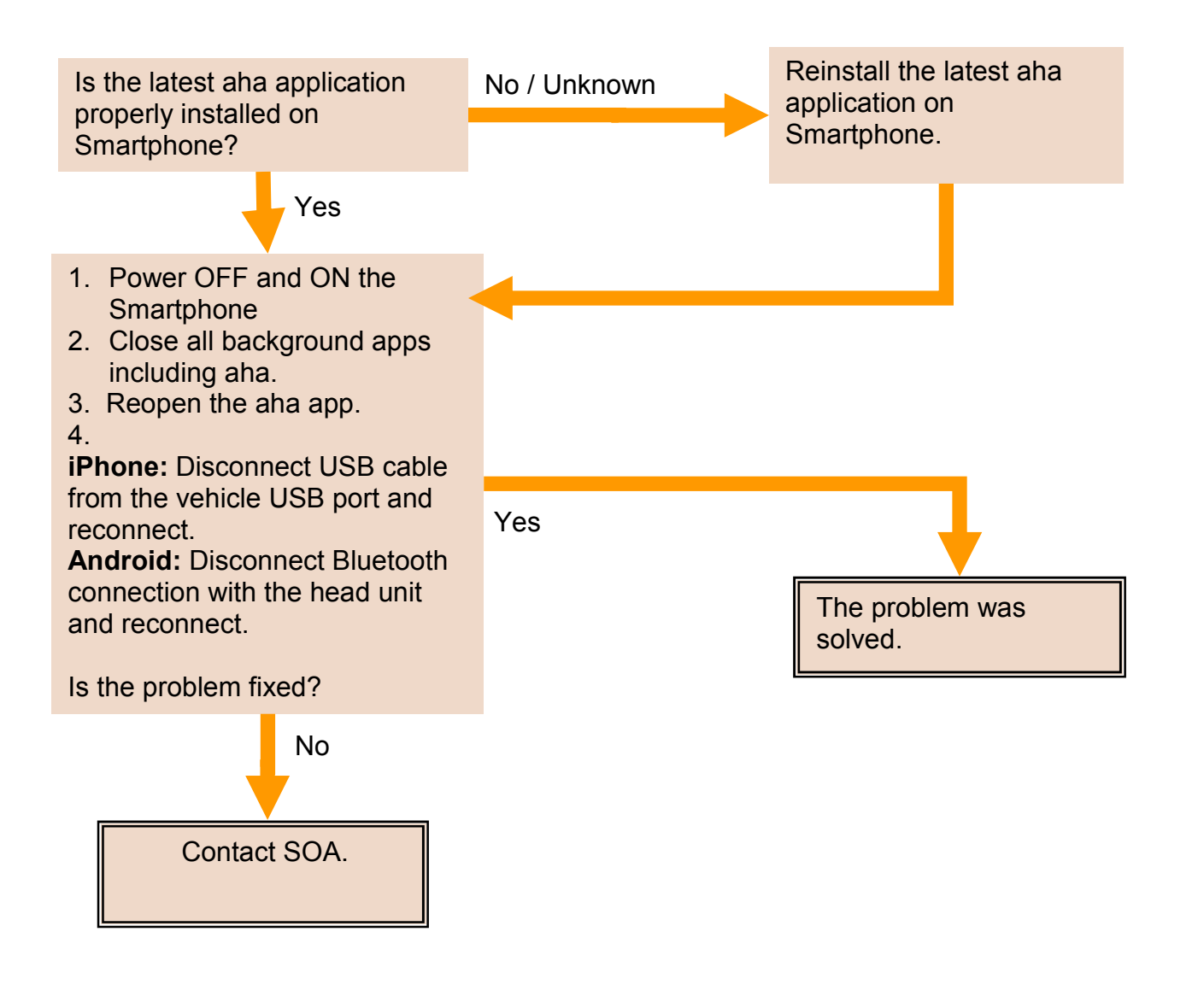

## aha RADIO - Caution Message

Caution Message:

Please reconnect mobile device.

Symptom:

Unable to enter aha Mode on the head unit.

Yes

- 1. Power OFF and ON the Smartphone.
- 2. Close all background apps including aha.
- 3. Reopen the aha app.

4.

**iPhone:** Disconnect USB cable from the vehicle USB port and reconnect.

**Android:** Disconnect Bluetooth connection with the head unit and reconnect.

Is the problem fixed?

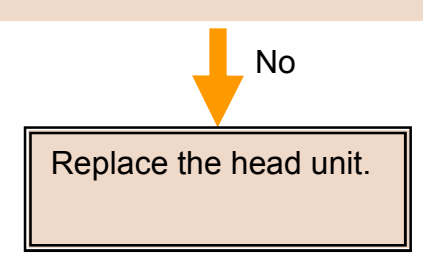

The problem was solved.

### aha RADIO - Caution Message

Caution Message:

Poor wireless reception.

Symptoms:

- Programs are not played on the head unit.
- Images are not shown on the head unit.

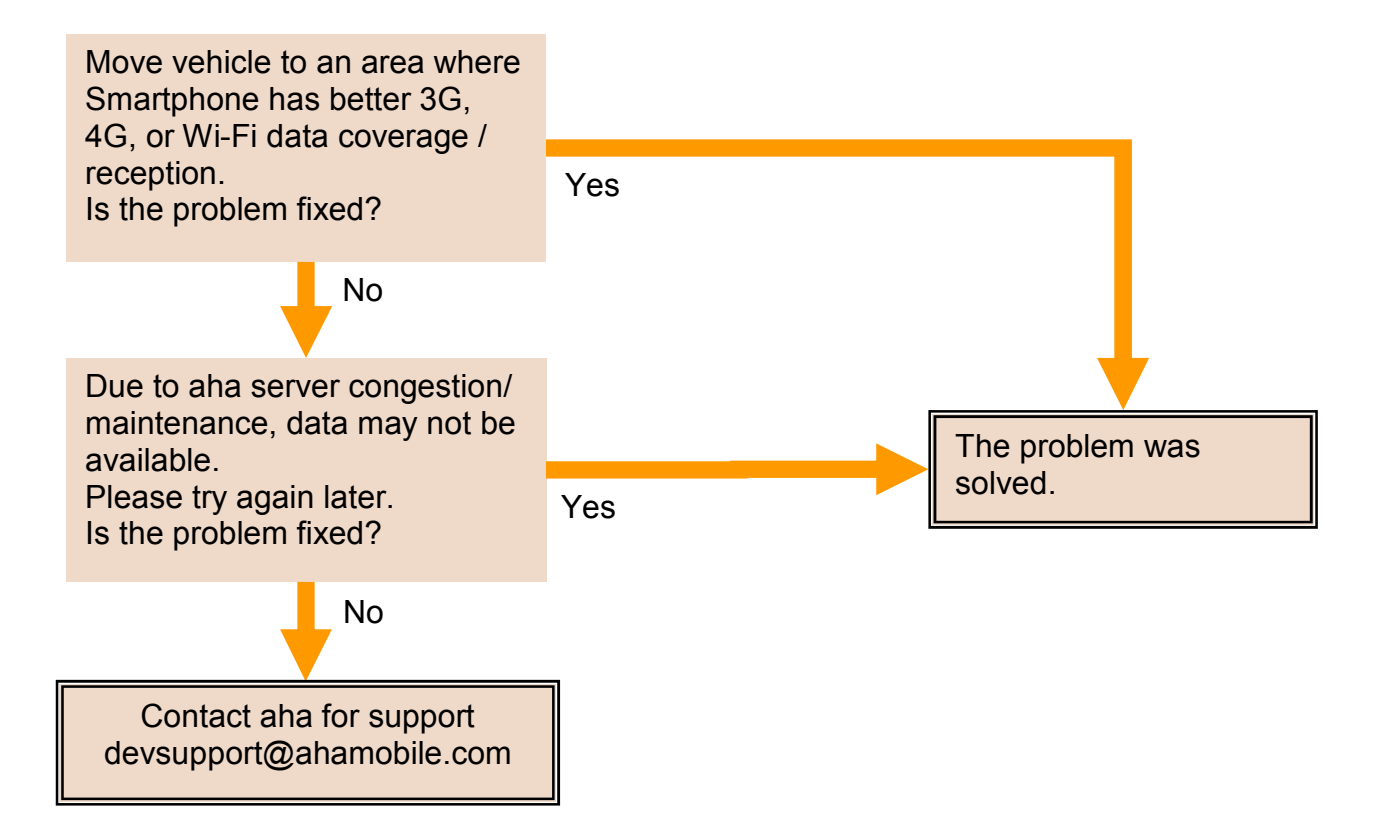

## aha RADIO - Caution Message

Caution Message:

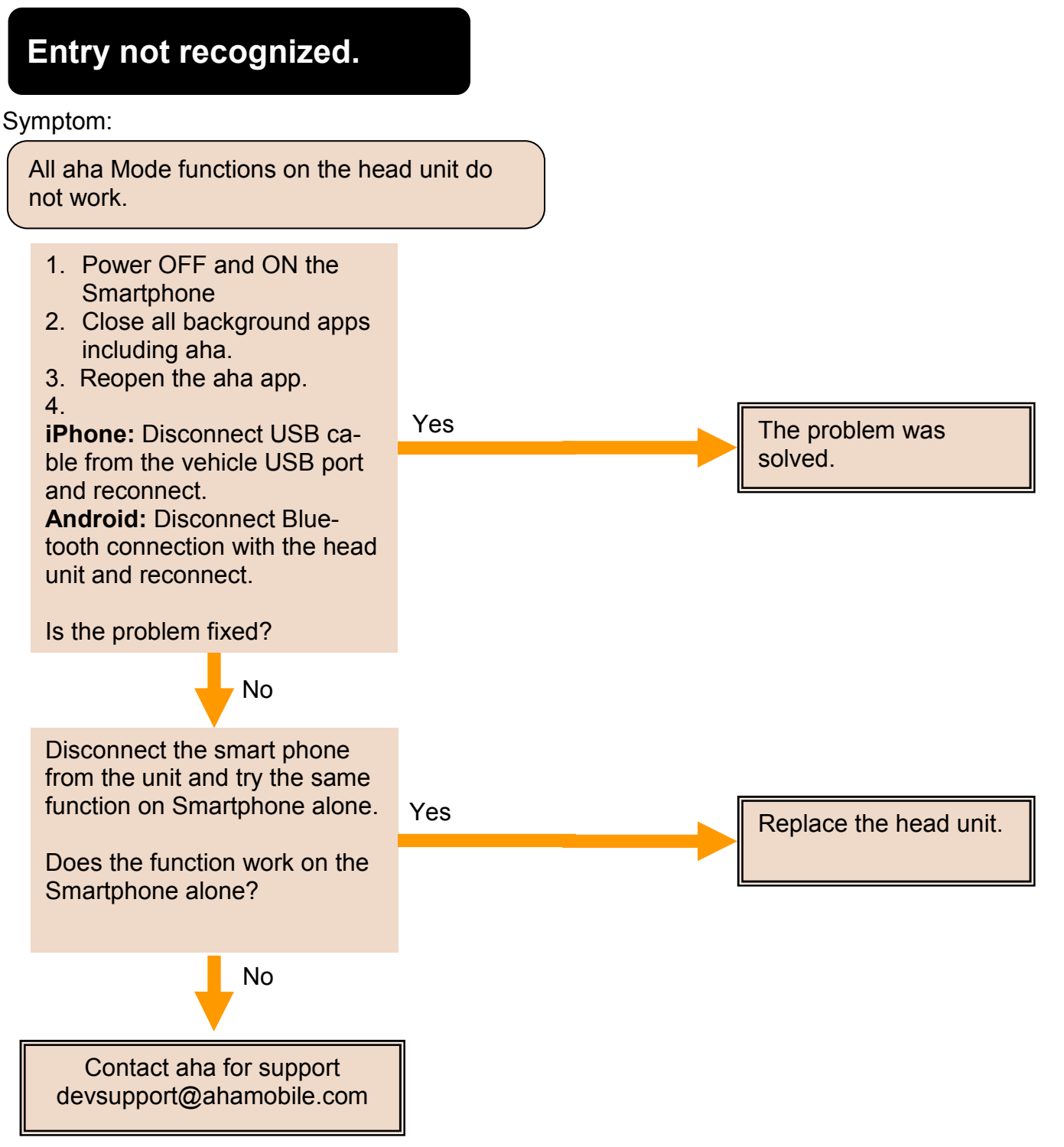

## aha RADIO - Caution Message

Caution Message:

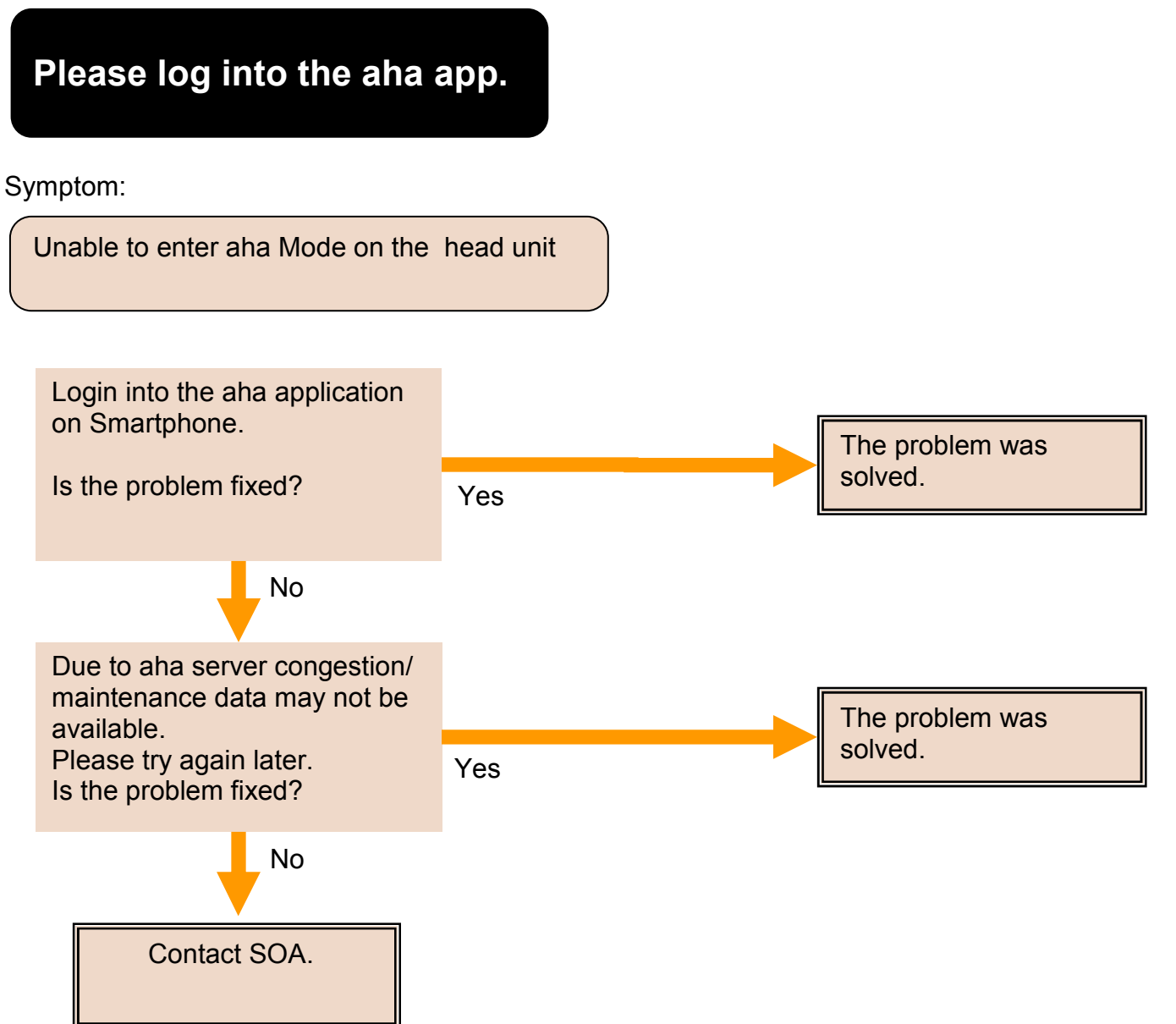

### aha RADIO - Caution Message

Caution Message:

## The station list cannot be acquired.

Symptom:

aha Radio Station List is not shown the head unit.

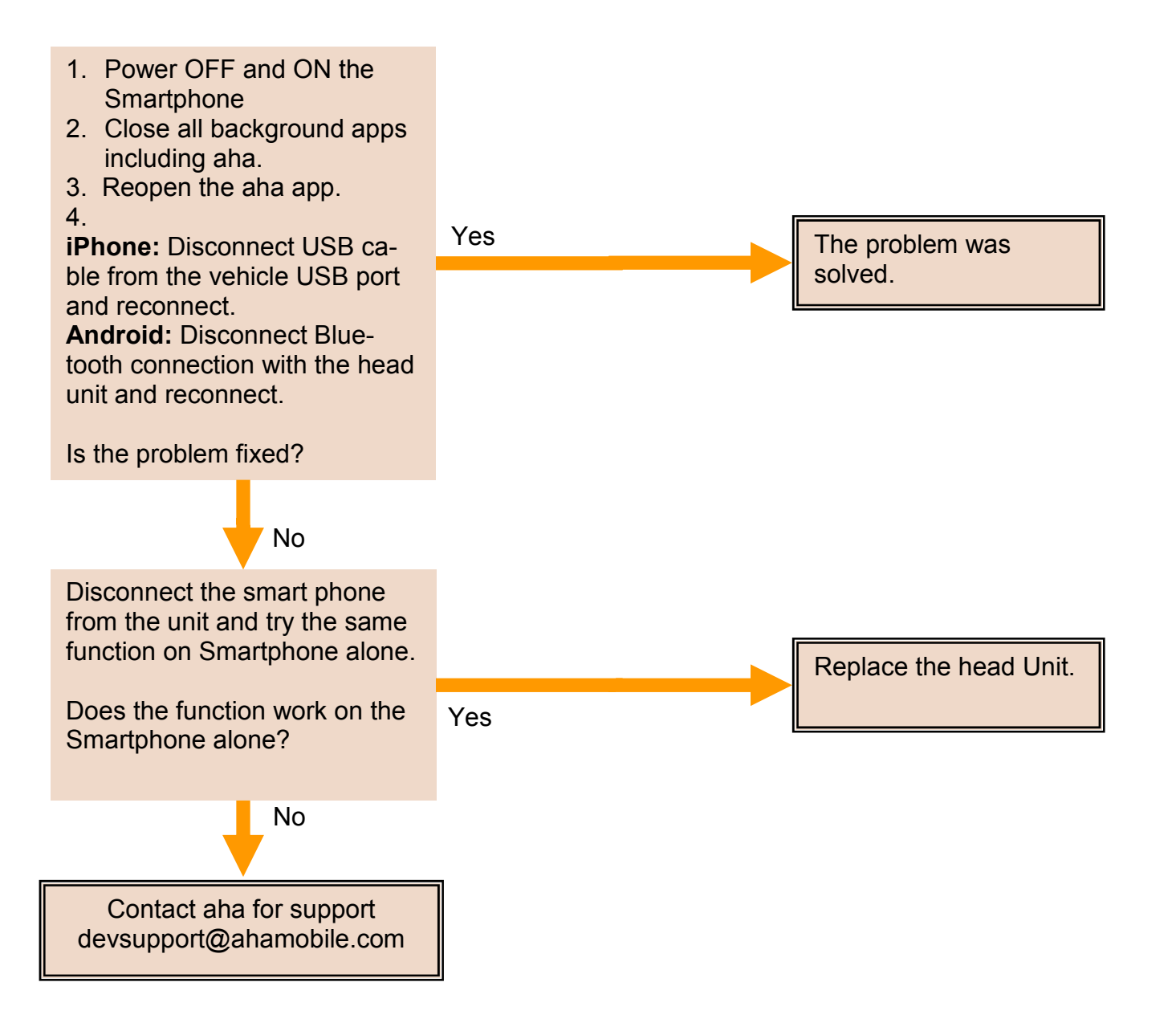

## aha RADIO - Caution Message

Caution Message:

## The content cannot be acquired.

Symptom:

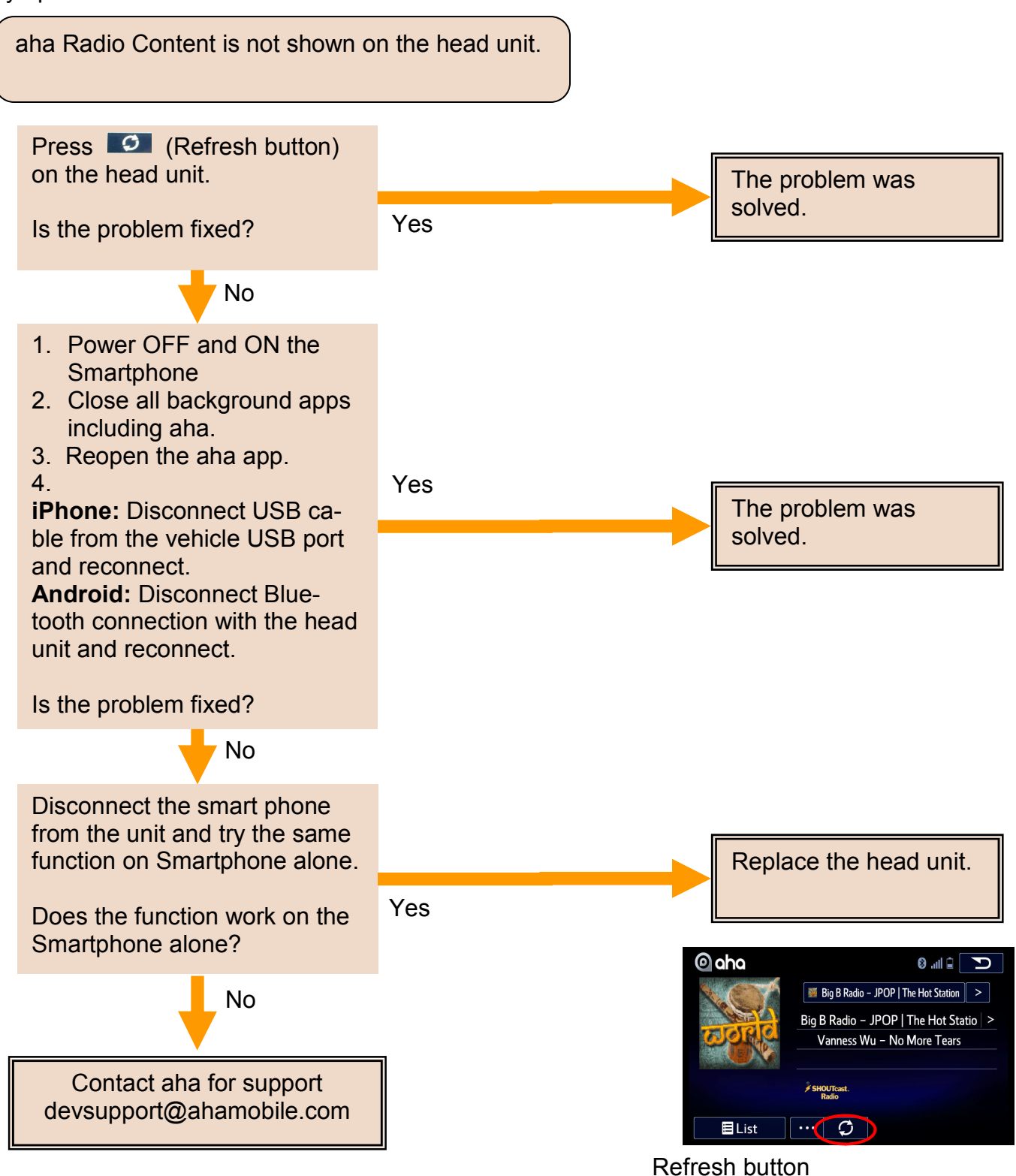

## aha RADIO - Caution Message

Caution Message:

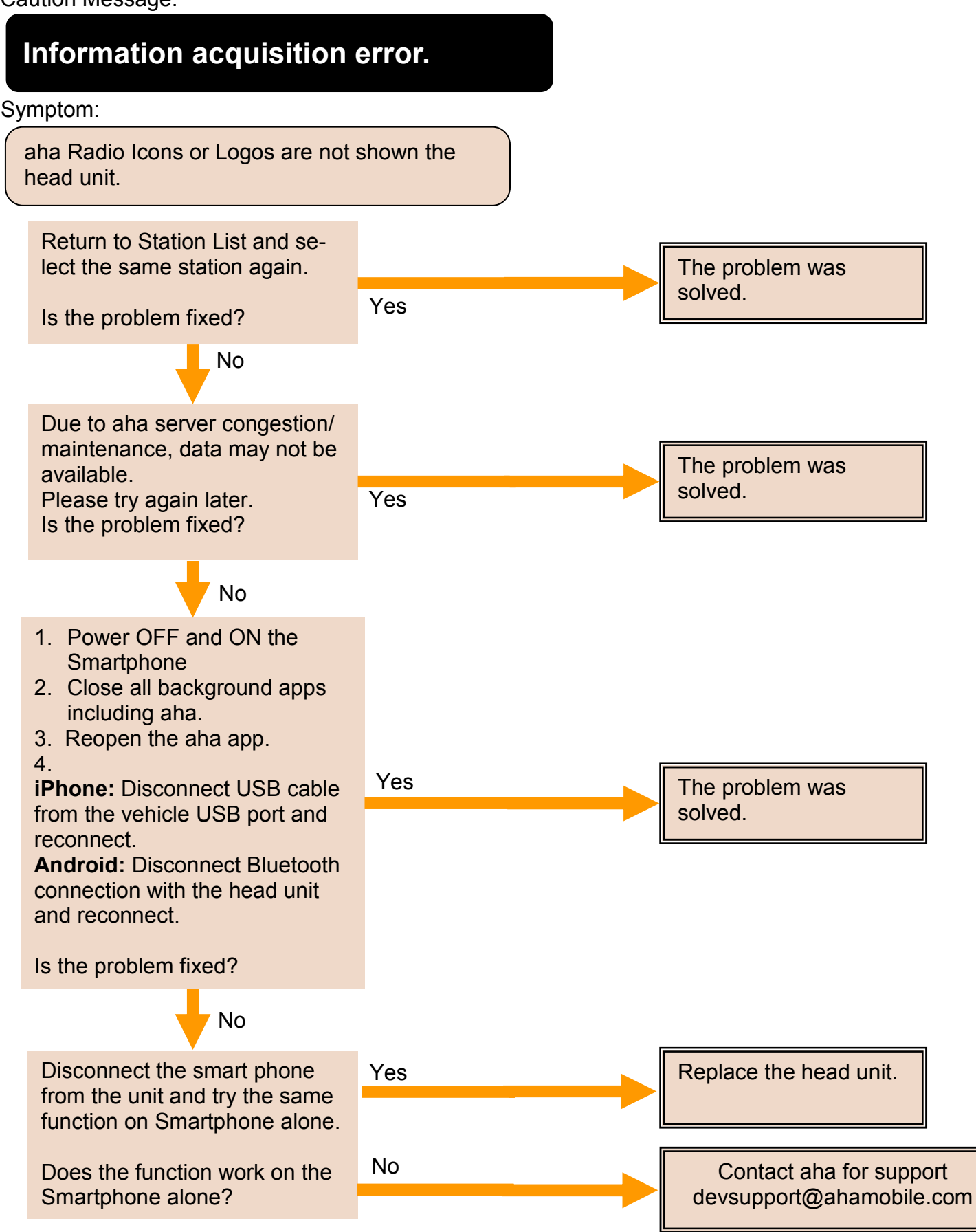

## aha RADIO - Caution Message

Caution Message:

Action not available.

#### Symptom:

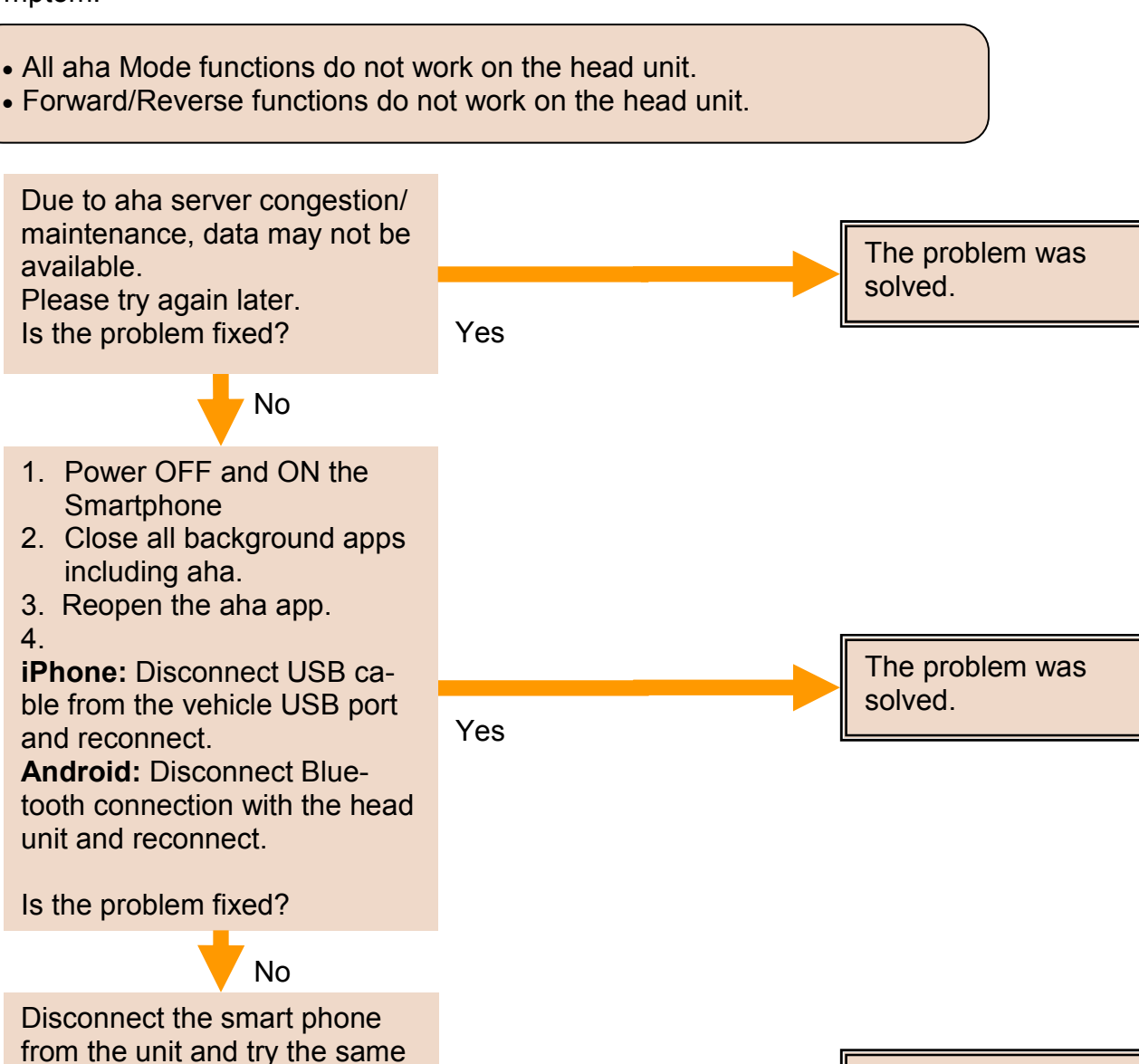

Yes

Contact aha for support devsupport@ahamobile.com

No

function on Smartphone alone.

Does the function work on the

Smartphone alone?

Replace the head unit.

### aha RADIO - Caution Message

Caution Message:

aha Server Error - Please check connection or reception.

#### Symptom:

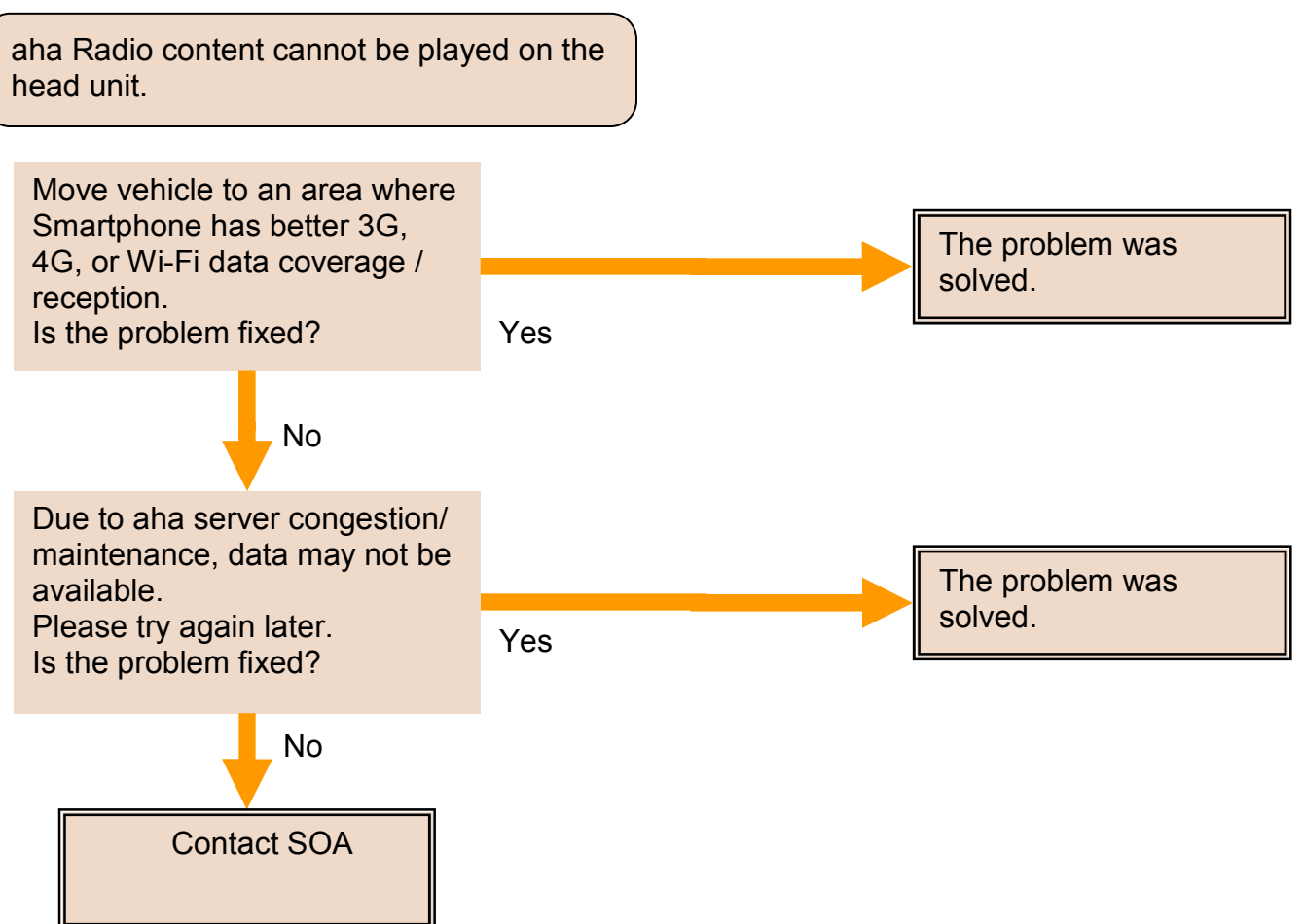

#### aha RADIO - Caution Message

Caution Message:

aha Server Down - Please try again later.

Symptom:

aha Radio content cannot be played on the head unit.

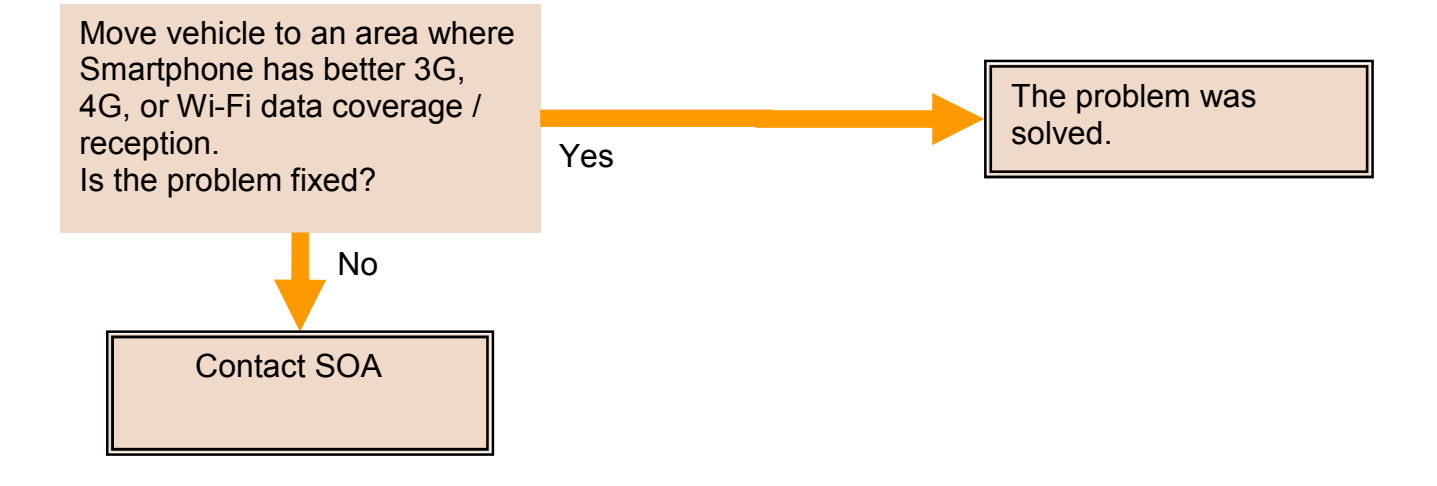

### aha RADIO - Caution Message

#### Caution Message:

aha Station Contents Not Available -Please Try Again Later.

Symptom:

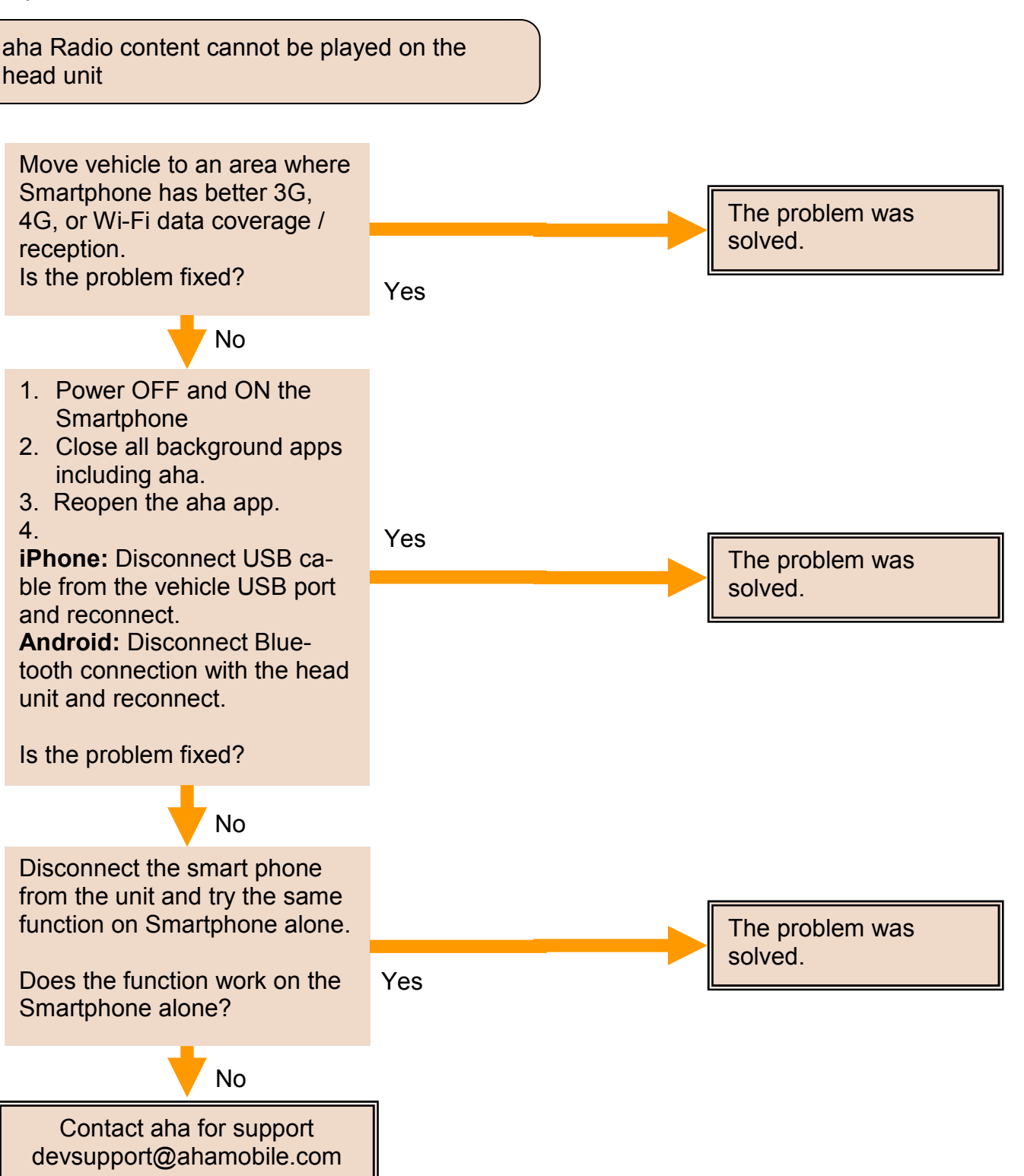

#### aha RADIO - Caution Message

#### Caution Message:

#### aha Communication Error - Please Check Owner's Manual.

#### Symptom:

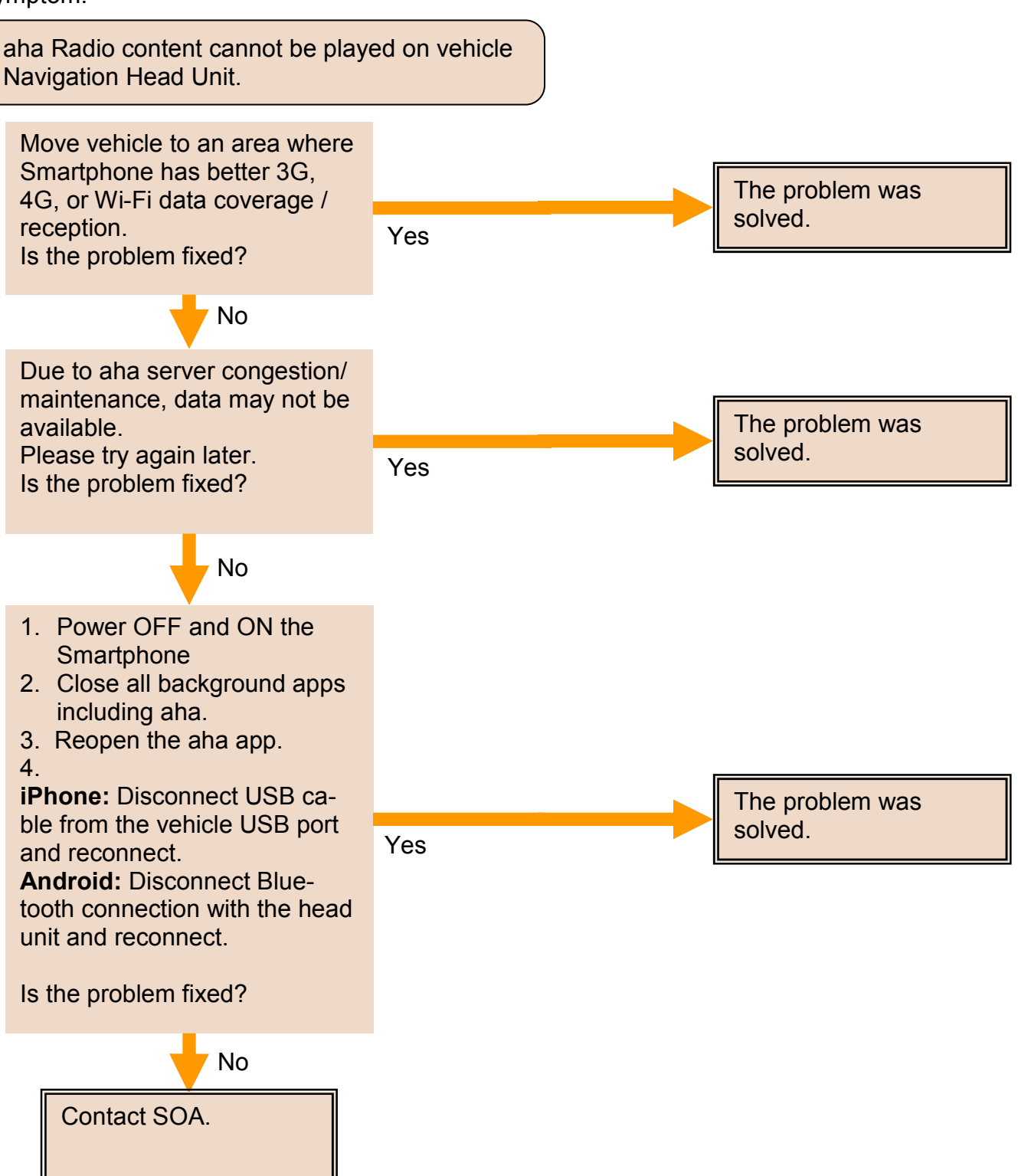

## aha RADIO - Caution Message

#### Caution Message:

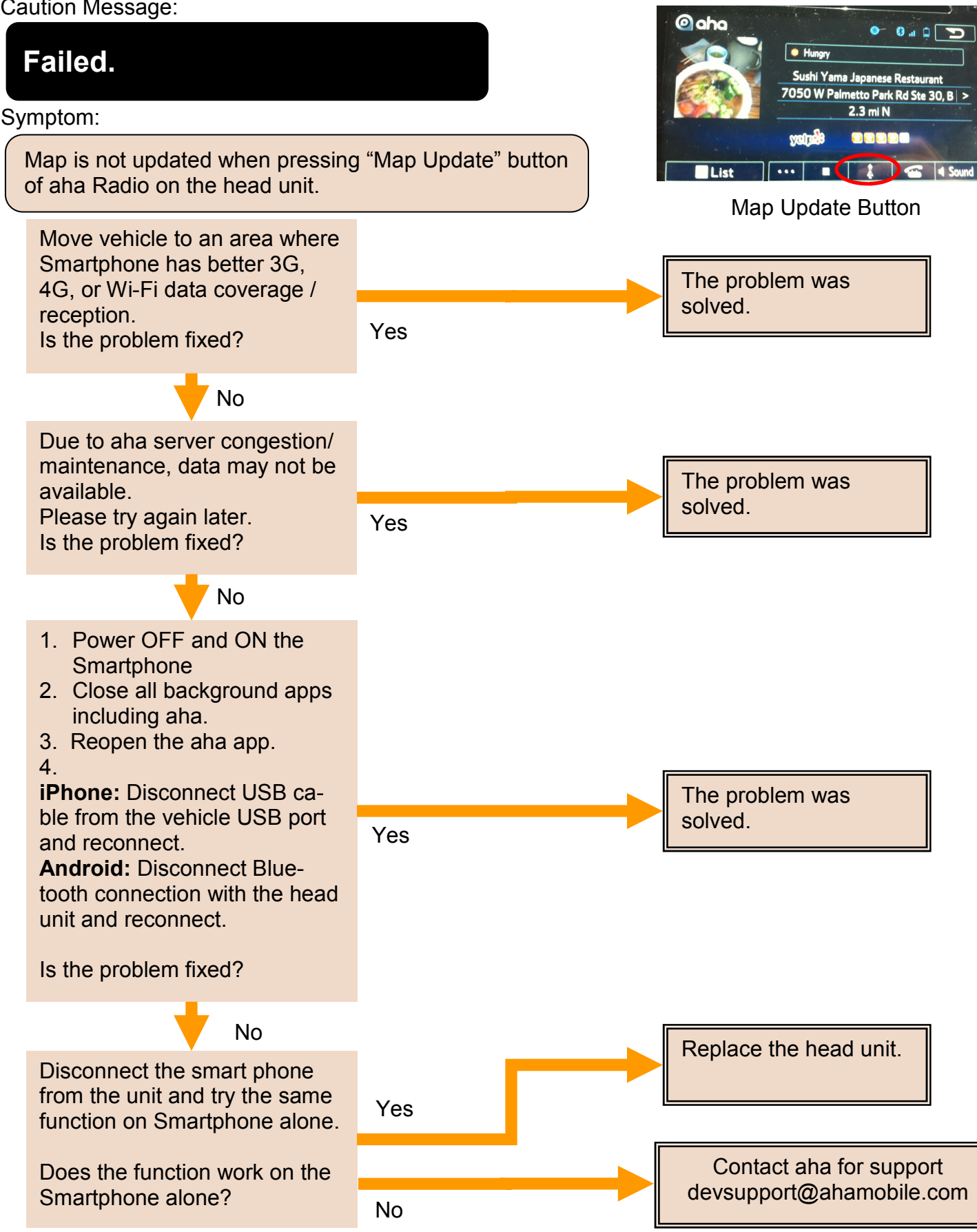

#### aha RADIO - Caution Message

Caution Message:

Please select the type of connection in 'aha Settings'.

#### Condition:

Android device is connected via Bluetooth and iPhone is connected via USB.

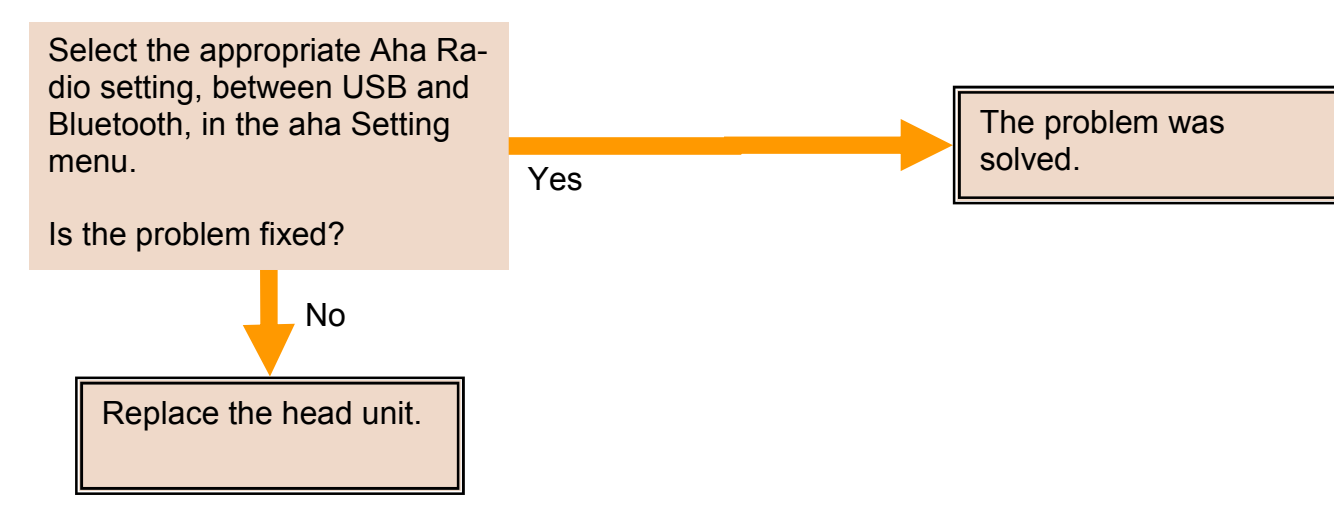

How to change "aha Radio Setting":

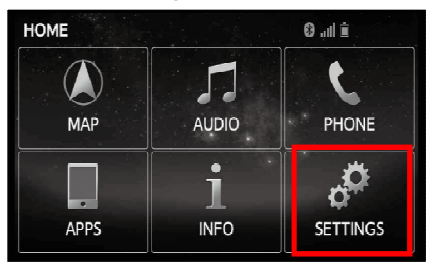

1. Press "HOME" and select "Settings"

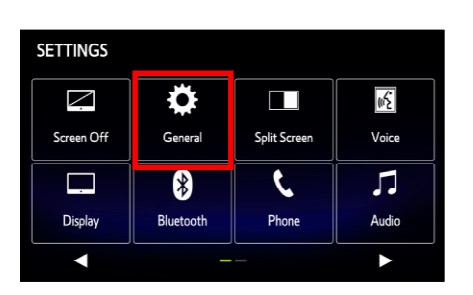

2. Select "General"

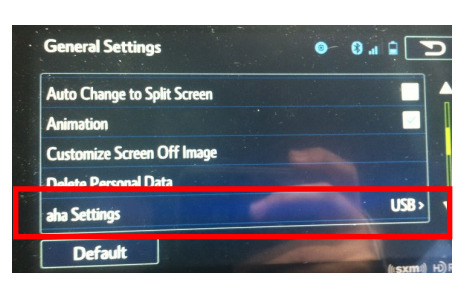

3. Select "aha Settings"

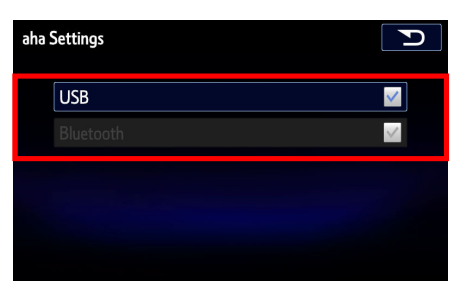

4. Select "USB" or "Bluetooth"

## aha RADIO - Caution Message

Caution Message:

'aha Settings' change failed. Please try again later.

#### Symptom:

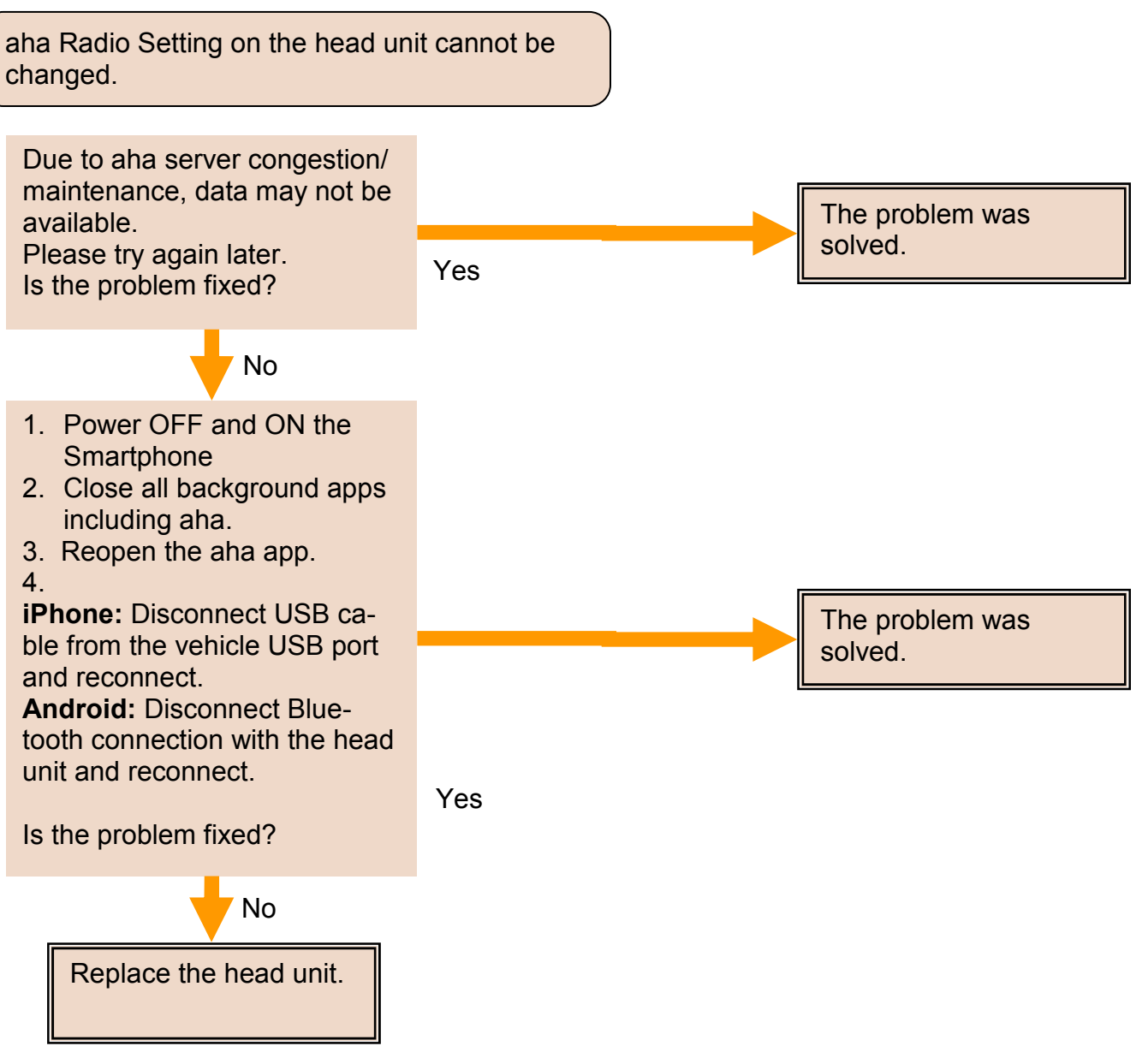

### aha RADIO - Caution Message

Caution Message:

Connection with aha app is not completed. Please try again later.

#### Symptom:

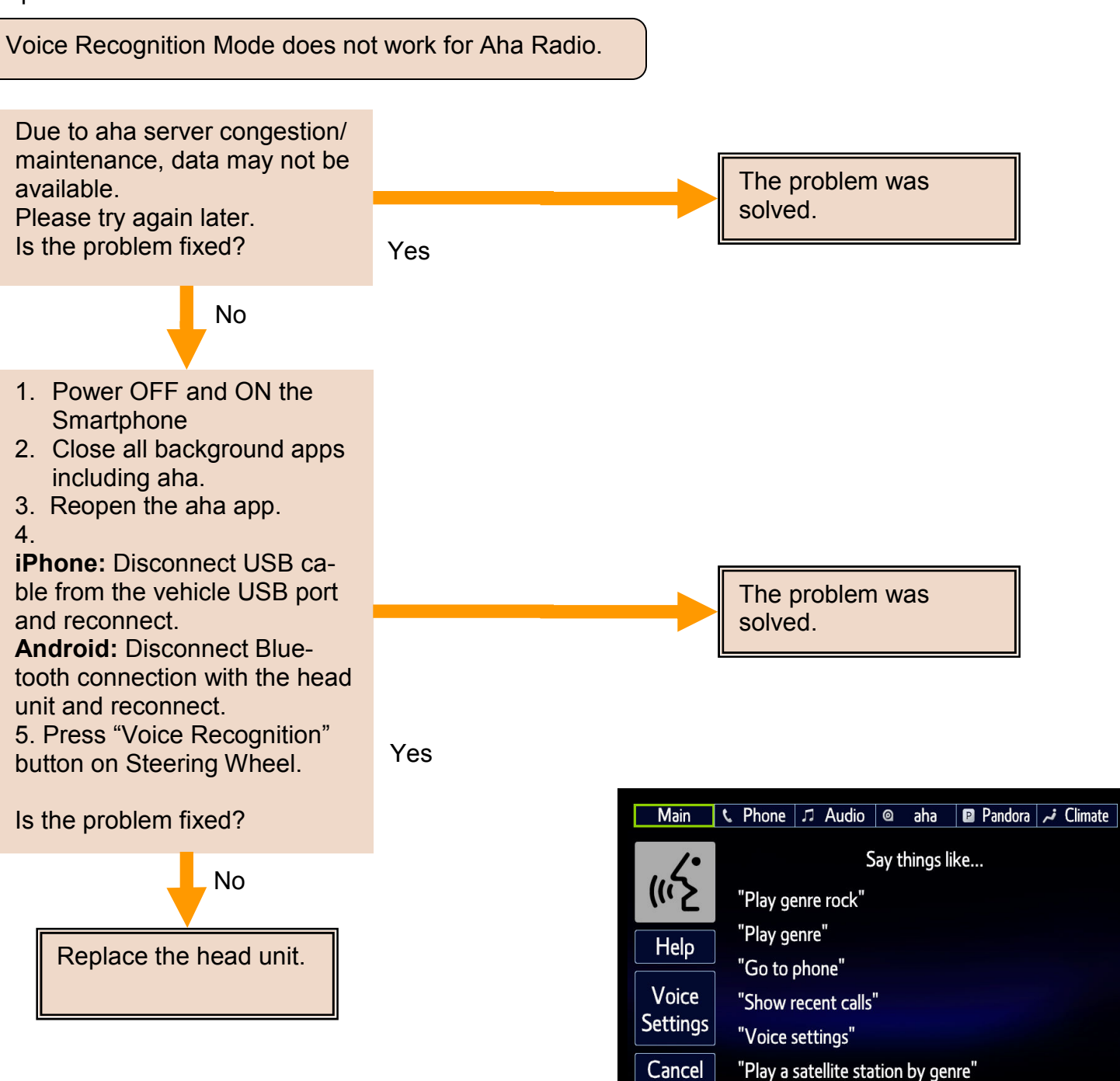
#### \*Pandora RADIO - Pandora Button is Inactive/Grayed Out

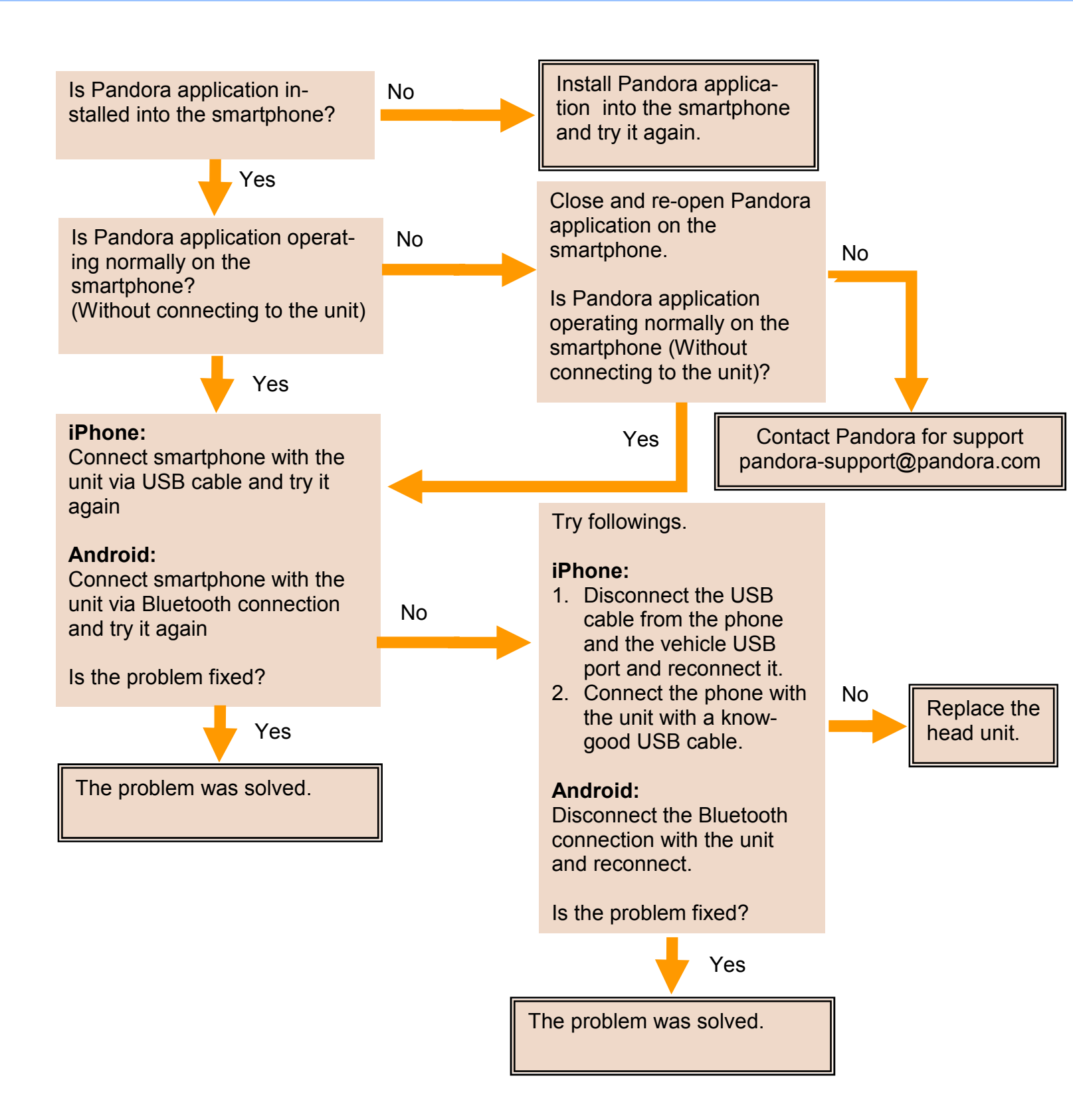

#### \*Pandora RADIO - Caution Message

Caution Message:

Please make sure that the Pandora app is installed correctly on your mobile device.

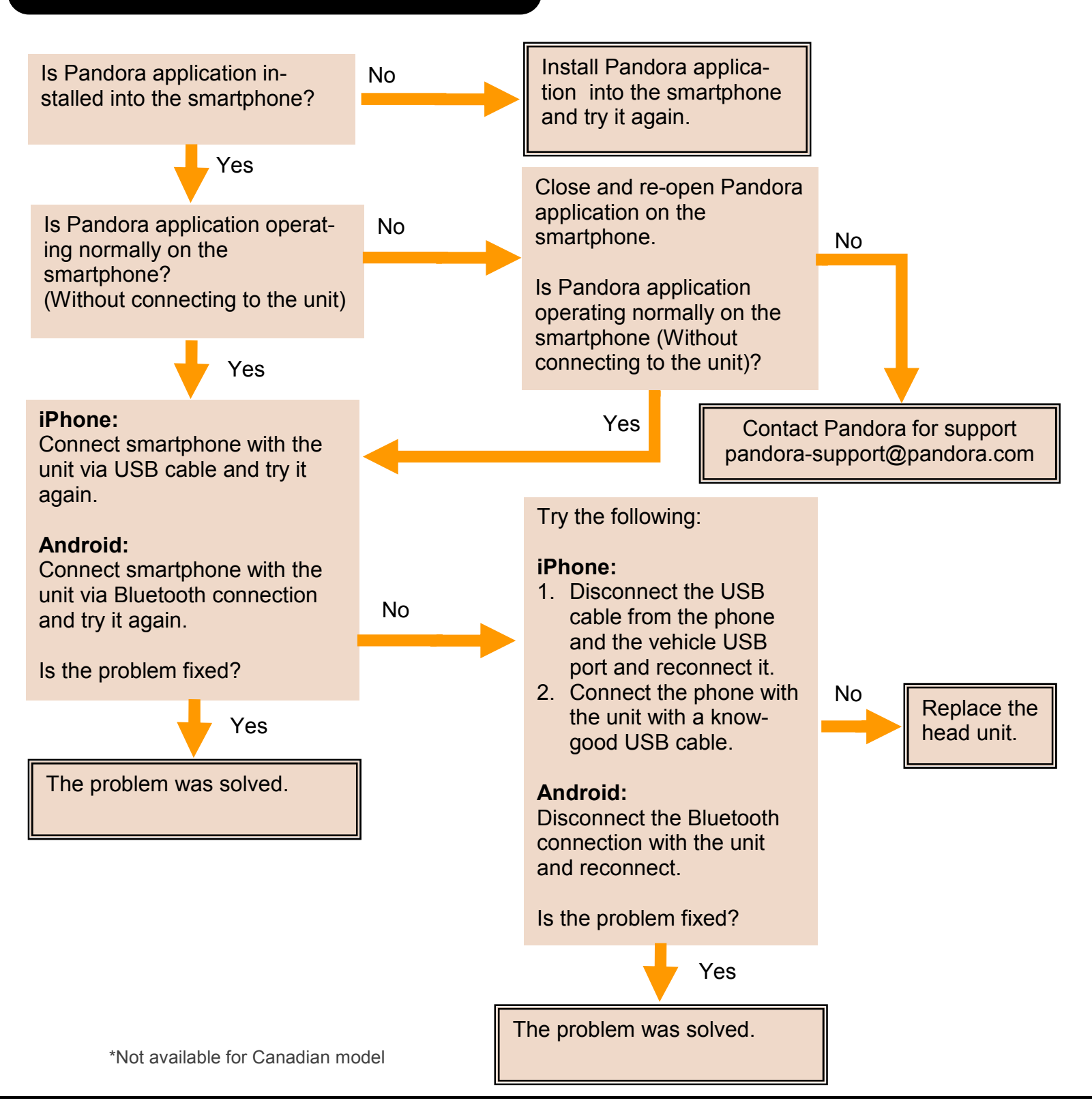

#### \*Pandora RADIO - Caution Message

Caution Message:

#### Please update the Pandora application on your mobile device.

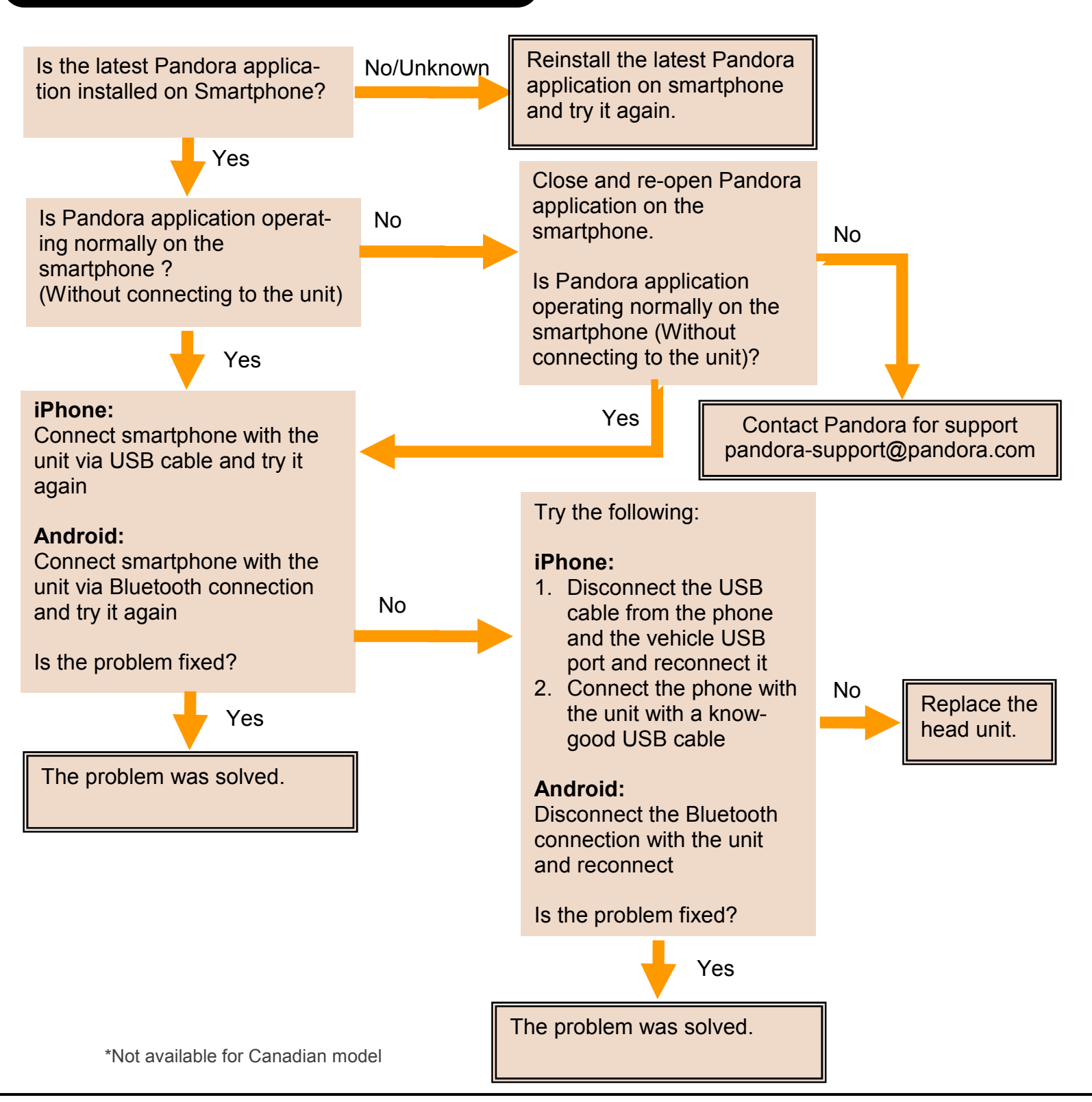

#### \*Pandora RADIO - Caution Message

Caution Message:

# No stations have been added to your list

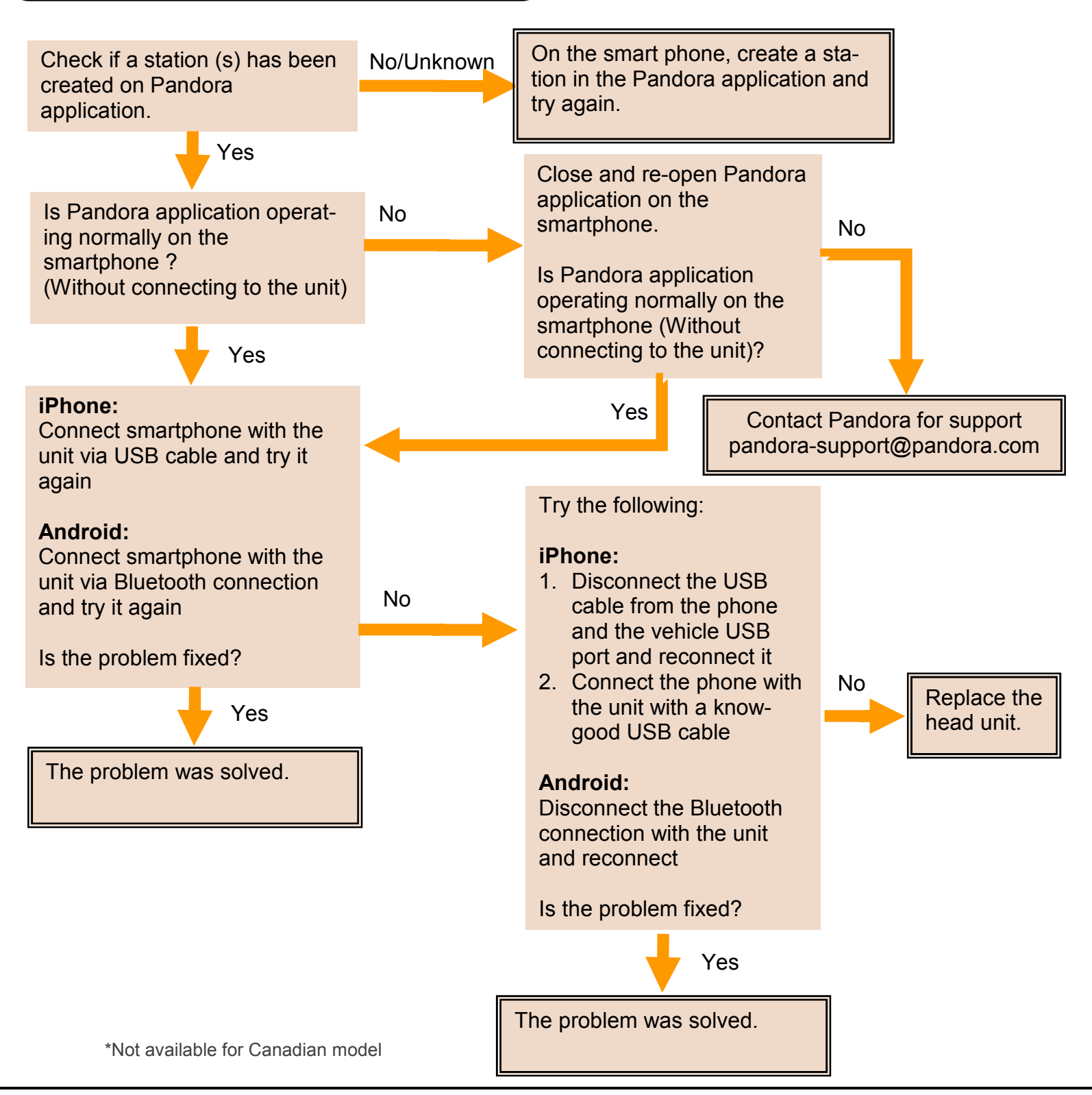

#### \*Pandora RADIO - Caution Message

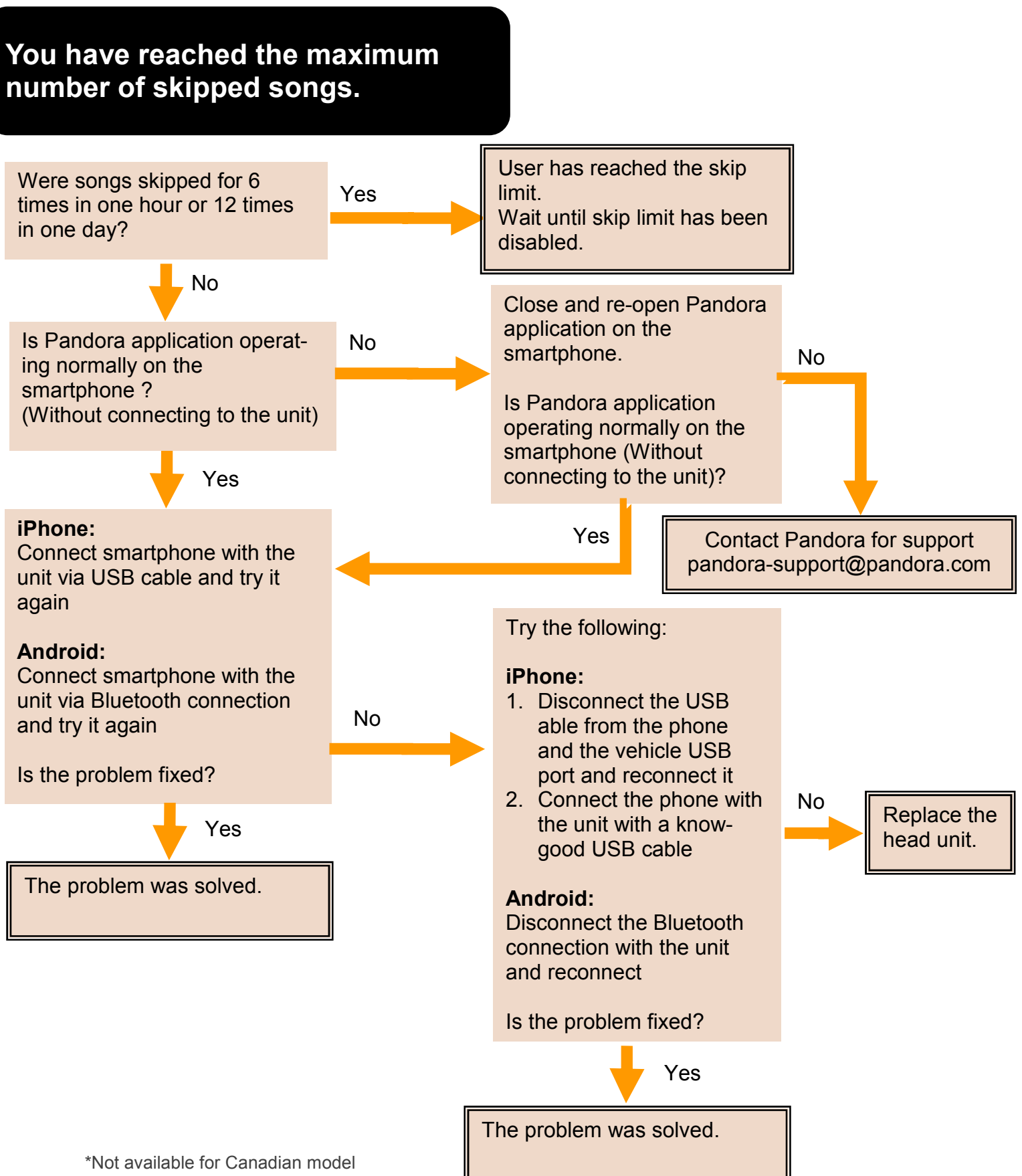

#### \*Pandora RADIO - Caution Message

Caution Message:

# Your ratings information was not able to be saved.

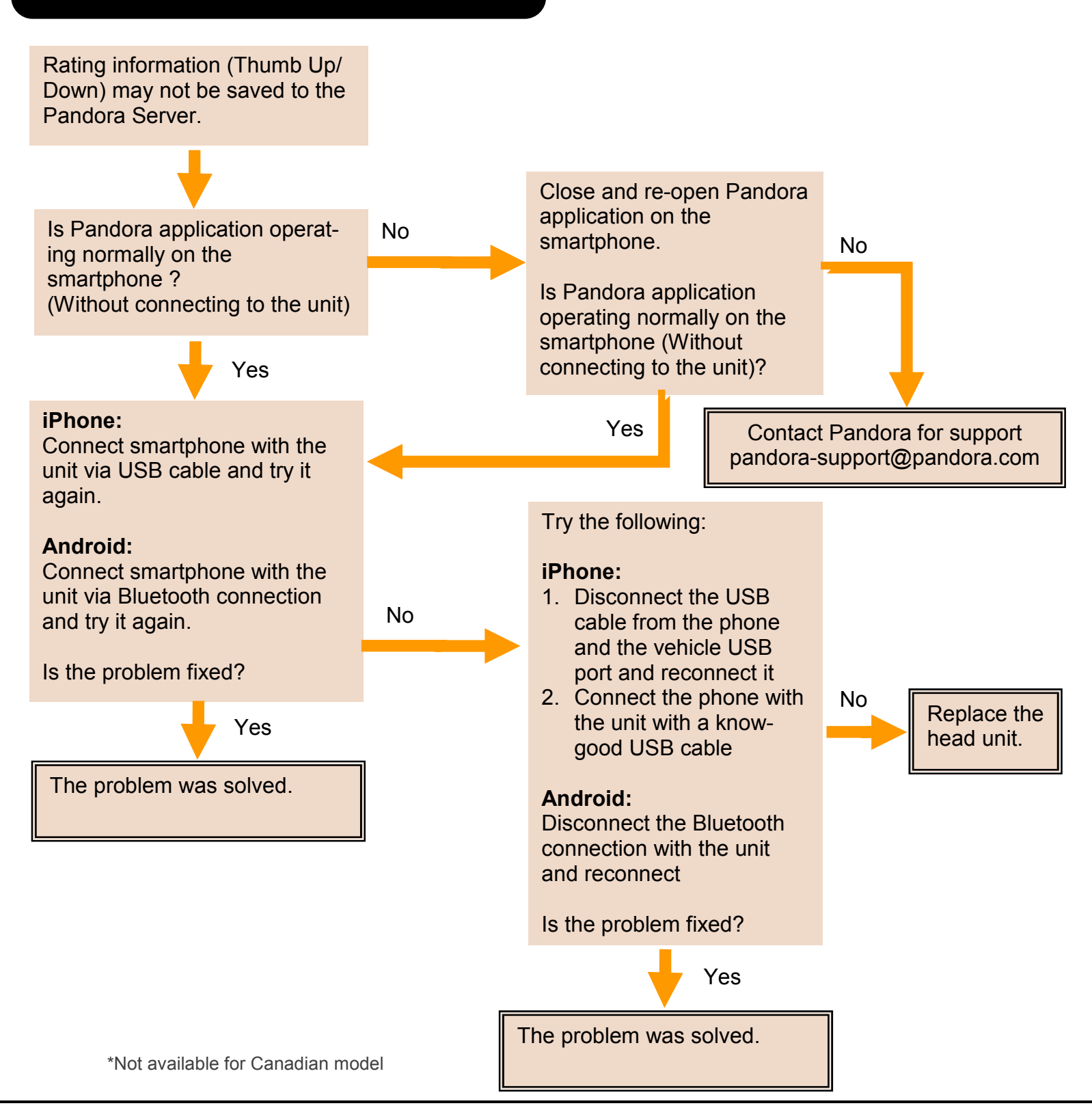

#### \*Pandora RADIO - Caution Message

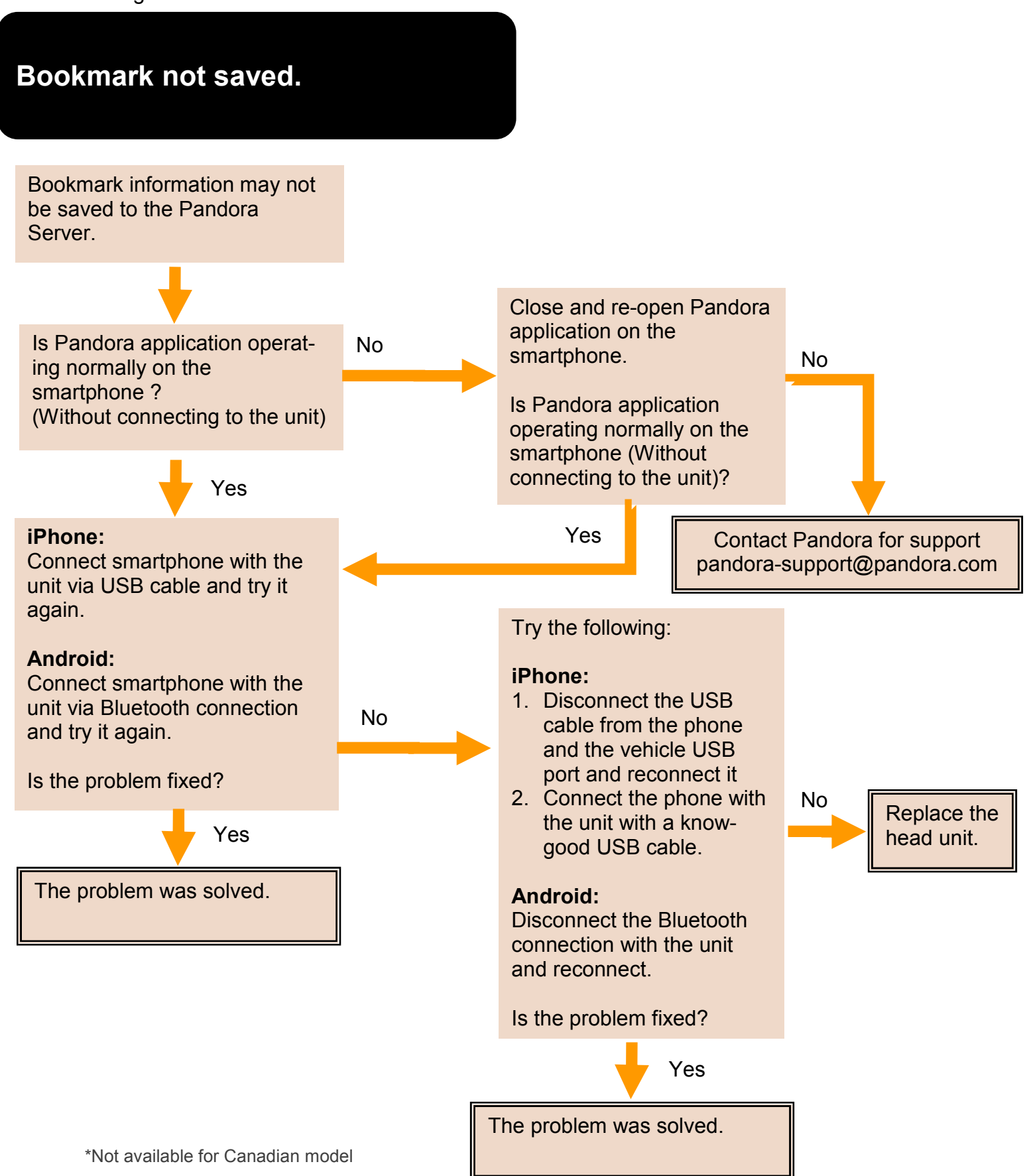

#### **\*Pandora RADIO - Caution Message**

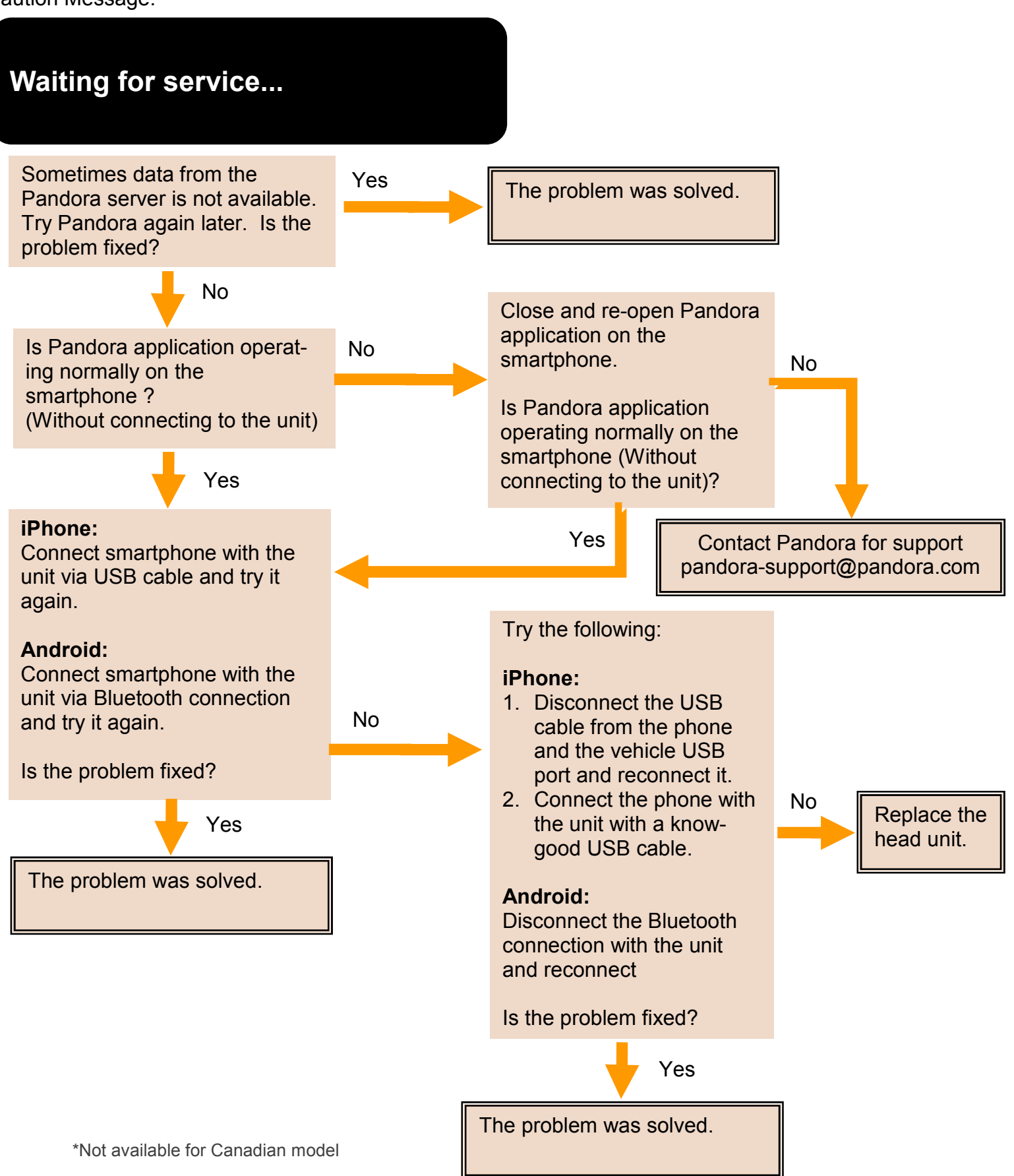

#### \*Pandora RADIO - Caution Message

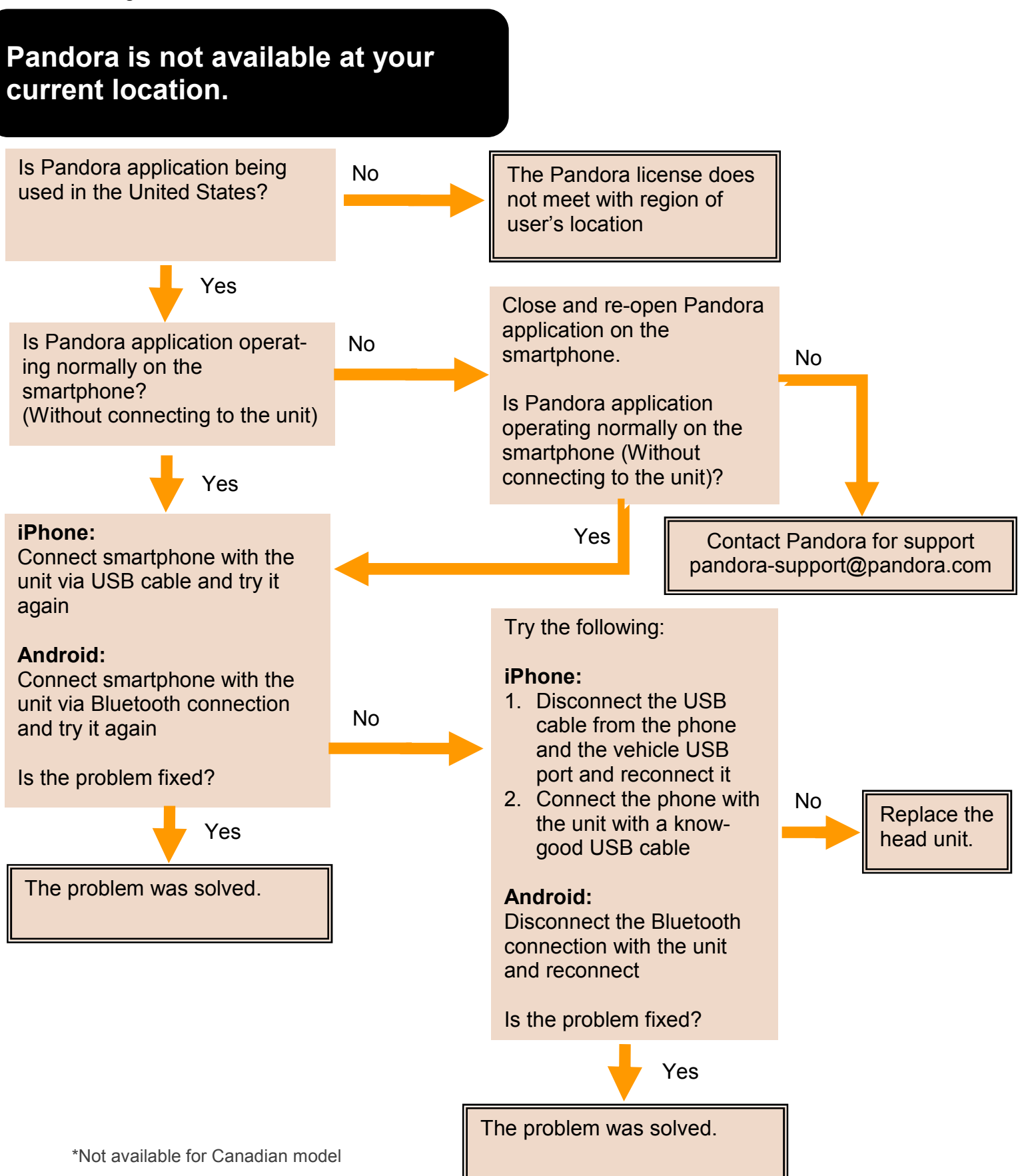

#### \*Pandora RADIO - Caution Message

Caution Message:

# Failed to log into user's account. Please check your login username and password on your mobile device.

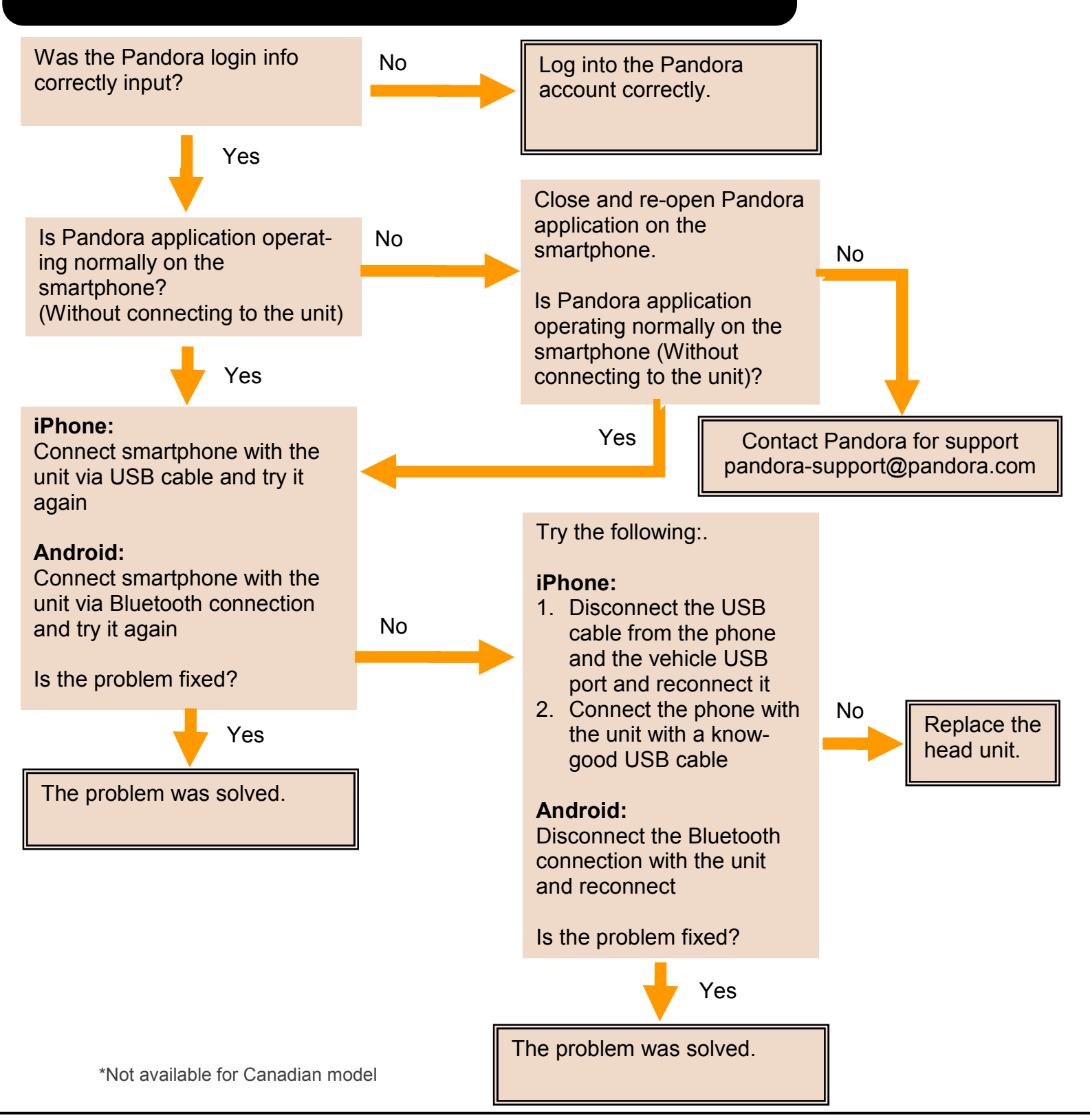

#### \*Pandora RADIO - Caution Message

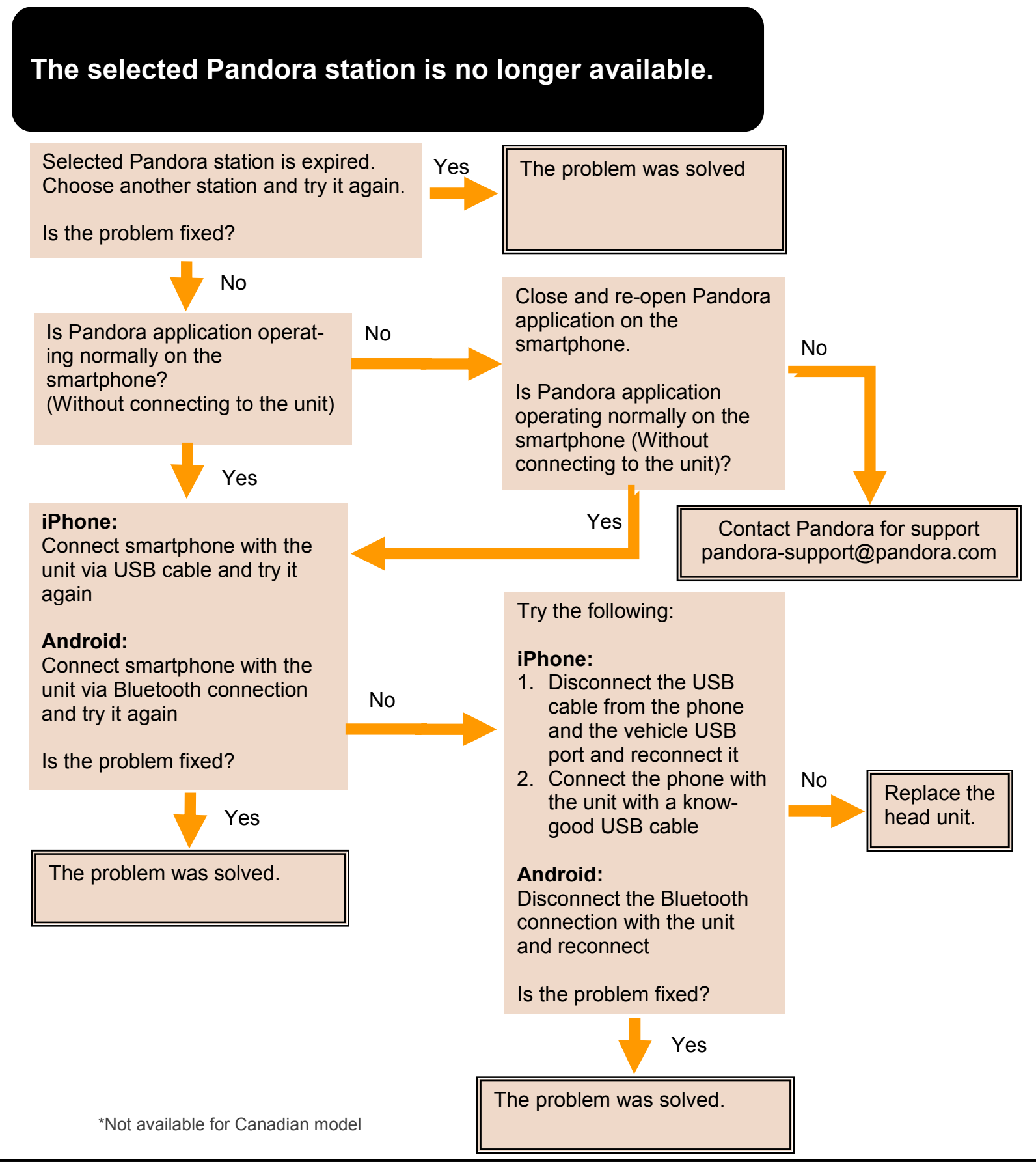

#### \*Pandora RADIO - Caution Message

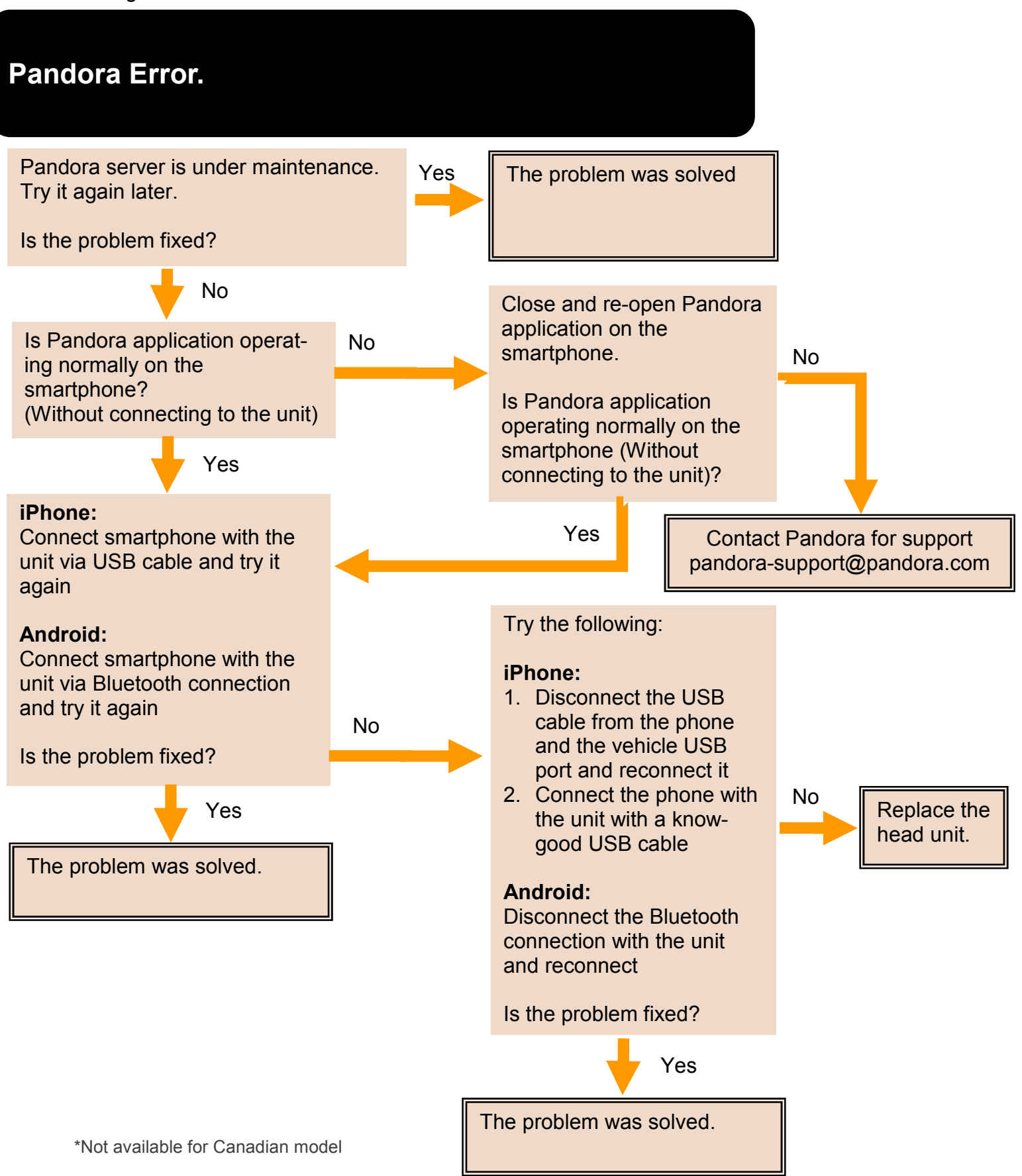

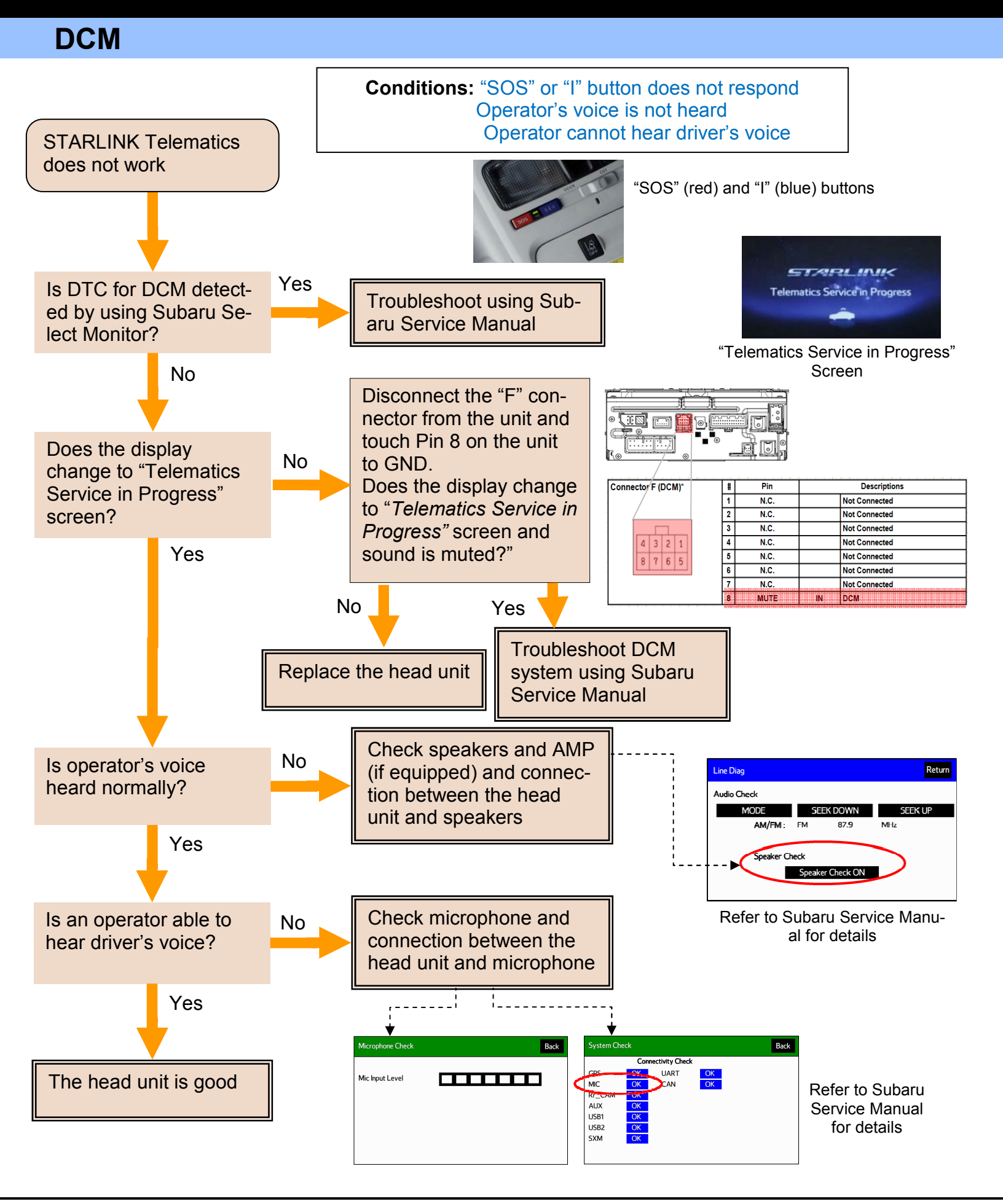

#### Siri is not enabled

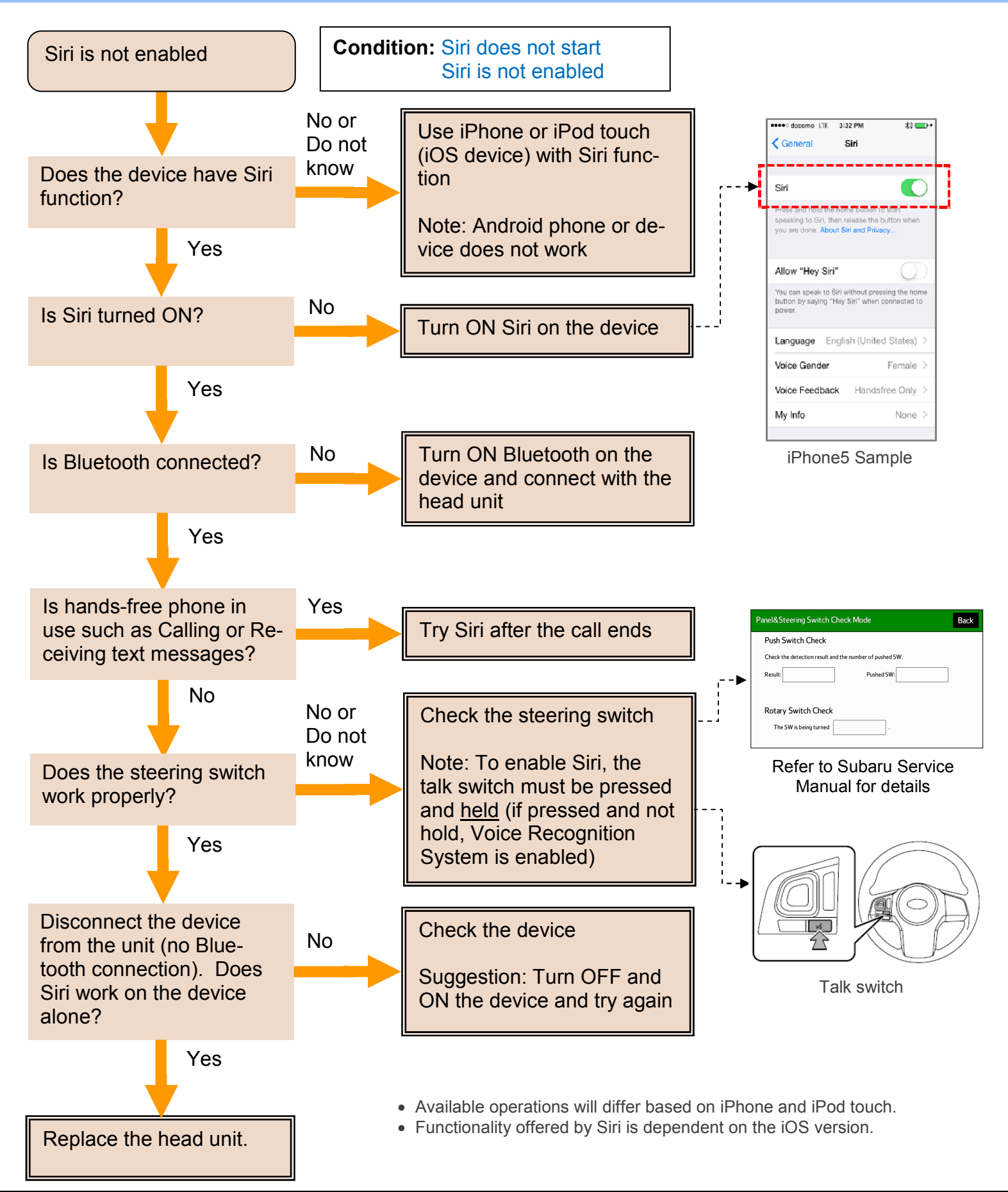

#### Siri does not recognize voice commands

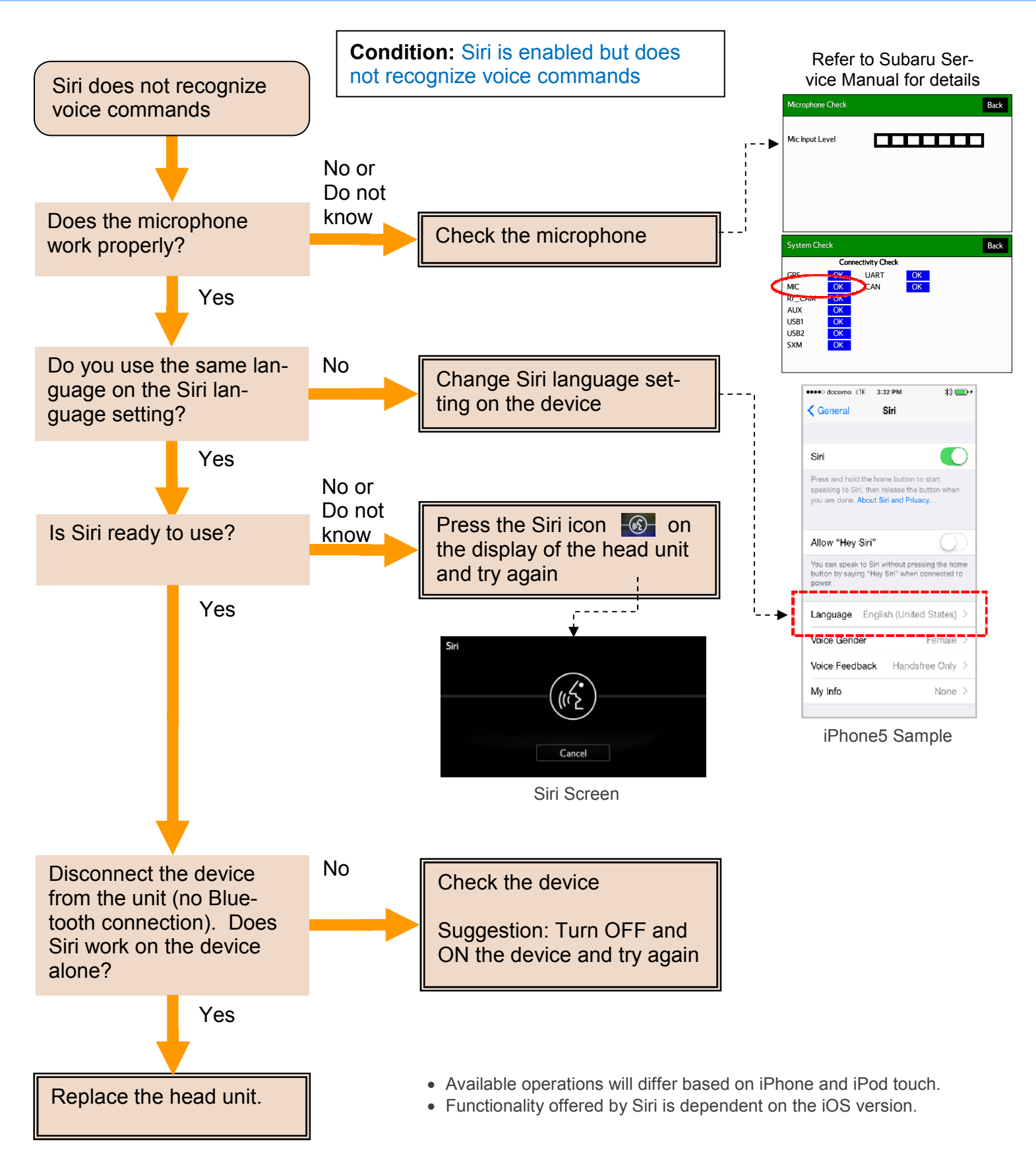

#### Unable to hear Siri's voice

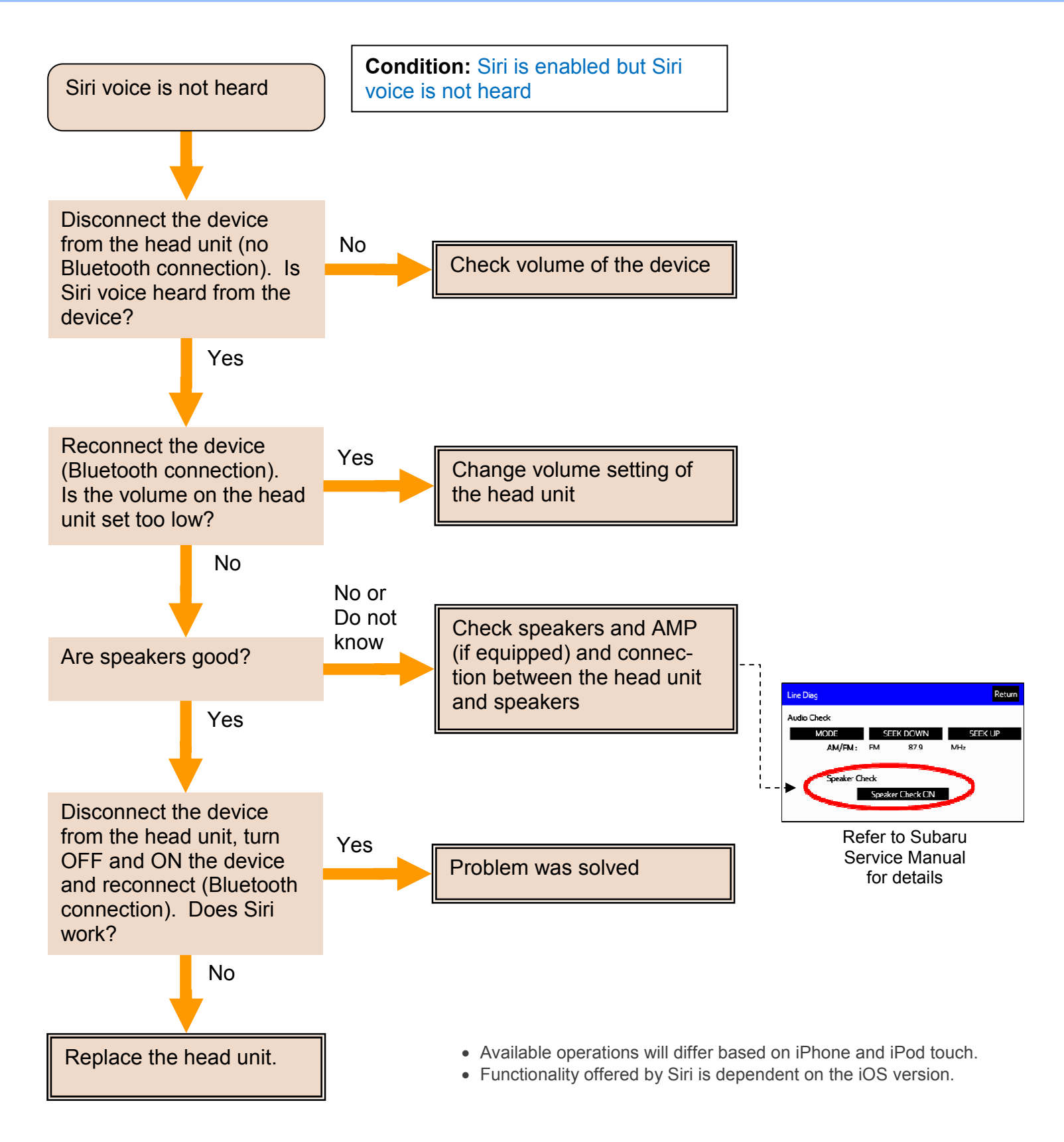

| Navigation |                                                                                                    |
|------------|----------------------------------------------------------------------------------------------------|
| Q1         | Is it possible to change the Navigation Voice Guidance from male to female?                                                                                                    |
| A1         | Yes this can be changed in Voice Language Setting (Gen 2.0 - OM P230 / Gen 2.1 - OM P241)                                                                                                    |
|            |                                                                                                    |
| Q2         | Can I replace the Map SD from another unit and will the Navigation work properly?                                                                                                    |
| A2         | Yes.                                                                                                    |
|            |                                                                                                    |
| Q3         | How can I register my HOME to the unit?                                                                                                    |
| A3         | Select MAP=>Menu=>Destination=>Go Home=>Yes=> Enter your home address=>Go (Gen 2.0 - OM P27 / Gen 2.1 - OM P29)                                                                                                    |
| Q4         | How can I set my HOME as a destination?                                                                                                    |
| A4         | Select MAP=>Menu=>Destination=>Go Home=>Next=>Go (Gen 2.0 - OM P30 / Gen 2.1 - OM P32)                                                                                                    |
|            |                                                                                                    |
| Q5         | How can I adjust the Navigation Voice Guidance Volume?                                                                                                    |
| A5         | <ul> <li>When the Navigation Voice Guidance is giving a voice prompt, you can adjust the volume by turning the POWER/VOLUME knob on the unit.</li> <li>Select MAP=&gt;Menu. There are Guidance Volume setting buttons on the lower right of the Menu screen. (Gen 2.0 - OM P192 / Gen 2.1 - OM P203)</li> <li>Select HOME=&gt;SETTINGS=&gt;Voice =&gt; Set the desired volume.</li> <li>(Gen 2.0 - OM P184 / Gen 2.1 - OM P194)</li> </ul> |
| Q6         | Does the Route Guidance consider traffic conditions when driving to a destination?                                                                                                    |
| A6         | Yes. The unit will update the driver with traffic conditions and will provide the "Detour" op-<br>tion to avoid the traffic if selected. (Gen 2.0 - OM P231 / Gen 2.1 - OM P242)                                                                                                    |
|            |                                                                                                    |
| Q7         | The unit says "traffic ahead". How can I see a traffic summary of the conditions ahead?                                                                                                    |
| A7         | To view the traffic on your route, select the "Menu" button on the map screen and then se-<br>lect the Traffic icon on the lower left of the screen to show a traffic summary.<br>(Gen 2.0 - OM P192 / Gen 2.1 - OM P203)                                                                                                    |
|            |                                                                                                    |
| Q8         | How do I change the Voice Guidance Voice/Language?                                                                                                    |
| A8         | Select MAP=>Menu=>More=>Settings=>Sounds and Warning=>Voice Language<br>Please be aware, to be able to give Navigation Voice Commands to the unit, you must have<br>the TTS (Text To Speech) voice selected. (Gen 2.0 - OM P229 / Gen 2.1 - OM P241)                                                                                                    |

### Navigation

| Q9 | Navigation Voice Guidance will not read street names. Why?                     |
|----|--------------------------------------------------------------------------------|
| A9 | TTS (Text To Speech) voice language is not selected in Voice Language setting. |

| Q10 | How can I remove and insert the Map SD card?                                                                                                    |
|-----|----------------------------------------------------------------------------------------------------|
| A10 | Remove:<br>Turn the ignition to OFF. Open the SD card slot cover,<br>Press in the SD card until you hear it "click", let go off the card<br>and then pull it straight out.                                                                                                    |
|     | Insert:<br>Turn the ignition to OFF. Open the SD card slot cover,<br>Insert the SD card, making sure it is fully inserted.<br>(Gen 2.0 - OM P38 / Gen 2.1 - OM P42)                                                                                                    |
|     | <ul> <li>Caution:</li> <li>Do not touch terminals of the SD card to avoid contaminating them. It may cause readout failure of the SD card</li> <li>Do not insert something other than the SD card. It may damage the SD card slot.</li> <li>Face up the side with ▲ of the SD card when inserting it into the SD card slot</li> <li>Don't forcefully push the SD card once it hits the stopper in the SD card slot</li> </ul> |

| Q11 | Can the unit play music or video if I put audio/video files to the Map SD card?                                                                     |
|-----|----------------------------------------------------------------------------------------------------|
| A11 | No. You need to use a different SD card for music/video playback.<br>(Gen 2.0 - OM P81 / Gen 2.1 - OM P87)                                          |
|     |                                                                                                    |
| Q12 | "Unable to read the map SD data. Check the map SD. If necessary, consult your dealer" is shown on screen. Why?                                      |
| A12 | Map SD card is not inserted, the SD card that is inserted does not contain map data or map data is corrupted. (Gen 2.1 - OM P19 / Gen 2.1 - OM P21) |

#### Bluetooth Hands-Free

| Q1 | Can more than one phone be registered to the unit and be used at the same time?                                                  |
|----|----------------------------------------------------------------------------------------------------|
| A1 | Up to 5 phones can be registered to unit, but only one phone can be used at the time.<br>(Gen 2.0 - OM P172 / Gen 2.1 - OM P180) |

| Q2 | How can I register a phone to the unit?                                                                                                    |
|----|----------------------------------------------------------------------------------------------------|
| A2 | <ol> <li>Turn ON the Bluetooth connection setting of your cellular phone</li> <li>Press "Phone" button for Display Audio model (Non Navigation). Press Home =&gt; Phone for Navigation model</li> <li>Select "Yes" to register the phone</li> <li>Search for "Subaru BT" in the your phone's Bluetooth menu and select it</li> <li>Select OK after the connection status changes from "Connection waiting" to "Connected" (Gen 2.0 - OM P166 / Gen 2.1 - OM P174)</li> </ol> |

| Q3 | Why does the receiving caller hear wind noise?                                                                                                    |
|----|----------------------------------------------------------------------------------------------------|
| A3 | This could be caused by the center air vents pointed upward toward the microphone. The microphone is located on the map light area. Lower the air vents to prevent the noise. (Gen 2.0 - OM P108 / Gen 2.1 - OM P116) |

| Q4 | What does "Transmit Volume Setting" adjust?                                                                                      |
|----|----------------------------------------------------------------------------------------------------|
| A4 | Transmit Volume adjusts the out going call volume of the Bluetooth hands free system.<br>(Gen 2.0 - OM P118 / Gen 2.1 - OM P126) |
|    |                                                                                                    |

| Q5 | How come phone calls drop when the phone is connected to Bluetooth?                           |
|----|-----------------------------------------------------------------------------------------------|
| A5 | If the problem is intermittent, this could be a problem with the phone. Please make a few     |
|    | test phone calls with the cell phone not connected to the Bluetooth system to verify if there |
|    | are no issues with the phone itself.                                                          |

| Q6 | Why is the Bluetooth sound quality poor (Echo)?                                                                                                    |
|----|----------------------------------------------------------------------------------------------------|
| A6 | If the problem is intermittent, this could be a problem with the phone. Please make a few test phone calls with the cell phone not connected to the Bluetooth system to verify there are no issues with the phone itself. |

| Q7 | How many Bluetooth devices can be registered to the head unit?                              |
|----|---------------------------------------------------------------------------------------------|
| A7 | Up to 5 devices can be registered to the head unit. (Gen 2.0 - OM P172 / Gen 2.1 - OM P180) |

| Q8 | Where is the incoming voice heard from in the vehicle?       |
|----|--------------------------------------------------------------|
| A8 | Both front speakers. (Gen 2.0 - OM P107 / Gen 2.1 - OM P115) |

#### **Bluetooth Hands-Free**

| Q9  | How many "Call History" (missed, incoming and outgoing) can be displayed on the Phone screen of the unit?                     |
|-----|----------------------------------------------------------------------------------------------------|
| A9  | Up to 30. (Gen 2.0 - OM P112 / Gen 2.1 - OM P120)                                                                             |
|     |                                                                                                    |
| Q10 | How many phone contacts can be registered?                                                                                    |
| A10 | Up to 2500 contacts with a maximum of 4 phone numbers and e-mail address per contact. (Gen 2.0 - OM P113 / Gen 2.1 - OM P121) |
|     |                                                                                                    |
| Q11 | What Bluetooth profiles are required to transfer phone contacts to the unit?                                                  |
| A11 | PBAP (Phonebook Access Profile) or OPP (Object Push Profile)<br>(Gen 2.0 - OM P169 / Gen 2.1 - OM P178)                       |
|     |                                                                                                    |
| Q12 | How many Speed Dial can be registered to the unit?                                                                            |
| A12 | Up 15 contacts. (maximum of 4 numbers per contact) (Gen 2.0 - OM P132 / Gen 2.1 - OM P140)                                    |
|     |                                                                                                    |
| 013 | Where can I find approved phones that work with the unit?                                                                     |

| Q13 | where can I find approved phones that work with the unit? |
|-----|-----------------------------------------------------------|
| A13 | http://www.subaru.com/owners/index.html                   |

| Audio | & Visual                                                                                                    |
|-------|----------------------------------------------------------------------------------------------------|
| 01    | Does the unit display cover art image when listening to Sirius XM radio?                                                                                                    |
| Δ1    | No for Gen 2.0. Yes for 2.1, but depending on the channel                                                                                                    |
|       |                                                                                                    |
| Q2    | Does the unit display the Sirius XM signal strength?                                                                                                    |
| A2    | No.                                                                                                    |
|       |                                                                                                    |
| Q3    | Can I watch video/slideshow from USB flash memory or SD card while driving?                                                                                                    |
| A3    | No. You will only hear the audio from the video files while driving.<br>(Gen 2.0 - OM P71 / Gen 2.1 - MO P81)                                                                                     |
| Q4    | How do I mute the audio?                                                                                                    |
| A4    | <ul> <li>Press the "POWER/VOLUME" button to turn audio off (Gen 2.0 - OM P19 / Gen 2.1 - OM P21)</li> <li>Press the "Mute" on steering switches. (Gen 2.0 - OM P87 / Gen 2.1 - OM P96)</li> </ul> |
| Q5    | How do I turn the screen off?                                                                                                    |
| A5    | Press and hold the "POWER/VOLUME" button.                                                                                                    |
|       | Press Home=>Settings=>Screen Off (Gen 2.0 - OM P26 / Gen 2.1 - OM P28)                                                                                                    |
| 06    | Can Lyiew pictures on the unit from USB Flash Memory and the SD card?                                                                                                    |
| A6    | Yes. (Gen 2.0 - OM P74, 81 / Gen 2.1 - OM P81, 84) Pictures need to be in JPG or JPEG format.                                                                                                    |
|       |                                                                                                    |
| Q7    | How do I change the display from full screen to split screen?                                                                                                    |
| A7    | Press and hold the "AUDIO/TUNE" knob. (Gen 2.0 - OM P43 / Gen 2.1 - OM P47)                                                                                                    |
| Q8    | Can I set the unit to change to split screen automatically?                                                                                                    |
| A8    | Yes. Press Home=> Settings=>General=>Auto Change to Split Screen<br>(Gen 2.0 - OM P179 / Gen 2.1 - OM P189)                                                                                       |
| Q9    | Why is the cover art not displayed when on Sirius XM mode?                                                                                                    |
| A9    | Gen 2.0 - Sirius XM mode does not support displaying the cover art.<br>Gen 2.1 - SXM does display Album Cover Art (Depending on the station) .<br>Station Logos will also be displayed.           |
| Q10   | Can the unit accept more than one disc?                                                                                                    |
| A10   | No. The unit is a single disc player.                                                                                                    |
| 011   |                                                                                                    |
| Q11   | VVnich audio mode supports a "Tag" function?                                                                                                    |
| ATT   |                                                                                                    |

| Audio 8 | & Visual                                                                                                    |
|---------|----------------------------------------------------------------------------------------------------|
|         |                                                                                                    |
| Q12     | Why can I not download my Tagged songs onto my USB/Phone?                                                                                                    |
| A12     | Tagged songs can only be downloaded to iPod/ iPhones. (Gen 2.0 - OM P62 / Gen 2.1 - OM P66)                                                                                                    |
|         |                                                                                                    |
| Q13     | Can the unit play a picture slideshow from the USB Flash Memory?                                                                                                    |
| A13     | Yes. The slideshow can be displayed from the USB memory or the SD Card. Photo files must be JPG or JPEG only. (Gen 2.0 - OM P71 / Gen 2.1 - OM P81)                                                                         |
| Q14     | Can I replace the opening screen with my own picture?                                                                                                    |
| A14     | No. The opening screen cannot be replaced or customized.                                                                                                    |
|         |                                                                                                    |
| Q15     | Can I play DVD/Blu-ray movies?                                                                                                    |
| A15     | No. The system does not support DVD or Blu-ray playback.                                                                                                    |
|         |                                                                                                    |
| Q16     | How can I find the XM Radio ID number?                                                                                                    |
| A16     | Tune to channel 000 for the Radio ID number. (Gen 2.0 - OM P68 / Gen 2.1 - OM P73)                                                                                                    |
|         |                                                                                                    |
| Q17     | Why will my iPhone not play apps (Pandora/aha)?                                                                                                    |
| A17     | When using an iPhone to access aha or Pandora, a USB cable connection is needed from the iPhone to the Unit. (Gen 2.0 - OM P142, 150 / Gen 2.1 - OM P152, 158)                                                              |
| • • •   |                                                                                                    |
| Q18     | Can I listen to music or watch videos when I put music and/or movie files to my SD card?                                                                                                    |
| A18     | Yes. But you cannot watch a movie while driving. (Gen 2.0 - OM P78 / Gen 2.1 - OM P87)                                                                                                    |
| 0.40    |                                                                                                    |
| Q19     | Can I reorder the audio sources on the Audio Source page?                                                                                                    |
| A19     | <b>Yes.</b> (Gen 2.0 - OM P51 / Gen 2.1 - OM P55)                                                                                                    |
| 0.00    |                                                                                                    |
| Q20     | How many Tags can be stored to the unit?                                                                                                    |
| A20     | 5U. (Gen 2.0 - OM P62 / Gen 2.1 - OM P66)                                                                                                    |
| Q21     | What is Tag function?                                                                                                    |
| A21     | The user can "Tag" songs they would be interested in purchasing later on When an iPod                                                                                                    |
|         | is connected to the unit, the "Tags" are transferred to the iPod and when the iPod is con-<br>nected to a computer with iTunes, the "Tags" suggest songs for the user to purchase.<br>(Gen 2.0 - OM P62 / Gen 2.1 - OM P67) |

| Audio a | & Visual                                                                                                    |
|---------|----------------------------------------------------------------------------------------------------|
| 022     | While listening to HD Radio sometimes I see Album Art, but sometimes I do not. Why?                                                                                                    |
| A22     | You can see Album Art only when the HD radio station broadcasts album image data.<br>(Gen 2.0 - OM P63 / Gen 2.1 - OM P67)                                                                                                    |
| Q23     | What is the Cache Function?                                                                                                    |
| A23     | Gen 2.0 - The unit can record a FM/AM radio program and play it back in a time shifted manner (20 minutes max recording capacity). (OM P63)<br>Gen 2.1 - The unit can record a SXM or FM/AM Radio program and play it back in a time shifted manner. Any SXM, AM, or FM Radio program you are currently listening to, will be cached (OM P67,74) |
| Q24     | How long can Cache radio function store audio data?                                                                                                    |
| A24     | Gen 2.0 - 20 minutes for FM/AM (OM P63)<br>Gen 2.1 - 20 minutes for FM/AM and anywhere from 30 to 60 minutes for SXM. Depending<br>on the size of the content the SXM module adjusts the length of the cache accordingly<br>(OM P67,74)                                                                                                    |
| Q25     | Can I watch videos from the iPod?                                                                                                    |
| A25     | No.                                                                                                    |
| Q26     | Can iPod's be charged when they are connected to the USB port?                                                                                                    |
| A26     | Yes.                                                                                                    |
| Q27     | Which iPod is supported?                                                                                                    |
| A27     | iPod Compatibility Chart can be found on the Owners Manual (Gen 2.0 - OM P97 / Gen 2.1 - OM P106)                                                                                                    |
| Q28     | Can I set an image to appear when I turn the screen off?                                                                                                    |
| A28     | Yes. Create a folder labeled "image" on a USB Flash Memory Device, and up to 10 Jpg or JPEG images can be added to this folder. You will then be able to copy those images to the unit. (Gen 2.0 - OM P181 / Gen 2.1 - OM P191)                                                                                                    |
| Q29     | Can I view picture slideshow on the unit from USB Flash Memory or the SD card?                                                                                                    |
| A29     | Yes. (Gen 2.0 - OM P71, 78 / Gen 2.1 - OM P81, 87) Pictures need to be in JPG or JPEG format.                                                                                                    |
| Q30     | Can I listen to music or watch videos when I put music and/or movie files to my USB Flash Memory or SD card?                                                                                                    |
| A30     | Yes. But you cannot watch a movie while driving. (Gen 2.0 - OM P71, 78 / Gen 2.1 - OM P81, 87)                                                                                                    |
| Q31     | Does the unit support video playback on USB Flash Memory or the SD card?<br>If so what formats?                                                                                                    |
| A31     | Yes. Supported file formats are WMV, AVI, and MPEG4 (Gen 2.0 - OM P101 / Gen 2.1 - OM P 110)                                                                                                    |

| Audio 8 | k Visual                                                                                                    |
|---------|----------------------------------------------------------------------------------------------------|
|         |                                                                                                    |
| Q32     | What functions are supported by USB Flash Memory and the SD Card?                                                                                                    |
| A32     | Audio/Video/Slideshow playback                                                                                                    |
|         |                                                                                                    |
| Q33     | What USB Flash Memory Device is supported?                                                                                                    |
| A33     | Communication format: USB2.0 File format: FAT16/32 Class: Mass storage class.<br>(Gen 2.0 - OM P96 / Gen 2.1 - OM P106)                                                                                                  |
|         |                                                                                                    |
| Q34     | What Audio formats are supported for USB flash memory and the SD card?                                                                                                    |
| A34     | MP3/WMA/AAC. (Gen 2.0 - OM P98 / Gen 2.1 - OM P107)                                                                                                    |
|         |                                                                                                    |
| Q35     | What is the micro SD card's supported capacity?                                                                                                    |
| A35     | 32GB. (Gen 2.0 - OM P97 / Gen 2.1 - OM P107)                                                                                                    |
|         |                                                                                                    |
| Q36     | What are Smart Favorites?                                                                                                    |
| A36     | Gen 2.1 - Smart Favorites are set up by the user. They can be up to 5 SXM presets that the user can select to cache radio programming. (OM P75)                                                                          |
|         |                                                                                                    |
| Q37     | What is Tune Start?                                                                                                    |
| A37     | Gen 2.1 - With Tune Start turned on, any Smart Favorite channel that is selected, will start playing audio from the beginning of the song or program that is currently playing on that station (OM P75)                  |
| 038     | What is Tune Scan?                                                                                                    |
| QUU     |                                                                                                    |
| A38     | Gen 2.1 - Tune Scan is when the unit will go through all the Smart Favorite channels and play the first 10 seconds of each song or program that is cached. Not all stations have the ability to be Tune Scanned (OM P76) |
|         |                                                                                                    |
| Q39     | What are "Featured Favorites"?                                                                                                    |
| A39     | Gen 2.1 - With Featured Favorites Turned on, the user will be given a Featured Favorite section in the Category list. Featured Favorites are created by SXM several times throughout the year. (OM P76)                  |

| APPS |                                                                                                    |
|------|----------------------------------------------------------------------------------------------------|
| Q1   | How do I connect the STARLINK App on my smart phone to the unit?                                                                                                    |
| A1   | Gen 2.0 - USB connection for iPhone, Bluetooth connection Android phone.<br>Gen 2.1 - Bluetooth connection for both iPhone and Android phones<br>(Gen 2.0 - OM P138 / Gen 2.1 - OM P149)                                                                   |
| Q2   | How do I connect the MirrorLink on my smart phone to the unit?                                                                                                    |
| A2   | USB connection for Android phone. (Gen 2.0 - OM P139 / Gen 2.1 - OM P150)                                                                                                    |
| 03   | What are the supported devices for MirrorLink?                                                                                                    |
| A3   | MirrorLink compatible device information can be found on the following website: <u>http://</u><br><u>www.mirrorlink.com/</u> . Depending on differences between models and software versions,<br>some model phones might be incompatible with this system. |
| Q4   | What is aha?                                                                                                    |
| A4   | aha is a cloud-based application that connects to the system and gives you access to you favorite web content safely and easily. (Gen 2.0 - OM P142 / Gen 2.1 - OM P152)                                                                                   |
| OF   | What is Dandara?                                                                                                    |
| A5   | Pandora is a free personalized radio that offers effortless and endless music enjoyment<br>and discovery (Gen 2.0 - OM P150 / Gen 2.1 - OM P158)                                                                                                    |
|      |                                                                                                    |
| Q6   | What Bluetooth profile is required for APPS function?                                                                                                    |
| A6   | SPP (Serial Port Profile) (Gen 2.0 - OM P169 / Gen 2.1 - OM P178)                                                                                                    |
| Q7   | Why will my iPhone not play apps (Pandora/aha)?                                                                                                    |
| A7   | When using an iPhone to access aha or Pandora, a USB cable connection is needed from the iPhone to the Unit. (Gen 2.0 - OM P142, 150 / Gen 2.1 - OM P152, 158)                                                                                             |
|      |                                                                                                    |
| Q8   | these functions?                                                                                                    |
| A8   | Yes. (Gen 2.0 - OM P137 / Gen 2.1 - OM P147)                                                                                                    |
| Q9   | How do I connect my smartphone with the unit for the aha/Pandora function?                                                                                                    |
| A9   | iPhone for USB connection. Android phone for Bluetooth connection (OM P142, 150 / Gen 2.1 OM - P152, 158)                                                                                                    |
| Q10  | I have 55 aha preset stations on my phone. Can the system display all 55 preset stations?                                                                                                    |
| A10  | No. The system displays the top 35 stations. (Gen 2.0 - OM P143, 144 / Gen 2.1 - OM P153, 154)                                                                                                    |

| APPS |                                                                                                    |
|------|----------------------------------------------------------------------------------------------------|
|      |                                                                                                    |
| Q11  | Where can I find the aha/Pandora app to install on my smartphone?                                      |
| A11  | iPhone: Apple App Store. Android device: Google Play Store.<br>(Gen 2.0 - OM P145 / Gen 2.1 - OM P147) |
|      |                                                                                                    |
| Q12  | What wireless network is required for aha, Pandora, STARLINK and MirrorLink?                           |
| A12  | 3G, 4G, Wi-Fi or 4G LTE. (Gen 2.0 - OM P145 / Gen 2.1 - OM P147)                                       |
|      |                                                                                                    |
| Q13  | What are the supported devices for aha/Pandora?                                                        |
| A13  | iPhone: iOS 5.0 or later. Android: Android 2.2 or later.                                               |

(Gen 2.0 - OM P146, 151 / Gen 2.1 - OM P154, 160)

#### INFO

| Q1 | Will the Weather Information update automatically based on my location?                                                                          |
|----|----------------------------------------------------------------------------------------------------|
| A1 | Yes for Navigation model.<br>No for Display Audio model (Non-Navigation) Select the location manually<br>(Gen 2.0 - OM P155 / Gen 2.1 - OM P163) |
|    |                                                                                                    |
| Q2 | What information is provided by Sirius XM Radio Data Service?                                                                                    |
| A2 | Weather, Stocks, Sports, Fuel and Traffic (Gen 2.0 - OM P154 / Gen 2.1 - OM P162)                                                                |
| L  |                                                                                                    |
| Q3 | Does Sirius XM Radio Data Service cover Canada?                                                                                                  |
| A3 | Gen 2.0 - No<br>Gen 2.1 - Yes, except for fuel services                                                                                          |
|    |                                                                                                    |

| Q4 | Do I need a paid subscription to receive Sirius XM Satellite Radio Data Service? |
|----|----------------------------------------------------------------------------------|
| A4 | Yes (Gen 2.0 - OM P154 / Gen 2.1 - OM P162)                                      |

| oice                       | Recognitions & Others                                                                                                    |
|----------------------------|----------------------------------------------------------------------------------------------------|
| Q1                         | How do I find a list of voice commands to use with the system?                                                                                                    |
| A1                         | The information can be found from Owner's Manual (Gen 2.0 - OM P245 / Gen 2.1 - OM P261)                                                                                                    |
|                            |                                                                                                    |
| Q2                         | How come I cannot give Navigation Voice Commands to the system?                                                                                                    |
| A2                         | Navigation Voice Commands can only be given to the system when using the TTS (Text Speech) voice for the Navigation (Gen 2.0 - OM P35 / Gen 2.1 - OM P39)                                                                                                    |
| Q3                         | What data can be deleted by pressing "Delete Personal Data"?                                                                                                    |
| A3                         | General settings, Navigation Settings, Audio settings, Sirius XM Radio settings, Sirius XM Radio settings, Sirius XM Radio service contents and Phone settings (Gen 2.0 - OM P183 / Gen 2.1 - OM P193)                                                                                                    |
| Q4                         | What is the "Maintenance" function in Information screen?                                                                                                    |
| A4                         | The system reminds users when to replace certain parts or components and shows dealer information on the screen (Gen 2.0 - OM P186 / Gen 2.1 OM P196)                                                                                                    |
| 05                         | On Messaging function does the system display photos with text message?                                                                                                    |
| A5                         | No. The unit can only display Text when the vehicle is stopped.                                                                                                    |
| 06                         | Doos the system support Plustooth Message function?                                                                                                    |
| A6                         | Yes (Gen 2.0 - OM P119 / Gen 2.1 - OM P127)                                                                                                    |
|                            |                                                                                                    |
| 07                         | Can I view the received text message on the unit while driving?                                                                                                    |
| QI                         |                                                                                                    |
| A7                         | NO. (Gen 2.0 - OM P122 / Gen 2.1 - OM P130)                                                                                                    |
| A7<br>Q8                   | No. (Gen 2.0 - OM P122 / Gen 2.1 - OM P130)<br>Why won't the system show notifications when using 3rd party messaging apps?                                                                                                    |
| A7<br>Q8<br>A8             | No. (Gen 2.0 - OM P122 / Gen 2.1 - OM P130)         Why won't the system show notifications when using 3rd party messaging apps?         The system can not support 3rd party messaging apps. Please use the original phone messaging app.                                                                                        |
| Q7<br>A7<br>Q8<br>A8<br>Q9 | <ul> <li>No. (Gen 2.0 - OM P122 / Gen 2.1 - OM P130)</li> <li>Why won't the system show notifications when using 3rd party messaging apps?</li> <li>The system can not support 3rd party messaging apps. Please use the original phone messaging app.</li> <li>How many "Quick Reply Message " are stored in the unit?</li> </ul> |

### **Voice Recognitions & Others**

| Q10 | Why will my iPhone not show incoming text messages?                                                                                                    |
|-----|----------------------------------------------------------------------------------------------------|
| A10 | <ul> <li>Follow the steps below to receive messages on the iPhone.</li> <li>1. Pair the Phone to the unit.</li> <li>2. On the phone screen press the envelope on the top right of the screen</li> <li>3. Select yes, you want to setup messaging.</li> <li>4. On the phone select settings</li> <li>5. On the phone select Bluetooth</li> <li>6. On the Bluetooth page, select the Information "I" next to the Subaru system</li> <li>7. On the information page, turn on "Show Notifications"</li> <li>Now when a text message comes in on the iPhone, and it is connected to the unit, it will display the message on screen.</li> <li>If messages do not show up right away. Turn the ACC off and back on and let the phone automatically reconnect to the system.</li> </ul> |
|     |                                                                                                    |
| Q11 | Why will my Voice Recognition not understand any of my commands?                                                                                                    |
| A11 | <ul> <li>Voice Commands may not be recognized if:</li> <li>Spoken too quickly.</li> <li>Spoken at a low or high volume.</li> <li>Driving with the window open.</li> <li>Passengers are talking while voice commands are spoken.</li> <li>The air conditioning speed is set to high.</li> <li>Air vents are pointed upward and blowing air over the microphone.</li> </ul>                                                                                                    |
| Q12 | How can Luse Siri?                                                                                                    |
| A12 | Cen 2.1. Customer must have a Siri supported Apple iPhone product connected via Pluc                                                                                                    |
| AIZ | tooth to the head unit. Press and hold the VR button on the steering wheel until the Siri screen shows on the head unit (OM P252)                                                                                                    |

| Q13 | What Commands can I give Siri?                                                                                                    |
|-----|----------------------------------------------------------------------------------------------------|
| A13 | Gen 2.1 - Phone Commands – "Dial, Call"<br>Text Commands – "Text John I will be running late"<br>Call local establishments – "Find the closest Chinese restaurant"<br>Check the weather - "What is the Forecast?"<br>Take Notes - "Make a Note, Sign up for the Gym this week"<br>Create Reminders - "Remind me to pick up flowers for my wife at 4PM"<br>The iPhone will restrict some commands when driving. Not all commands will work when<br>connected to the vehicle. |
|     |                                                                                                    |

| Q14 | Why won't Siri put directions on the vehicle's map screen?                          |
|-----|-------------------------------------------------------------------------------------|
| A14 | Gen 2.1 - Siri is not able to transfer direction to the vehicle's navigation system |

| A-Q1 | What is STARLINK?                                                                                                    |
|------|----------------------------------------------------------------------------------------------------|
| A-A1 | The STARLINK system puts news, food, weather, music, podcasts, audiobooks, and other multimedia content into your vehicle and at your fingertips.                                                                                                    |
|      | How can Luse "STARLINK"?                                                                                                    |
| A-Q2 | Can I use STARLINK by only connecting Smartphone to the head unit?                                                                                                    |
| A-A2 | <ul> <li>Install "STARLINK App" to your smartphone from "Apple Store" or "Google Play". Open<br/>"STARLINK App" on your smartphone. Refer to the following procedure.</li> <li>[Procedure]</li> <li>1) Connect your smartphone with the head unit (Gen 2.0: USB for iPhone, Bluetooth for Android. Gen 2.1: Bluetooth for both iPhone and Android)</li> <li>2) Press APP button of the head unit.</li> <li>3) Click STARLINK icon on the display.</li> <li>4) If App icons are displayed on the display, the connection has been successfully<br/>established.</li> <li>*Regarding how to connect with Bluetooth, please refer to the manual for your smartphone.</li> </ul> |
|      |                                                                                                    |
| A-Q3 | How long can smartphone run by using STARLINK without charging the phone battery?                                                                                                    |
| A-A3 | Battery consumption depends on your smartphone and connection method.                                                                                                    |
|      |                                                                                                    |
| A-Q4 | Do I need any subscription to be updated when head unit or smartphone was replaced?                                                                                                    |
| A-A4 | No.                                                                                                    |
|      |                                                                                                    |
| A-Q5 | Is it possible to use STARLINK without Bluetooth?                                                                                                    |
| A-A5 | No for Gen 2.0 with Android phone and Gen 2.1 for both iPhone and Android phone.                                                                                                    |
| 1.00 |                                                                                                    |
| A-Q6 | Is it possible to connect to STARLINK 7 days a week 24 hours a day?                                                                                                    |
| A-A6 | res.                                                                                                    |
| A 07 | Do I need to have to download STARLINK App?                                                                                                    |
| A-Q7 | No. It's free                                                                                                    |
| A-A7 |                                                                                                    |
| A_08 | Which has better sound quality when listening to music STAPLINK or CD2                                                                                                    |
|      | Sound quality depends on CD or music data on your emorthhone                                                                                                    |
| A-Aŏ | (STARLINK compress music data when it's streaming. Music on CD is not compressed.)                                                                                                    |
|      | Can Llink my email or other smartphone apps to STADLINK2                                                                                                    |
|      |                                                                                                    |
| A-A9 | INU.                                                                                                    |

| A-Q10 | Does STARLINK increase data usage?                                                                                                    |
|-------|----------------------------------------------------------------------------------------------------|
| A-A10 | Yes. STARLINK increase data usage on your smartphone. Usage depends on how you use.                                                                                                    |
|       | <ol> <li>News: Downloading text - a few kilobytes per article</li> <li>Calendar: Downloading schedule - a few kilobytes per schedule</li> <li>Weather: a few kilobytes per minute</li> <li>Music: a few kilobytes at startup</li> <li>iHeart: 10-15 megabytes per 30 minutes</li> </ol> |
| A_011 | Do I need smartphone to use STARI INK?                                                                                                    |
| A-Q11 | Yes, STARLINK connects to internet and cloud service via Smartphone                                                                                                    |
|       | Tes. OTARENTR connects to internet and cloud service via omarphone.                                                                                                    |
| A-Q12 | Are there any trouble shooting guides available if STARLINK, Mirrorlink, or Aha does not work?                                                                                                    |
| A-A12 | Trouble shootings for STARLINK, and Aha are available on the owners manual.                                                                                                    |
|       |                                                                                                    |
| A-Q13 | What Apps does STARLINK offer? Will STARLINK offer more Apps in the future?                                                                                                    |
| A-A13 | Gen 2.0: News, Music, Weather, iHeart Radio, and Calendar<br>Gen 2.1: News, Music, Weather, iHeart Radio, Calendar and Stitcher<br>More Apps will be available in future.                                                                                                    |
| A-Q14 | How will the customer know when new Apps are available for STARLINK?                                                                                                    |
| A-A14 | New Apps will be added to the Home screen as soon as they become available.                                                                                                    |
|       |                                                                                                    |
| A-Q15 | What will happen when a phone call is received while listening to music through STARLINK?                                                                                                    |
| A-A15 | A phone call has priority. STARLINK Apps will be temporary paused when a phone call is received.                                                                                                    |
| A-Q16 | Is it possible to use STARLINK via tablet with 3G/4G connection?                                                                                                    |
| A-A16 | Yes.                                                                                                    |
| A-Q17 | Are there any instructions available on the STARLINK web site?                                                                                                    |
| A-A17 | No. Instructions are currently not available on the web site.                                                                                                    |
|       |                                                                                                    |
| A-Q18 | Is there any way to confirm if the communication is successful or not?                                                                                                    |
| A-A18 | Communication is successful when the globe icon on the upper right corner is blue.                                                                                                    |

| A-Q19                                                                | Is there any way to confirm the version of STARLINK App?                                                                                                    |
|----------------------------------------------------------------------|----------------------------------------------------------------------------------------------------|
| A-A19                                                                | Version of STARLINK can be confirmed on your smartphone.                                                                                                    |
|                                                                      | [iPhone]<br>1) Go to Setting<br>2) Click General<br>3) Click Usage<br>4) Select STARLINK under STORAGE                                                                                                    |
|                                                                      | [Android]<br>1) Go to Setting<br>2) Go to Application Manager<br>3) Select STARLINK                                                                                                    |
| A-Q20                                                                | What kind of wireless communications with my smartphone is required to use STARLINK? (ex. Wi-Fi, 3G, 4G, 4G LTE?)                                                                                                    |
| A-A20                                                                | Any wireless communications work.                                                                                                    |
| A-Q21                                                                | Will Apps on the head unit be updated?                                                                                                    |
| A-A21                                                                | No. Apps on the head unit won't be updated. Only Apps on your smartphone will be updated.                                                                                                    |
| A-Q22                                                                | Is it possible to use other smartphone based Apps?                                                                                                    |
| A-A22                                                                | No. You can't use other smartphone based Apps on STARLINK.                                                                                                    |
| A-Q23                                                                |                                                                                                    |
|                                                                      | is it possible to play music downloaded through other Apps on my smartphone?                                                                                                    |
| A-A23                                                                | Yes. STARLINK can play music on your smartphone if its format is MP3 or ACC.                                                                                                    |
| A-A23                                                                | Yes. STARLINK can play music of your smartphone if its format is MP3 or ACC.<br>Is there any way to use STARLINK with any other phone than smartphone?                                                                                                    |
| A-A23<br>A-Q24<br>A-A24                                              | Is it possible to play music downloaded through other Apps on my smartphone ?         Yes. STARLINK can play music on your smartphone if its format is MP3 or ACC.         Is there any way to use STARLINK with any other phone than smartphone?         No. STARLINK is available only for smartphones.                                                                                                    |
| A-A23<br>A-Q24<br>A-A24                                              | Is it possible to play music downloaded through other Apps on my smartphone?         Yes. STARLINK can play music on your smartphone if its format is MP3 or ACC.         Is there any way to use STARLINK with any other phone than smartphone?         No. STARLINK is available only for smartphones.                                                                                                    |
| A-A23<br>A-Q24<br>A-A24<br>A-Q25<br>A-A25                            | Is it possible to play music downloaded through other Apps on my smartphone ?         Yes. STARLINK can play music on your smartphone if its format is MP3 or ACC.         Is there any way to use STARLINK with any other phone than smartphone?         No. STARLINK is available only for smartphones.         Are there any differences in STARLINK between iPhone and Android?         No.                                                                                                    |
| A-A23<br>A-Q24<br>A-A24<br>A-Q25<br>A-A25                            | Is it possible to play music downloaded through other Apps on my smartphone ?         Yes. STARLINK can play music on your smartphone if its format is MP3 or ACC.         Is there any way to use STARLINK with any other phone than smartphone?         No. STARLINK is available only for smartphones.         Are there any differences in STARLINK between iPhone and Android?         No.                                                                                                    |
| A-A23<br>A-Q24<br>A-A24<br>A-Q25<br>A-A25<br>A-A25                   | Is it possible to play music downloaded through other Apps on my smartphone?         Yes. STARLINK can play music on your smartphone if its format is MP3 or ACC.         Is there any way to use STARLINK with any other phone than smartphone?         No. STARLINK is available only for smartphones.         Are there any differences in STARLINK between iPhone and Android?         No.         Is it possible to investigate STARLINK problem with retailor technician's smartphone instead of customer's?                                                                                                 |
| A-A23<br>A-Q24<br>A-A24<br>A-Q25<br>A-A25<br>A-A25<br>A-A26          | Is it possible to play music downloaded through other Apps on my smartphone ?         Yes. STARLINK can play music on your smartphone if its format is MP3 or ACC.         Is there any way to use STARLINK with any other phone than smartphone?         No. STARLINK is available only for smartphones.         Are there any differences in STARLINK between iPhone and Android?         No.         Is it possible to investigate STARLINK problem with retailor technician's smartphone instead of customer's?         Yes.                                                                                   |
| A-A23<br>A-Q24<br>A-A24<br>A-A25<br>A-A25<br>A-A25<br>A-A26<br>A-A26 | Is it possible to play music downloaded through other Apps on my smartphone?         Yes. STARLINK can play music on your smartphone if its format is MP3 or ACC.         Is there any way to use STARLINK with any other phone than smartphone?         No. STARLINK is available only for smartphones.         Are there any differences in STARLINK between iPhone and Android?         No.         Is it possible to investigate STARLINK problem with retailor technician's smartphone instead of customer's?         Yes.         Can I use STARLINK on a smartphone without connecting it to the head unit? |

| A-Q28 | What should I do when the head unit is replaced?                                                                                                    |
|-------|----------------------------------------------------------------------------------------------------|
| A-A28 | Your smartphone needs to be paired by Bluetooth again.                                                                                                    |
|       |                                                                                                    |
| A-Q29 | Can I move the STARLINK data from one vehicle to another?                                                                                                    |
| A-A29 | No.                                                                                                    |
|       |                                                                                                    |
| A-Q30 | When I sell my vehicle, can I delete the STARLINK Data?                                                                                                    |
| A-A30 | Yes. Go to General setting > Delete personal data                                                                                                    |
|       |                                                                                                    |
| A-Q31 | Can I operate STARLINK while I am driving?                                                                                                    |
| A-A31 | Operation of STARLINK Apps will be limited over 5 mph. Limitation depends on each App. Some information may be hidden on the display while driving over 5 mph.                                        |
| _     |                                                                                                    |
| A-Q32 | What should I do when STARLINK freezes?                                                                                                    |
| A-A32 | Press "HOME" button to go back to Home screen.                                                                                                    |
| 4 000 |                                                                                                    |
| A-Q33 | STRALINK ICON IS active, but it won't launch by pressing the ICOn.                                                                                                    |
| A-A33 | STARLINK App must be running on your smartphone before launching STARLINK on the head unit. Make sure that STARLINK App is running on your smartphone before pressing STARLINK icon on the head unit. |
|       |                                                                                                    |
| A-Q34 | Why are my Aha and STARLINK icons grayed out?                                                                                                    |
| A-A34 | There are three possible causes.                                                                                                    |
|       | <ol> <li>STARLINK App is not installed on your smartphone</li> <li>Head unit and your smartphone are not connected</li> <li>STARLINK App is not running on your smartphone</li> </ol>                 |
|       | 3) STAREINK App is not running on your smartphone                                                                                                    |
| A-Q35 | Can I use STARLINK with the steering wheel control?                                                                                                    |
| A-A35 | No.                                                                                                    |
|       |                                                                                                    |
| A-Q36 | Can I operate STARLINK with the hard buttons on the head unit?                                                                                                    |
| A-A36 | No.                                                                                                    |

| A-Q37 | What should I do if I deleted STARLINK App?                                                                                                    |
|-------|----------------------------------------------------------------------------------------------------|
| A-A37 | Download STRALINK App to your smartphone again.<br>Clear the cache with the following procedures.                                                                                                    |
|       | <ol> <li>Touch "STARLINK" on APPS</li> <li>Touch and hold the bottom right of the display for 30 seconds.</li> <li>Initialization is complete when "Select Audio Source" shows</li> <li>Run STARLINK again</li> </ol> |

| STARLINK (Connection) |                                                                                                    |
|-----------------------|----------------------------------------------------------------------------------------------------|
|                       |                                                                                                    |
| B-Q1                  | Can I use multiple smartphones for STARLINK?                                                                                                    |
| B-A1                  | Yes. Up to 5 smartphones can be registered with STARLINK. However, only one smartphone can be connected at the same time.                                                                                 |
| B-Q2                  | Can I use one smartphone for STARLINK on multiple vehicles?                                                                                                    |
| B-A2                  | Yes. However, only one setting is available per smartphone. It can't have multiple settings.                                                                                                    |
| B-Q3                  | What happens if more than one smartphones registered with STARLINK are in the same vehicle?                                                                                                    |
| B-A3                  | The smartphone connected before ACC was turned off last time will automatically be con-<br>nected. Automatic connection feature can be turned off on the SETTING.                                         |
|                       |                                                                                                    |
| B-Q4                  | What is Mirrorlink?                                                                                                    |
| B-A4                  | Mirrorlink offers seamless connectivity between a smartphone and the head unit. Drivers just connect the phone with a cable and immediately gain access to phone applications via the head unit's screen. |
| B-Q5                  | Can I charge my iPhone with USB port while Aha is being streamed?                                                                                                    |
| B-A5                  | Yes. However, there is a possibility of not being charged if your iPhone is overheated by using Apps.                                                                                                    |
| B-Q6                  | What happens if I connect iPhone to USB while Bluetooth connection is established with another phone for STARLINK?                                                                                        |
| B-A6                  | Refer to the flowchart attached.                                                                                                    |
| B-Q7                  | I have an Android Smartphone. Can I use STARLINK by connecting Smartphone with USB cable?                                                                                                    |
| B-A7                  | STARLINK can be used with only Bluetooth connection. USB can be connected for charg-<br>ing purpose while using STARLINK over Bluetooth connection.                                                       |
|                       | Con Luco STADI INIK while Low using hends free share?                                                                                                    |
| B-Q8                  | Can ruse STARLINK while ram using hands-free phone?                                                                                                    |
| B-A8                  | res. However, only nands-tree sound can be listened.                                                                                                    |
| R_O0                  | Do I need customer's smartphone when I troubleshoot SATRI INK?                                                                                                    |
| B-A9                  | It depends on the symptom. Customer's smartphone is not always necessary, but it is a good practice to test the system with the customer's smartphone.                                                    |

## **STARLINK (Connection)**

| B-Q10 | What should I do if I get a new smartphone?                                                                   |
|-------|----------------------------------------------------------------------------------------------------|
| B-A10 | Download STRALINK App to your new smartphone. Android phone needs to be paired via Bluetooth again.           |
|       | If you still have a problem, clear the cache with the following procedures.                                   |
|       | 2) Touch and hold the bottom right of the display for 30 seconds.                                             |
|       | <ul><li>4) Run the STARLINK again.</li></ul>                                                                  |
|       |                                                                                                    |
| B-Q11 | The launcher screen of STARLINK is not displayed properly.                                                    |
| B-A11 | Push right bottom of screen for more than 30 seconds then release. Switch to Audio menu screen after release. |
| B-Q12 | Following error messages are displayed.                                                                       |
|       | "Please disconnect mobile device and install the STARLINK application on your mobile                          |
|       | "Bluetooth disconnected, please reconnect and try again."                                                     |
|       | "Smartphone data connection is poor, please try to connect again."                                            |
| B-A12 | Download STARLINK App to your smartphone again.                                                               |
|       | 1) Go to "HOME" > "SETTING" > "Bluetooth"                                                                     |
|       | 2) Select connected device                                                                                    |
|       | 4) After disconnecting your device, select "Connect All"                                                      |
|       |                                                                                                    |
| B-Q13 | Do I need to download other Apps than STARLINK App?                                                           |
| B-A13 | No.                                                                                                    |
| B-014 | How can Lundate STARLINK Ann?                                                                                 |
| B-A14 | Undate of STARLINK can be checked on App Store or Google Play on your smartphone                              |
| DALL  | opude of off Artenart our be checked off App otore of Coogle Flay off your smartphone.                        |
| B-Q15 | Can I use STARLINK if the smartphone screen is locked?                                                        |
| B-A15 | Yes. STARLINK can be used as long as STARLINK App is running on the smartphone even if the screen is locked.  |
|       |                                                                                                    |
| B-Q16 | Can I use STARLINK if the smartphone is turned off?                                                           |
| B-A16 | No.                                                                                                    |
|       | Design contraction CONFIG of the Marther Arm                                                                  |
| B-Q17 | Region can't be added on CONFIG of the Weather App.                                                           |
| B-A17 | Regions can be saved up to 6 regions. Delete other region before adding a new region.                         |
| STARL | INK (Connection)                                                                                                    |
|-------|----------------------------------------------------------------------------------------------------|
|       |                                                                                                    |
| B-Q18 | Source can't be added on CONFIG of the News App.                                                                                                    |
| B-A18 | News sources can be added up to 6 sources. Delete other source before adding a new source.                                                                                                    |
|       |                                                                                                    |
| B-Q19 | Error message shows when selecting the SETTING tab.                                                                                                    |
| B-A19 | Data communication is failed. Move to better reception area and try again.                                                                                                    |
|       |                                                                                                    |
| B-Q20 | Maintenance message shows when selecting the SETTING tab.                                                                                                    |
| B-A20 | The server is under maintenance.                                                                                                    |
|       |                                                                                                    |
| B-Q21 | How can I go back to the Apps list after selecting Google login on the Calendar App?                                                                                                    |
| B-A21 | Select SETTING tab.                                                                                                    |
|       |                                                                                                    |
| B-Q22 | Who should I contact if STARLINK App is not working?                                                                                                    |
| B-A22 | (USA)<br>Clarion Corporation of America<br>Mr. Don Starnes <dsstarnes@clarionus.com><br/>c.c. Mr. Gilbert Carter <gcarter@clarionus.com><br/>Mr. Nobuyuki Yoshizawa <nyoshizawa@clarionus.com><br/>(CANADA)<br/>Clarion Canada Inc.<br/>Mr. Kee Chang <kchang@clarioncanada.com></kchang@clarioncanada.com></nyoshizawa@clarionus.com></gcarter@clarionus.com></dsstarnes@clarionus.com> |
| B-Q23 | "Search failed" shows when registering URL on the News App.                                                                                                    |
| B-A23 | Check if the URL is correct.                                                                                                    |

### STARLINK (Apps - Calendar)

| C-Q1  | How do I sync Google calendar with STARLINK?                                                    |
|-------|-------------------------------------------------------------------------------------------------|
| C-A1  | 1) Run STARLINK App on your smartphone                                                          |
|       | 2) Go to "SETTING"<br>3) Go to "Calendar"                                                       |
|       | 4) Go to "CONFIG" (upper right corner)                                                          |
|       | 5) Go to "Google Login" and log in to your Google account                                       |
| 0.00  |                                                                                                 |
| C-Q2  |                                                                                                 |
| C-A2  | Go to "SETTING" > "Calendar" > "CONFIG"<br>Log in to your calendar                              |
|       |                                                                                                 |
| C-Q3  | I can't enter schedule.                                                                         |
| C-A3  | Calendar App does not have a function to enter schedule. Enter schedule on your                 |
|       | smartphone or PC.                                                                               |
| C 04  | "222" in Calandar                                                                               |
|       | First is not supported by the head unit                                                         |
| C-A4  | Font is not supported by the head unit.                                                         |
| C-Q5  | "Update failed. Update again?"                                                                  |
| C-A5  | No internet connection. Check your internet connection.                                         |
|       |                                                                                                 |
| C-Q6  | No information on the calendar.                                                                 |
| C-A6  | No communication with the server. Check if the globe icon is blue.                              |
|       |                                                                                                 |
| C-Q7  | Calendar information is not updated.                                                            |
| C-A7  | Click "Update" to update information.                                                           |
|       |                                                                                                 |
| C-Q8  | Is it possible to display the next day's schedule?                                              |
| C-A8  | Yes. Push the right or left arrow on the side of today's date to change to future or past date. |
| C-09  | Can I turn on/off the national holidays?                                                        |
| C-A9  | No. Change setting on your Google calendar with PC or smartphone                                |
| 0710  | the change county on your coogle calonical with the or officing protect                         |
| C-Q10 | How can I jump to today's schedule?                                                             |
| C-A10 | There is no function to jump to today's schedule. Select the date from the calendar.            |
|       |                                                                                                 |
| C-Q11 | Schedule added by smartphone does not show on the calendar.                                     |
| C-A11 | Click "Update" to update your calendar.                                                         |

## **STARLINK (Apps - Calendar)**

| C-Q12 | I can't operate Calendar App.                                                        |
|-------|--------------------------------------------------------------------------------------|
| C-A12 | Operation of Calendar App is disabled while driving. Stop the vehicle to operate it. |

#### **STARLINK (Apps - iHeart Radio)**

| D-Q1 | Is iHeart Radio included in STARLINK on my vehicle? |
|------|-----------------------------------------------------|
| D-A1 | Yes.                                                |
|      |                                                     |

| D-Q2 | How can I start listening to iHeart Radio?                                          |
|------|-------------------------------------------------------------------------------------|
| D-A2 | iHeart Radio can be found on STARLINK. Select iHeart Radio icon from STARLINK menu. |

| D-Q3 | How can I play Live radio Station on iHeart Radio?                                                                                                    |
|------|----------------------------------------------------------------------------------------------------|
| D-A3 | Click "Live Radio" on the home menu. Click one of the followings.                                                                                                    |
|      | "Stations Near You" will display the closest radio station.<br>"Stations by Location" will display the radio stations by locations.<br>"Music & Entertainment" will display the radio station by music categories |

| D-Q4 | How can I create Custom Music Station?                                                                                                    |
|------|----------------------------------------------------------------------------------------------------|
| D-A4 | Click "Create Station" while listening to a live radio station. A new Custom Music Station will be created based on the station you are listening to.<br>You can also click "Create Station" on the home menu, then search artists. A new Custom Music Station will be created by selecting an artist. |

# D-Q5What is "Shows & Personalities"?D-A5"Shows & Personalities" are on-demand talk stations with customizable access.<br/>You will be prompted to log in to Facebook or iHeart Radio account when you play talk sta-<br/>tions.

| D-Q6 | How can I save a station to listen later?                                                                                                    |
|------|----------------------------------------------------------------------------------------------------|
| D-A6 | Click "Add to Favorites" while you are listening to the station. The station will be saved to your Favorites list. To access to your Favorites list, click "Favorites" on the menu. |
|      | You will be prompted to log in to Facebook or iHeart Radio account when you save a sta-<br>tion to Favorites list.                                                                  |

| D-Q7 | What do the Thumbs buttons do?                                                                                                    |
|------|----------------------------------------------------------------------------------------------------|
| D-A7 | <ul> <li>When listening to a Customer Music Station, you can personalize the music playing on the station by clicking "Thumbs Up" or "Thumbs Down".</li> <li>When listening to a Live Radio Station, clicking "Thumbs Up" or "Thumbs Down" button will indicate if you like the music or not to the DJ.</li> <li>You will be prompted to log in to Facebook or iHeart Radio when you click "Thumbs" buttons.</li> </ul> |

## **STARLINK (Apps - iHeart Radio)**

| D-Q8 | What does the Discovery button do?                                                                                                    |
|------|----------------------------------------------------------------------------------------------------|
| D-A8 | When listening to a Customer Music Station, you can personalize the music playing on the station by clicking "Discovery". Choose "Familiar", " Mixed", or "Less Familiar". The station will adjust the music to play depending on your response. |
|      | You will be prompted to log in to Facebook or iHeart Radio when you click "Discovery" but-<br>ton.                                                                                                    |

| STARL | INK (Apps - Music)                                                                                                    |
|-------|----------------------------------------------------------------------------------------------------|
|       |                                                                                                    |
| E-Q1  | How much music data can be saved on the server?                                                                                                    |
| E-A1  | Music App plays music stored in your smartphone. It does not save music on the server.                                                                                                    |
| E-Q2  | I can't listen to music on Music App.                                                                                                    |
| E-A2  | Music App plays music stored in your smartphone. Check if your smartphone has any mu-<br>sic files to play.                                                                                                    |
| E-Q3  | Music App does not show album art.                                                                                                    |
| E-A3  | Check if music file on your smartphone has album art data.                                                                                                    |
| E-Q4  | "???" in song title.                                                                                                    |
| E-A4  | Font is not supported by the head unit.                                                                                                    |
|       |                                                                                                    |
| E-Q5  | The letters on the tab changed to orange when a list was selected on the list screen. What                                                                                                    |
| E-A5  | Track information will be displayed when a list is selected. The letters on the tab will change to orange while showing track information. Music will play by selecting a track.                                                                                                    |
| E-Q6  | How can I cancel the track information on the list screen?                                                                                                    |
| E-A6  | Click one of the tabs ("Playlists", "Artists", or " Tracks").                                                                                                    |
| E-Q7  | Can I search music by steps ("Artist" > "Album" > "Track")?                                                                                                    |
| E-A7  | No. Track can be selected under the following tabs only.                                                                                                    |
|       | -Playlists<br>-Artists<br>-Albums                                                                                                    |
| E-Q8  | Can I use seek function on the progress bar?                                                                                                    |
| E-A8  | No.                                                                                                    |
| E-Q9  | When I click Rewind, it plays the current track or the previous track from the beginning.                                                                                                    |
| E-A9  | If the music played 5 seconds or more when Rewind was clicked, it plays from the current track from the beginning. If it's less than 5 seconds, it plays the previous track from the be-<br>ginning. If Rewind is clicked while stopping the music, it always plays the previous music from the beginning. |
| E-Q10 | When I change the track on my smartphone, the loading mark displayed and track infor-<br>mation was cancelled. Why?                                                                                                    |
| E-A10 | If the track was changed on your smartphone, track information will be cancelled on the head unit. Change track on the head unit in order to keep track information displayed.                                                                                                    |

### **STARLINK (Apps - Music)**

| E-Q11 | I can't find any music Apps on my smartphone that works with the head unit. |
|-------|-----------------------------------------------------------------------------|
| E-A11 | There is no music Apps to work with the head unit.                          |

| STARLINK (Apps - News) |                                                                                                   |  |
|------------------------|---------------------------------------------------------------------------------------------------|--|
| _                      |                                                                                                   |  |
| F-Q1                   | How can I add or change news sources on News App?                                                 |  |
| F-A1                   | Go to "SETTING" > "News" > "CONFIG". Choose news source or directly enter URL.                    |  |
| F-Q2                   | "Download failed"                                                                                 |  |
| F-A2                   | No internet connection. Check your internet connection.                                           |  |
|                        | Click Update again.                                                                               |  |
| F-Q3                   | "Cannot display while driving"                                                                    |  |
| F-A3                   | High volume articles will be disabled while driving.                                              |  |
| <b>F O</b> (           |                                                                                                   |  |
| F-Q4                   | "No article is registered"                                                                        |  |
| F-A4                   | You don't have any article in Favorites.                                                          |  |
| F-Q5                   | No news list displayed.                                                                           |  |
| F-A5                   | No communication with the server. Check if the globe icon is blue.                                |  |
|                        |                                                                                                   |  |
| F-Q6                   | How can I change news source?                                                                     |  |
| F-A6                   | Click left or right button on the news source.                                                    |  |
|                        |                                                                                                   |  |
| F-Q7                   | Articles are not listed with the newest on the top.                                               |  |
| F-A7                   | Order of the articles displayed is determined by the news source.                                 |  |
| F-Q8                   | Articles are not updated                                                                          |  |
| F-A8                   | articles won't be updated automatically. Click Update                                             |  |
| 1 / 10                 |                                                                                                   |  |
| F-Q9                   | Can I change the order of articles displayed?                                                     |  |
| F-A9                   | No.                                                                                               |  |
| F-Q10                  | How can L cancel Eavorites?                                                                       |  |
| F-A10                  | Click Favorites again to cancel.                                                                  |  |
|                        |                                                                                                   |  |
| F-Q11                  | Do favorites always display by news source?                                                       |  |
| F-A11                  | Favorites are always displayed by news source. They can't be mixed.                               |  |
| E.012                  | How can Ladd the article to Favorites?                                                            |  |
|                        | Click "Stor" mark on the left of the news title. Color of Stor charges to even to if the exticles |  |
| F-A12                  | was added to Favorites.                                                                           |  |

## STARLINK (Apps - News)

| F-Q13 | "Please disconnect mobile device and install the STARLINK app on mobile device and try again. " |
|-------|-------------------------------------------------------------------------------------------------|
| F-A13 | Communication with the server is disconnected. Check the connection.                            |
|       |                                                                                                 |
| F-Q14 | What is "Star" mark on the news title?                                                          |
| F-A14 | You can add the article to Favorites by clicking "Star" mark.                                   |
|       |                                                                                                 |
| F-Q15 | Can I swipe on News App?                                                                        |
| F-A15 | No. There is no swipe function.                                                                 |

## **STARLINK (Apps - Weather)**

| G-Q1         | It takes a long time to change the initial screen.                                                                                                    |
|--------------|----------------------------------------------------------------------------------------------------|
| G-A1         | It may take longer for the first time because it is accessing to Weather Information Server.<br>Once the information is stored in cache, it won't take long time. |
| G-Q2         | How can I choose a city?                                                                                                    |
| G-A2         | In the App, go to "SETTING" > "Weather" > "CONFIG". Choose city.                                                                                                  |
| C 03         | How often is weather information undated?                                                                                                    |
| G-A3         | STARLINK will update weather every 10 minutes. However, update of the information depends on the Weather Information Server.                                      |
| C 04         | What is weather source?                                                                                                    |
| G-Q4<br>G-A4 | http://www.wunderground.com/                                                                                                    |
|              |                                                                                                    |
| G-Q5         | No weather information.                                                                                                    |
| G-A5         | No communication with the server. Check if the globe icon is blue.                                                                                                |
| G-Q6         | Error message from the Weather Information Server displays.                                                                                                    |
| G-A6         | Click Update. There may be error of the weather information on the server.                                                                                        |
| 0.07         |                                                                                                    |
| G-Q7         | How can I change location?                                                                                                    |
| G-A7         | been registered on the App.                                                                                                    |
| G-08         | How can Loo back to the current location?                                                                                                    |
| G-A8         | Choose current location in the location change. You can also go to current location by re-<br>starting Weather App.                                               |
| 0.00         |                                                                                                    |
| G-Q9         | Is it possible to change temperature unit?                                                                                                    |
| G-A9         | No. Temperature displays only in Parifernieit.                                                                                                    |
| G-Q10        | How can I add location?                                                                                                    |
| G-A10        | Add location with STARLINK App on your smartphone.                                                                                                    |
| G-Q11        | Weather information for the current location won't be displayed.                                                                                                  |
| G-A11        | Check your smartphone if GPS is ON.                                                                                                    |
|              |                                                                                                    |
| G-Q12        | Location was changed on the smartphone, but it won't change on the head unit.                                                                                     |
| G-A12        | Restart Weather App on the head unit.                                                                                                    |

# 4. Glossary

## [A] - [M]

[Alphabetical Order]

| Term                                    | Definition                                                                                                    |
|-----------------------------------------|----------------------------------------------------------------------------------------------------|
| aha                                     | Aha is a comprehensive "automotive grade" cloud platform, providing au-<br>tomotive manufacturers a single integration point to bring the widest<br>range of current and future Web infotainment content safely into their ve-<br>hicles                                                                                                    |
|                                         |                                                                                                    |
| AUX                                     | AUX (Auxiliary Port [Input]) is an analog audio connector, which has a 3.5mm audio jack.                                                                                                    |
| Bluetooth (B/T)                         | Bluetooth is a high-speed wireless data communication system that uses<br>the 2.4 GHz frequency band<br>prescribed by the Bluetooth SIG (Special Interest Group), with communi-<br>cation at a speed of up to 1 Mbps.<br>Bluetooth is a trademark owned by Bluetooth SIG, Inc.                                                                             |
| Copy-control CD<br>Label Gate CD        | This refers to music data that is encoded to prevent saving, alteration, or storing of music data on a computer or other electronic device.<br>Copy Control CDs and Label Gate CDs are labeled with the following symbol.<br>Before using, be sure to refer to information that comes with the product.                                                    |
| DivX                                    | DivX is a brand name of products created by DivX, Inc., including the<br>DivX Codec which has become popular due to its ability to compress<br>lengthy video segments into small sizes while maintaining relatively high<br>visual quality.                                                                                                    |
| Green route                             | Searches for the route that conserves the most energy, taking into account the merits of "Fast" and "Short".                                                                                                    |
| GPS<br>(Global Positioning Sys-<br>tem) | GPS is positioning system that utilizes satellites traveling at high speed<br>along a 21,000 km orbit. These satellites emit electromagnetic waves<br>that allow the longitude, latitude and height of a given position to be<br>identified.                                                                                                    |
| HD radio                                | HD Radio, which originally stood for "Hybrid Digital", is the trademark for<br>iBiquity's in-band on-channel (IBOC) digital radio technology used by AM<br>and FM radio stations to transmit audio and data via a digital signal in<br>conjunction with their analog signals.<br><i>Note: HD Radio service available in USA only (as of December 2014)</i> |
| iPhone                                  | iPhone is a smartphone designed and marketed by Apple.                                                                                                    |
| iPod                                    | iPod is a portable media player designed and marketed by Apple.                                                                                                    |
| MirrorLink                              | MirrorLink function allows smartphone contents to be operated with the<br>unit<br>NOTE:<br>This App is only compatible with certain Nokia and Samsung Phones.<br>See OM (Page 141) for details.                                                                                                    |

## 4. Glossary

# [M] - [S]

| Term                                 | Definition                                                                                                    |
|--------------------------------------|----------------------------------------------------------------------------------------------------|
| MP3                                  | MP3 is short for MPEG Audio Layer 3, and is a standard format for audio compression technology.<br>MP3 compresses sound data to eliminate sounds that are outside the range of human hearing, allowing the original file to be compressed to 1/10th their size. |
| MP4                                  | MP4(MPEG-4) is a multimedia container format standard specified as a part of MPEG-4.                                                                                                    |
| Navigation System                    | Navigation system is capable of containing map data, determining a vehi-<br>cle's location and providing suggested direction.                                                                                                    |
| NAVTEQ                               | Navteq is a Chicago, Illinois-based provider of Geographic Information<br>Systems data and is a dominant company in providing the base electronic<br>navigable maps. The company is a wholly owned subsidiary of Nokia but<br>operates independently.           |
| Pandora                              | Pandora is a free personalized radio that offers effortless and endless mu-<br>sic enjoyment and discovery. (Not available for Canadian model)                                                                                                    |
| PKB-SIGNAL (Parking<br>Brake-Signal) | This is a signal that activates when the parking brake is on.                                                                                                    |
| Positioning                          | Vehicle position can be obtained when information is received from 3 or more GPS satellites.                                                                                                    |
| REV-SIGNAL (Reverse-<br>Signal)      | This is a signal that activates when the shift lever is put into Reverse.                                                                                                    |
| Satellite radio                      | Satellite radio is an analogue or digital radio signal that is relayed through<br>one or more satellites and thus can be received in a much wider geograph-<br>ical area than terrestrial FM radio stations.                                                    |
| STARLINK                             | STARLINK is the "in-car connectivity system" that allow the unit to link with smartphone via Bluetooth connection                                                                                                    |
| Micro SD                             | Micro SD (Secure Digital) is a non-volatile memory card format developed by the SD Card Association for use in portable devices.                                                                                                    |
| SMS                                  | SMS (Short Message Service) is a text messaging service component of phone, web, or mobile communication systems, using standardized communications protocols that allow the exchange of short text messages between fixed line or mobile phone devices.        |
| SPD-SIGNAL (Speed-<br>Signal)        | This indicates the vehicle speed pulse signal generated by movement of the vehicle.                                                                                                    |
| SACD (Super Audio CD)                | A high-quality audio disc standard that utilizes the DSD (Direct Stream Dig-<br>ital) format. This format enables digital recording in a form extremely simi-<br>lar to analog waves of the original.                                                           |

# 4. Glossary

# [U] - [number]

| Term                                            | Definition                                                                                                    |
|-------------------------------------------------|----------------------------------------------------------------------------------------------------|
| USB<br>(Universal<br>Serial Bus)                | USB is a specification to establish communication between devices and a host controller. USB flash drive consists of a flash memory storage device integrated with a USB 1.1 or 2.0 interface.                                                                                                    |
| WMA (Windows<br>Media Audio)                    | WMA is an audio data compression technology developed by Microsoft.                                                                                                    |
| WMV (Windows<br>Media Video)                    | WMV is a video data compression technology developed by Microsoft.                                                                                                    |
| ХМ                                              | XM Satellite Radio is one of two satellite radio services in the United States and Canada, operated by Sirius XM Radio.                                                                                                    |
| 2-dimensional and 3-<br>dimensional positioning | GPS calculates position based on a three-point system.<br>Distance from the first satellite is first calculated, and then current position<br>is calculated using information received from three satellites.<br>Even if signals are received from 3 GPS satellites, only latitude and longi-<br>tude can be measured, giving 2-dimensional positioning. This results in<br>lower accuracy.<br>When information can be obtained from 4 satellites, latitude, longitude, and<br>height measurements can be obtained for 3-dimensional positioning. This<br>is more accurate than 2D positioning, and results in a<br>decreased occurrence of vehicle positioning errors. |

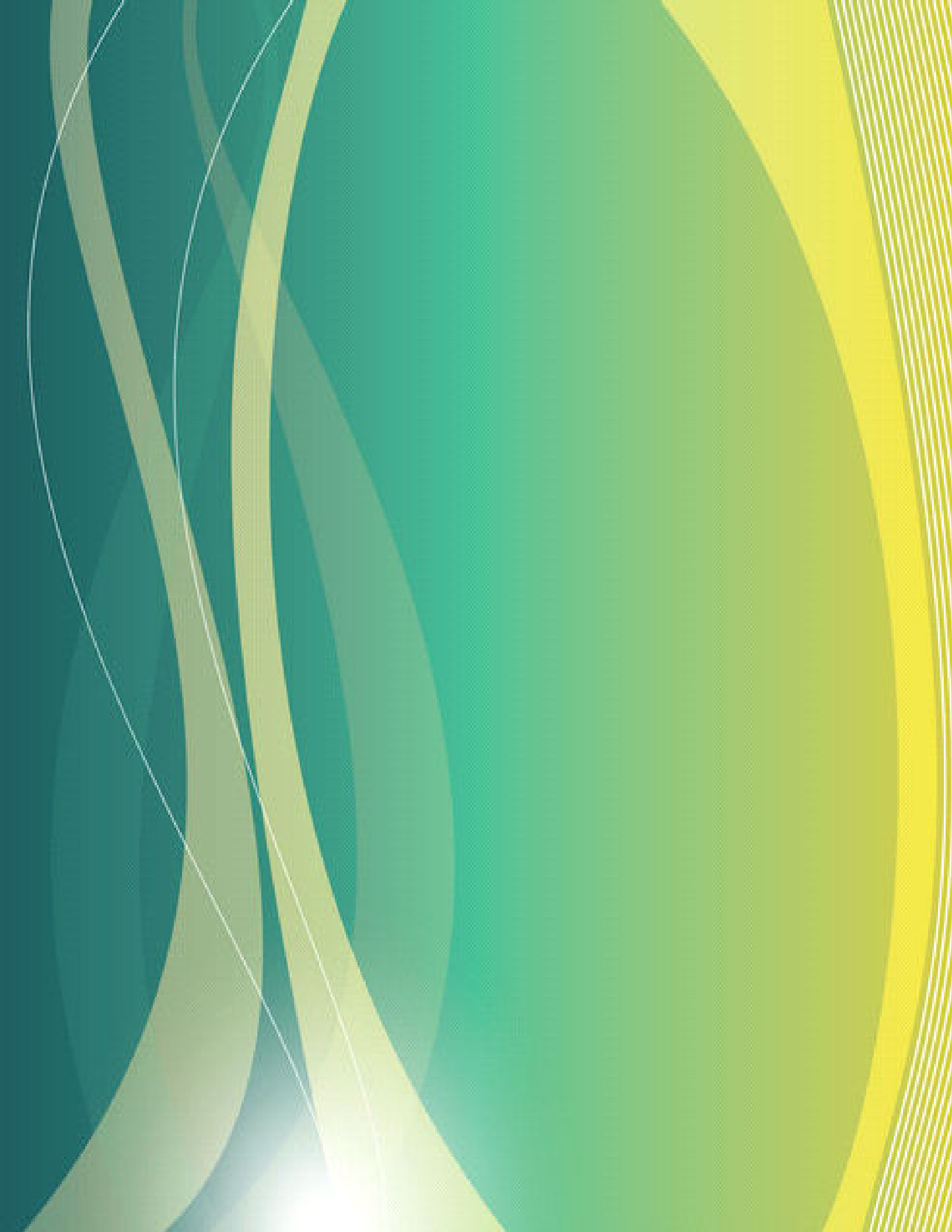